ACCREDITATION COUNCIL FOR PHARMACY EDUCATION

# CPE Monitor<sup>®</sup>

## **Technical Specifications**

Prepared by Anna Treudt Last Modified 11/30/2017

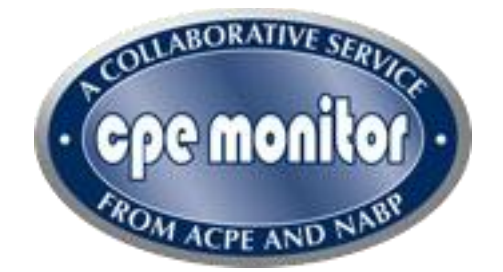

This document describes how one would get started using the CPE Monitor<sup>®</sup>, how one would exchange information with ACPE, what format that information must be provided in, and how one goes about receiving confirmation that a file has been successfully processed. The intended audience for this document is Information Technology Department staff and Data Processing staff.

## **Table of Contents**

| What Is CPE Monitor <sup>®</sup> ?4                                                    |
|----------------------------------------------------------------------------------------|
| What Are the Benefits of CPE Monitor <sup>®</sup> ?4                                   |
| How Will CPE Monitor <sup>®</sup> Work?4                                               |
| Provisioning Process                                                                   |
| How Do I Get Started?                                                                  |
| Setup My Organization for Manual Transmission7                                         |
| Who to Contact7                                                                        |
| How Long Does It Take?7                                                                |
| Setup My Organization for Automated Transmission8                                      |
| Who to Contact                                                                         |
| Required Information8                                                                  |
| How Long Will It Take?9                                                                |
| Setup My Organization for Web Service Transmission10                                   |
| Who to Contact                                                                         |
| Required Information10                                                                 |
| How Long Will It Take?11                                                               |
| Data Specifications12                                                                  |
| What Format Do I Use?12                                                                |
| File Format12                                                                          |
| File Naming Convention18                                                               |
| Data Submission19                                                                      |
| How Do I Send Information to ACPE?19                                                   |
| Manual Transmission                                                                    |
| CE Participant Entry Form24                                                            |
| Automated Transmission                                                                 |
| Web Service Transmission27                                                             |
| Submitting Pharmacist/Pharmacy Technician Activity using SOAP Requests                 |
| Submitting Pharmacist/Pharmacy Technician Activity using HTTP Get With JSON Response37 |
| Sample Data for Pharmacist/Pharmacy Technician Activity Web Service Testing            |

| Submitting Non-Pharmacy Activity using SOAP Requests                                   | 43  |
|----------------------------------------------------------------------------------------|-----|
| Submitting Non-Pharmacist Activity using HTTP Get With JSON Response                   | 49  |
| Sample Data for Non-Pharmacist Activity Web Service Testing                            | 55  |
| Verifying Activity Setup in My LMS Using SOAP Requests                                 | 56  |
| Verifying Activity Setup in My LMS Using HTTP Get with JSON Response                   | 60  |
| Confirmation Process                                                                   | 64  |
| How Am I Notified About Results?                                                       | 64  |
| Manual Transmission                                                                    | 64  |
| Error Processing and Re-submission                                                     | 69  |
| Automated Transmission                                                                 | 73  |
| Web Service Transmission                                                               | 76  |
| Provider Analytics                                                                     | 78  |
| Appendix                                                                               | 84  |
| CPE Monitor <sup>®</sup> Error Messages                                                | 844 |
| Maintenance Window                                                                     | 866 |
| Policy 7.0 Awarding Credit                                                             | 87  |
| 7a. Technical Specifications Guide for CPE Monitor <sup>®</sup>                        | 87  |
| 7b. Statements of Credit for Health Care Professionals Other Than Pharmacists/Pharmacy |     |
| Technicians                                                                            | 87  |
| 7c. Administrative Warning                                                             | 88  |
| 7d. Awarding Late Credit (Past 60 Days)                                                | 88  |
| CPE Monitor <sup>®</sup> 60 Day Override Request Form                                  | 89  |

## What Is CPE Monitor®?

ACPE and the National Association of Boards of Pharmacy (NABP) have developed a continuing pharmacy education (CPE) tracking service, CPE Monitor<sup>®</sup>, that will authenticate and store data for completed CPE units received by pharmacists and pharmacy technicians from ACPE-accredited providers.

## What Are the Benefits of CPE Monitor®?

The service promises to save state board of pharmacy, CPE providers, pharmacists, and pharmacy technicians time and expense by streamlining the process of verifying that licensees and registrants meet CPE requirements and by providing a centralized repository for pharmacists' and pharmacy technicians' continuing education credits.

This service will be particularly helpful to the growing number of pharmacists and pharmacist technicians who are licensed in multiple states, and thus may need to meet the varied CPE requirements of different state boards of pharmacy.

Providers will not provide electronic or printed statements of credit to their pharmacist and pharmacy technician participants. Instead, once information is received by NABP, the tracking system will make CPE data for each participant available to the state boards of pharmacy where the participant is licensed or registered. Implementation of the CPE tracking system will also eliminate the need for Annual Activity Update (AAU) reporting by the provider each year.

## How Will CPE Monitor® Work?

The CPE tracking system creates a direct link for sending CPE data from ACPE-accredited providers to CPE Monitor<sup>®</sup> and then to NABP, ensuring that all reported CPE units are officially verified by ACPE-accredited providers.

Pharmacists and pharmacy technicians must obtain a unique identification number from NABP to be used when registering for a CPE activity or claiming credit from an ACPE-accredited provider. For a given Universal Activity Number, the provider will be offered a variety of mechanisms to upload each participant's NABP e-profile ID number via CPE Monitor<sup>®</sup> within 60 days of the date of participation. After CPE units are processed by CPE Monitor<sup>®</sup> and NABP, pharmacists and pharmacy technicians will be able to login to a comprehensive electronic profile, <u>NABP e-Profile</u>, to access information about their completed CPE and print their transcript if needed.

## **Provisioning Process**

## How Do I Get Started?

CPE Monitor<sup>®</sup> has been designed to allow for three methods of data transmission:

- Manual
  - Intended Audience smaller organizations with limited or no information system department or staff.
  - Data is transmitted via a secure website by an authorized user through an Excel spreadsheet template.
  - Status is monitored on the website through a personal dashboard.
  - o Authorized users are notified via email regarding the status of their data submission

#### • Automated

- Intended Audience larger organizations with information system staff that will be preparing and transmitting data via an automated process.
- Data is transmitted to a secured FTP (S-FTP) site managed by ACPE.
- Data is queued for processing by CPE Monitor and the status of the transmission is provided via email.
- Users may also be granted access to the secure website to monitor status and process records that have not been accepted through a personal dashboard.

#### • Web Service

- Intended Audience organizations requiring real-time validation of submitted provider education.
- Data is transmitted through a secured web service managed by ACPE.
- Web Service validates the submission immediately and replies with status of the data transmission. Please note data is not immediately submitted to NABP, but validated

against ACPE data rules and then staged for submission to NABP.

## **Setup My Organization for Manual Transmission**

If you are already a user of the ACPE Provider Web Tool, you are automatically setup for use of CPE Monitor<sup>®</sup>. Simply log into the CPE Monitor<sup>®</sup> website, use the same UserID and Password as you would use to access the Provider Web Tool and you are ready to begin transmitting data – proceed to the "Data Submission" section. If you are not configured for access to the Provider Web Tool, continue on to the "Who to Contact" section below.

#### Who to Contact

A provider's Continuing Education Administrator or Supervisor must send an email to the address below requesting a new user's access to these tools:

Contact: cpemonitor@acpe-accredit.org

#### How Long Does It Take?

After submitting an email to the address listed above – a new user will be granted access to CPE Monitor<sup>®</sup> within two business days.

## **Setup My Organization for Automated Transmission**

If your organization would like to automate your transmissions for periodic upload to the CPE Monitor<sup>®</sup> via SFTP, an account will need to be provisioned for you. This will allow your organization to upload activity information using a scheduled process created and managed by your organization.

#### Who to Contact

The provider's Continuing Education Administrator or Supervisor must send an email to the address below if you wish to have an account provisioned for automated transmission. Be sure to indicate you are seeking to be configured for automated transmission and provide the information listed in the next section.

Contact: cpemonitor@acpe-accredit.org

## **Required Information**

The following information is required to setup your organization for automated transmission. This information is needed in order to ensure secure information exchange and to allow for the timely notification of the appropriate parties with file processing status/system issues. Some of the required information may require the assistance of your information technology department.

| Information Needed                           | Description                                                                                                    |
|----------------------------------------------|----------------------------------------------------------------------------------------------------|
| Information Technology Contact Name          | Name of the individual who will configure/manage any automated scheduled process.                                                                                                    |
| Information Technology Contact Phone         | Phone of the individual who will configure/manage any automated scheduled process. Only used during initial configuration and when issues arise.                                                 |
| Information Technology Email Address         | Email of the individual who will configure/manage any automated scheduled process. Only used during initial configuration and when issues arise.                                                 |
| IP Address of Transmitting<br>Server/Machine | IP Address of the computer that will be transmitting files<br>via the SFTP process. This is needed to ensure that only<br>approved machines/locations are transmitting information<br>to ACPE. * |
| Data Manager Contact Name                    | Name of the individual who will be notified of status of activity files submitted to ACPE. This is typically someone                                                                             |

| Information Needed         | Description                                                                                                    |
|----------------------------|----------------------------------------------------------------------------------------------------|
|                            | who would be tracking what was accepted, what was rejected, and managing any data submission issues reported by CPE Monitor <sup>®</sup> .                                                                                                    |
| Data Manager Contact Phone | Phone of the individual who will be notified of status of activity files submitted to ACPE.                                                                                                    |
| Data Manager Email Address | Email of the individual who will be notified of status of<br>activity files submitted to ACPE. This is typically someone<br>who would be tracking what was accepted, what was<br>rejected, and managing any data submission issues<br>reported by CPE Monitor <sup>®</sup> . |

\* Please Note – Network configuration changes may be needed by your organization to allow for SFTP transmissions to ACPE. This will be identified and discussed with the information technology contact listed above.

## How Long Will It Take?

After submitting an email to the address listed above – your query will be acknowledged by an ACPE representative within two business days. At that time, you will be provided with a UserID, Password and SFTP site information.

## Setup My Organization for Web Service Transmission

If your organization would like to submit CPE activities to the CPE Monitor<sup>®</sup> via the web service feature, an account will need to be provisioned for you. This will allow your organization to submit CPE activity real-time by calling a web service through application code managed by your organization.

#### Who to Contact

The provider's Continuing Education Administrator or Supervisor must send an email to the address below if you wish to have an account provisioned for automated transmission. Be sure to indicate you are seeking to be configured for automated transmission and provide the information listed in the next section.

Contact: cpemonitor@acpe-accredit.org

## **Required Information**

The following information is required to setup your organization for automated transmission. This information is needed in order to ensure secure information exchange and to allow for the timely notification of the appropriate parties with file processing status/system issues. Some of the required information may require the assistance of your information technology department.

| Information Needed                           | Description                                                                                                    |
|----------------------------------------------|----------------------------------------------------------------------------------------------------|
| Information Technology Contact Name          | Name of the individual who will manage any processes developed for calling the real-time web service.                                                                            |
| Information Technology Contact Phone         | Phone of individual who will manage any processes<br>developed for calling the real-time web service. Only used<br>during initial configuration and when issues arise.           |
| Information Technology Email Address         | Email of individual who will manage any processes<br>developed for calling the real-time web service. Only used<br>during initial configuration and when issues arise.           |
| IP Address of Transmitting<br>Server/Machine | IP Address of the computer that will be calling the Web<br>Service. This is needed to ensure that only approved<br>machines/locations are transmitting information to<br>ACPE. * |
| Data Manager Contact Name                    | Name of the individual who will be monitoring status of activity submitted to ACPE. This is typically someone who                                                                |

| Information Needed         | Description                                                                                                    |
|----------------------------|----------------------------------------------------------------------------------------------------|
|                            | would be tracking what was accepted, what was rejected,<br>and managing any data submission issues reported by<br>NABP to the CPE Monitor <sup>®</sup> . |
| Data Manager Contact Phone | Phone of the individual who will be monitoring status of activity submitted to ACPE.                                                                     |
| Data Manager Email Address | Email of the individual who will be monitoring the status of activity files submitted to ACPE.                                                           |

\* Please Note – Network configuration changes may be needed by your organization to allow for web service transmissions to ACPE. This will be identified and discussed with the information technology contact listed above.

## How Long Will It Take?

After submitting an email to the address listed above – your query will be acknowledged by an ACPE representative within two business days. At that time, you will be provided with a UserID and Password to the TEST CPE Monitor<sup>®</sup> web service that is required to invoke the web service call from your organization. Web Service calls without proper credentials will be rejected immediately.

It is in the TEST environment where you will be able to begin development of your Web Service calls from your custom developed internal applications. Please perform all Web Service development and testing using the TEST URL as denoted. The technical specification provided previously contains the specifics on the usage of the Web Service. Simply replace the URL in the technical specification with the TEST URL provided in order to begin your development efforts.

Once you have successfully completed the development and testing of the Web Service call, please notify <u>cpemonitor@acpe-accredit.org</u> and indicate that you are ready to begin submitting live data to the production Web Service. At that time, a production User ID and Password will be provisioned and communicated to your organization.

## **Data Specifications**

## What Format Do I Use?

CPE Monitor<sup>®</sup> accepts submission files in two formats – either comma separated values (CSV or TXT) or as a Microsoft Excel file (XLS or XLSX). This format is identical regardless if files are submitted via the Manual transmission process or the Automated transmission process.

## **File Format**

All files submitted to ACPE must have the Column Names listed in the first column below as the first line of information in both file formats. Any file submitted to ACPE through the CPE Monitor process must contain the following elements in the following order:

| Column Name | Data Type | Max<br>Length | Required | Description                                                                                                    | Sample Data  |
|-------------|-----------|---------------|----------|----------------------------------------------------------------------------------------------------|--------------|
| Action      | Character | 1             | Y        | The action<br>expected for the<br>record provided.<br>Provide an "I" for<br>Insert or "D" for<br>Delete of Activity<br>Records. | I<br>D       |
| NABP_ePID   | Numeric   | 10            | Y        | NABP e-Profile<br>ID. IDs are<br>between 5-7<br>digits long and<br>begin with 1-9.                                              | 8978900      |
| DOB         | Character | 4             | Y        | MMDD of Date<br>of Birth are<br>required. This is<br>a 4-digit field<br>with leading<br>zeros.                                  | 1224<br>0502 |

| ACPE_UAN              | Character | 50 | Y | ACPE Universal    | 0205-0000-10-002-L05-P |
|-----------------------|-----------|----|---|-------------------|------------------------|
|                       |           |    |   | Activity Number   |                        |
|                       |           |    |   | is an             | 0205-0000-10-002-L05-T |
|                       |           |    |   | identification    |                        |
|                       |           |    |   | number which is   |                        |
|                       |           |    |   | assigned to each  |                        |
|                       |           |    |   | new continuing    |                        |
|                       |           |    |   | pharmacy          |                        |
|                       |           |    |   | education         |                        |
|                       |           |    |   | activity          |                        |
|                       |           |    |   | developed, or     |                        |
|                       |           |    |   | cosponsored, by   |                        |
|                       |           |    |   | an ACPE-          |                        |
|                       |           |    |   | accredited        |                        |
|                       |           |    |   | provider. This    |                        |
|                       |           |    |   | value must        |                        |
|                       |           |    |   | match exactly to  |                        |
|                       |           |    |   | what appears in   |                        |
|                       |           |    |   | the ACPE          |                        |
|                       |           |    |   | Provider Web      |                        |
|                       |           |    |   | Tool.             |                        |
| Data Of Dartisination | Data      |    | V |                   | 05/20/2010             |
| Date_OI_Participation | Date      |    | ř | the menth day     | 05/28/2010             |
|                       |           |    |   | and year that the |                        |
|                       |           |    |   | and year that the |                        |
|                       |           |    |   | participant       |                        |
|                       |           |    |   | completed the     |                        |
|                       |           |    |   | course. This date |                        |
|                       |           |    |   | listed as the     |                        |
|                       |           |    |   | nsteu as the      |                        |
|                       |           |    |   | actual udle OI    |                        |
|                       |           |    |   | the Drovider Mark |                        |
|                       |           |    |   |                   |                        |
|                       |           |    |   | 1001.             |                        |

| Participant_Type | Character | 1 | Ν | This is the type of | Р                        |
|------------------|-----------|---|---|---------------------|--------------------------|
|                  |           |   |   | participant         |                          |
|                  |           |   |   | record being        | Blank/Zero Length String |
|                  |           |   |   | uploaded. This      |                          |
|                  |           |   |   | field is optional.  | D                        |
|                  |           |   |   | If there is no      |                          |
|                  |           |   |   | value, the system   | Ν                        |
|                  |           |   |   | assumes the         |                          |
|                  |           |   |   | record being        | 0                        |
|                  |           |   |   | uploaded is a       |                          |
|                  |           |   |   | Pharmacist or       | IP                       |
|                  |           |   |   | Pharmacist          |                          |
|                  |           |   |   | Technician with     | IT                       |
|                  |           |   |   | an NABP ePID.       |                          |
|                  |           |   |   |                     |                          |
|                  |           |   |   | Values Allowed:     |                          |
|                  |           |   |   |                     |                          |
|                  |           |   |   | P or Zero Length    |                          |
|                  |           |   |   | String –            |                          |
|                  |           |   |   | Pharmacist or       |                          |
|                  |           |   |   | Pharmacist          |                          |
|                  |           |   |   | Technician          |                          |
|                  |           |   |   | <b>D</b> – Doctor   |                          |
|                  |           |   |   | N – Nurse           |                          |
|                  |           |   |   | <b>O</b> – Other    |                          |
|                  |           |   |   | IP – International  |                          |
|                  |           |   |   | (non-US licensed)   |                          |
|                  |           |   |   | Pharmacist          |                          |
|                  |           |   |   | IT – International  |                          |
|                  |           |   |   | (non-US licensed)   |                          |
|                  |           |   |   | Pharmacy            |                          |
|                  |           |   |   | Technician          |                          |
|                  |           |   |   |                     |                          |

| Participant_Count | Numeric | 10 | Ν | The Number of                            | 2 |
|-------------------|---------|----|---|------------------------------------------|---|
|                   |         |    |   | Non-Pharmacist                           |   |
|                   |         |    |   | participants for                         |   |
|                   |         |    |   | an activity. This                        |   |
|                   |         |    |   | field is required if                     |   |
|                   |         |    |   | the participant                          |   |
|                   |         |    |   | types <b>D</b> , <b>N</b> , <b>O, IP</b> |   |
|                   |         |    |   | or <b>IT</b> and must be                 |   |
|                   |         |    |   | a positive integer                       |   |
|                   |         |    |   | value.                                   |   |
|                   |         |    |   |                                          |   |
|                   |         |    |   | For Pharmacist                           |   |
|                   |         |    |   | and Pharmacy                             |   |
|                   |         |    |   | Technician                               |   |
|                   |         |    |   | activities, any                          |   |
|                   |         |    |   | values in this                           |   |
|                   |         |    |   | field are ignored.                       |   |
|                   |         |    |   | The participant                          |   |
|                   |         |    |   | count is assumed                         |   |
|                   |         |    |   | to be provided by                        |   |
|                   |         |    |   | the NABP e-PID.                          |   |
|                   |         |    |   |                                          |   |

| E      | -رم ا   | ÷ دې             |                  | 0197_ToACPE_2017_04_01 | _0926 [Compatibility Mode                                                                                                    | ] - Excel                             |                     |                                                                                                    | ≪    |
|--------|---------|------------------|------------------|------------------------|----------------------------------------------------------------------------------------------------|---------------------------------------|---------------------|----------------------------------------------------------------------------------------------------|------|
| Fil    | le F    | lome Insert      | Page Lay         | out Formulas Data      | Review View ♀⊤                                                                                                    | ell me what you w                     | ant to do 🗛         | nna Treudt 🛛 🎗 Sh                                                                                                    | are  |
| Pasi   | •       | Arial<br>B I U - | • 10 •           |                        | Seneral     Image: Conditio       \$ - %     Image: Conditio       \$ - % | nal Formatting •<br>s Table •<br>•s • | Insert 🔹 🐨 Insert 🔹 | $\sum_{\mathbf{v}} \cdot \frac{\mathbf{A}}{\mathbf{Z}} \mathbf{v} \cdot$ $\bigcup_{\mathbf{v}} \cdot \mathbf{p} \cdot$ $\bigotimes_{\mathbf{v}} \cdot$ |      |
| Clip   | board 🕞 |                  | Font             | 🖬 Alignment 🖬          | Number 😱 🤅                                                                                                    | Styles                                | Cells               | Editing                                                                                                    | ^    |
| D8     |         | • : ×            | √ f <sub>x</sub> |                        |                                                                                                    |                                       |                     |                                                                                                    | ~    |
|        | A       | В                | С                | D                      | E                                                                                                    | <b>F</b>                              | G                   | н   І                                                                                                    |      |
| 1      | Action  | NABP_ePID        | DOB              | ACPE_UAN               | Date_Of_Participation                                                                                                    |                                       |                     |                                                                                                    | - 8  |
| 2      | I       | 298829           | 0510             | 0197-0000-17-001-L01-P | 02/01/17                                                                                                    |                                       |                     |                                                                                                    |      |
| 3      | I       | 398756           | 0313             | 0197-0000-17-001-L01-P | 02/01/17                                                                                                    |                                       |                     |                                                                                                    | - 11 |
| 4      | I       | 448623           | 1110             | 0197-0000-17-001-L01-P | 02/01/17                                                                                                    |                                       |                     |                                                                                                    | -11  |
| 5      | I       | 667922           | 0214             | 0197-0000-17-001-L01-P | 02/01/17                                                                                                    |                                       |                     |                                                                                                    | - 14 |
| 6      |         |                  |                  |                        |                                                                                                    |                                       |                     |                                                                                                    | - 6  |
| 7      |         |                  |                  |                        |                                                                                                    |                                       |                     |                                                                                                    | -8   |
| 8<br>0 |         |                  |                  |                        |                                                                                                    |                                       |                     |                                                                                                    | -8   |
| 10     |         |                  |                  |                        |                                                                                                    |                                       |                     |                                                                                                    |      |
| 11     |         |                  |                  |                        |                                                                                                    |                                       |                     |                                                                                                    |      |
| 4      |         | 0197_ToA         | CPE_2017_04      | 0117 (+)               | : 🖬                                                                                                    |                                       |                     |                                                                                                    |      |
| Read   | iy 🛅    |                  |                  |                        |                                                                                                    |                                       | • •                 | + 1                                                                                                    | .20% |

Example Excel File (Pharmacist/Pharmacy Technician CPE Activity Only):

Example Excel File (Pharmacist/Pharmacist Technician, Non-Pharmacist Activity, and non-US based Pharmacists and Pharmacy Technicians):

| E     | -رچ    | ¢,. ±         |                  | 0197_ToACPE_2017_07_01 | _1151 [Compatibility Mode                                                    | - Excel                                                                                              |                                                                                                    | ≫       |
|-------|--------|---------------|------------------|------------------------|------------------------------------------------------------------------------|----------------------------------------------------------------------------------------------------|----------------------------------------------------------------------------------------------------|---------|
| Fik   | e F    | lome Insert   | Page Lay         | out Formulas Data      | Review View ♀⊤                                                               | ell me what you want to do                                                                           | Anna Treudt 🧏 Sha                                                                                                    | re      |
| Past  |        | Times New Ron | ma • 9 •         |                        | Fext     Conditio       \$ - % *     Format a       \$ 30 300     Cell Style | nal Formatting • Inse<br>is Table • Inse<br>is • Table • Inse<br>is • Inse<br>is • Inse<br>is • Inse | ert $\cdot$ $\sum_{\mathbf{v}} \cdot \frac{\mathbf{A}}{2} \cdot \mathbf{v}$<br>ete $\cdot$ $\bigcup_{\mathbf{v}} \cdot \mathbf{P} \cdot$<br>mat $\cdot$ $\boldsymbol{\mathcal{C}} \cdot$ |         |
| Clipb | oard 🕞 |               | Font             | 🖬 Alignment 🖬          | Number 🖬 🤅                                                                   | Styles Cel                                                                                           | ls Editing                                                                                                    | ^       |
| D7    |        | - : ×         | $\checkmark f_x$ | 0197-0000-17-014-L01-P |                                                                              |                                                                                                    |                                                                                                    | ~       |
|       | А      | В             | с                | D                      | E                                                                            | F                                                                                                    | G                                                                                                    | <b></b> |
| 1     | Action | NABP_ePID     | DOB              | ACPE_UAN               | Date_Of_Participation                                                        | Participant_Type                                                                                     | Participant_Count                                                                                                    |         |
| 2     | I      | 447823        | 0710             | 0197-0000-17-014-L01-P | 05/10/2017                                                                   | Р                                                                                                    |                                                                                                    | Ш       |
| 3     | I      | 549631        | 1110             | 0197-0000-17-014-L01-P | 05/10/2017                                                                   | Р                                                                                                    |                                                                                                    | н       |
| 4     | I      |               |                  | 0197-0000-17-014-L01-P | 05/10/2017                                                                   | D                                                                                                    | 1                                                                                                    |         |
| 5     | I      |               |                  | 0197-0000-17-014-L01-P | 05/10/2017                                                                   | N                                                                                                    | 2                                                                                                    |         |
| 6     | I      |               |                  | 0197-0000-17-014-L01-P | 05/10/2017                                                                   | 0                                                                                                    | 3                                                                                                    |         |
| 7     | I      |               |                  | 0197-0000-17-014-L01-P | 05/10/2017                                                                   | IP                                                                                                   | 1                                                                                                    |         |
| 8     | I      |               |                  | 0197-0000-17-014-L01-P | 05/10/2017                                                                   | IT                                                                                                   | 2                                                                                                    |         |
| 9     |        |               |                  |                        |                                                                              |                                                                                                    |                                                                                                    |         |
| 10    |        |               |                  |                        |                                                                              |                                                                                                    |                                                                                                    |         |
| 4     |        | 0197_ToA      | CPE_2017_07      | 0117 ÷                 | : 🚺                                                                          |                                                                                                    |                                                                                                    | Þ       |
| Read  | y 🛅    |               |                  |                        |                                                                              |                                                                                                    | + 12                                                                                                    | 0%      |

Example CSV File (Pharmacist/Pharmacy Technician Activity Only):

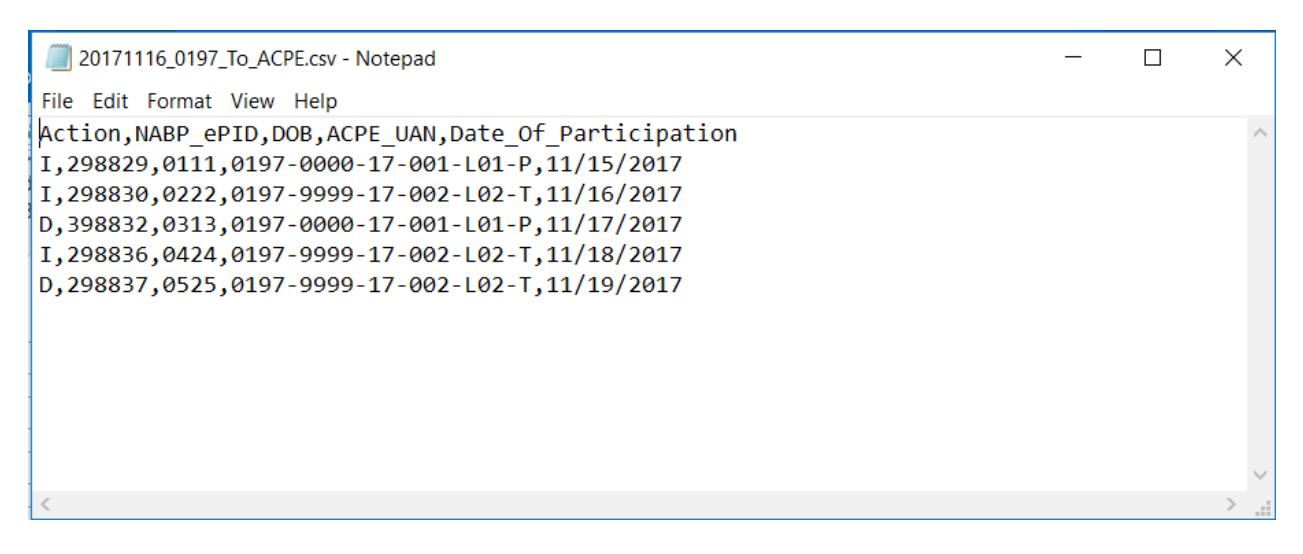

Example CSV File (Pharmacist/Pharmacist Technician, Non-Pharmacist Activity, and non-US based Pharmacists and Pharmacy Technicians):

| 20171116_0197_To_ACPE_Other_Particpants.csv - Notepad -                                                                                                    |          | Х    |
|----------------------------------------------------------------------------------------------------|----------|------|
| <u>F</u> ile <u>E</u> dit F <u>o</u> rmat <u>V</u> iew <u>H</u> elp                                                                                                    |          |      |
| Action,NABP_ePID,DOB,ACPE_UAN,Date_Of_Participation,Participant_Type,Participa<br>I,298829,0111,0197-0000-17-001-L01-P,11/15/2017,P,<br>I,298830,0222,0197-9999-17-002-L02-T,11/16/2017,P,<br>I,,0197-0000-17-001-L01-P,11/17/2017,D,1<br>D,,0197-9999-17-002-L02-T,11/18/2017,N,2<br>I,,0197-9999-17-003-L03-P,11/19/2017,O,3<br>I,,0197-0000-17-004-L04-P,11/20/2017,IP,1<br>I,,0197-0000-17-004-L04-P,11/20/2017,IT,2 | nt_Count | : ^  |
|                                                                                                    |          | ~    |
|                                                                                                    |          | > .: |

## **File Naming Convention**

There is no required naming convention for the file; however, we do suggest following the naming convention below which will simplify the file submission/tracking process.

TXT: ZZZZ\_TOACPE\_YYYY\_MM\_DD\_HHmm.txt

CSV: ZZZZ\_TOACPE\_YYYY\_MM\_DD\_HHmm.csv

EXCEL: ZZZZ\_TOACPE\_YYYY\_MM\_DD\_HHmm.xls

**ZZZZ** – This is the 4-digit provider ID assigned by ACPE. Example: 0197.

**YYYY** – This is the 4-digit year representing the current year.

**MM** – This is the 2-digit month representing the month the file was created.

**DD** – This is the 2-digit day representing the day the file was created.

HHmm – This is the 4 digit Hour (HH) and Minute (mm) the file was created.

#### Examples:

ACPE Provider 0197 would like to transmit an excel file on 5/2/2017 that contains both insert and delete of activity records.

0197\_ToACPE\_2017\_05\_02\_0923.xls

## **Data Submission**

## How Do I Send Information to ACPE?

## **Manual Transmission**

Please use the following steps to transmit files via the CPE Monitor Dashboard.

 Navigate to the CPE Monitor<sup>®</sup> site <u>here</u> and Login using your UserID and Password. The CPE Monitor<sup>®</sup> login page can also be found on ACPE's website under <u>Continuing Education Provider</u> <u>Accreditation</u>. Feel free to bookmark this page for future use.

| ACRE rowater water were reacting royaner reacting and reacting reacting reac    |                                                                                                    |                                                                                                    |                                                                                                    | x   |
|----------------------------------------------------------------------------------------------------|----------------------------------------------------------------------------------------------------|----------------------------------------------------------------------------------------------------|----------------------------------------------------------------------------------------------------|-----|
| ACPE Provider Web Tool (2) Suggested Size (2) Tool<br>Acrestitation Council for Pharmary Education                                                                                                    | ← → @ https://cpemonitor.acpe-accredit.org/Login.aspx                                                                                                 | 오 ㅜ 🔒 ㅎ 🧔 ACPE CPE Monitor                                                                                                    | × 📩 📩                                                                                                    | ¢ 🌣 |
|                                                                                                    | File Edit View Favorites Tools Help                                                                                                    |                                                                                                    |                                                                                                    |     |
| CPE Monitor     CPE Monitor     CPE Monit | 👍 🕘 ACPE Provider Web Tool (2) 🕟 Suggested Sites 🔻 👰 Tabs                                                                                             |                                                                                                    | 🟠 🔻 🖾 👻 🚍 🖶 🕈 Page 🕶 Safety 🕶 Tools 🕶 🔞                                                                                                    | • " |
| CPE Monitor Log In         User Name:         Password:         Password:         Reed an account? Please contact support at genuintor@sace-accreditor.         Provide an account? Please contact support at genuintor@sace-accredit.com.         Provide an account? Please contact support at genuintor@sace-accredit.com.         Provide an account? Please contact support at genuintor@sace-accredit.com.         Provide an account? Please contact support at genuintor@sace-accredit.com.         Provide an account? Please contact support at genuintor@sace-accredit.com.         Provide an account? Please contact support at genuintor@sace-accredit.com.         Provide an account? Please contact support at genuintor@sace-accredit.com.         Provide an account? Please contact support at genuintor@sace-accredit.com.         Provide an account? Please contact support at genuintor@sace-accredit.com.         Provide an account? Please contact support at genuintor@sace-accredit.com.         Provide an account? Please contact support at genuintor@sace-accredit.com.         Provide an account?         Provide an account?         Provide an account?         Provide an account?         Provide an account?         Provide an account?         Provide an account?         Provide an account?         Provide an account?         Provide an account?      <                                                                                                    | COLUMDERATIVE STATUTE<br>COPE MONITOR<br>MONT ACPE AND NUMB                                                                                           |                                                                                                    | Accreditation Council for Pharmacy Education<br>CPE Monitor                                                                                                    | ^   |
| User Name:       Password:         Password:       Image: Control of the second second s                                                                       |                                                                                                    | CPE Monitor Log In                                                                                                    |                                                                                                    |     |
| If you are an ACPE-accredited provider or a provider accredited through Joint<br>Accreditation for Interprofessional Continuing Education™:<br>Please log in to this page with your assigned ACPE login to upload completed credits. If<br>you do not know your login, please contact <u>ceinfo@acpe-accredit.org</u> for assistance.<br>If you are a Pharmacist or Pharmacy Technician looking to view your<br>completed credits:<br>To access your personal NABP CPE Monitor@ eProfile, please click this link<br><u>https://nabp.pharmacy/</u> and log into NABP to access your CPE Monitor® transcript. This<br>current login page is designed only for ACPE-accredited providers to upload completed<br>credit for processing. As a learner, you must access your completed credits through<br>NABP's website.                                                                                                    |                                                                                                    | User Name: Password:                                                                                                    |                                                                                                    |     |
|                                                                                                    | If you are<br>Accredita<br>Please log<br>you do not<br>If you are<br>complete<br>To access<br>https://nai<br>current log<br>credit for p<br>NABP's we | an ACPE-accredited provider or a provider at<br>tion for Interprofessional Continuing Educati<br>in to this page with your assigned ACPE login to up<br>know your login, please contact ceinfo@acpe-accr<br>a Pharmacist or Pharmacy Technician lookin<br>d credits:<br>your personal NABP CPE Monitor® eProfile, please<br><u>p.pharmacy/</u> and log into NABP to access your CPF<br>in page is designed only for ACPE-accredited provior<br>cocessing. As a learner, you must access your com<br>psite. | ccredited through Joint<br>on":<br>Joad completed credits. If<br>edit.org for assistance.<br>ag to view your<br>click this link<br>E Monitor@ transcript. This<br>ders to upload completed<br>pleted credits through |     |

2. The following dashboard will appear. This dashboard will show all records that have been submitted through manual transmission. Previously submitted files will appear in the "Summary of Manual or FTP Data Uploads" at the bottom of the screen.

| ← → 🤗 https://cpemonitor       | r.acpe-accredit.org/Dashboard.aspx   | A 😂 کے 🗕 ج                | CPE CPE Monitor | ×                   |             |                   |                      |               | ÷           | ★¤                      |
|--------------------------------|--------------------------------------|---------------------------|-----------------|---------------------|-------------|-------------------|----------------------|---------------|-------------|-------------------------|
| File Edit View Favorites To    | ools Help                            |                           |                 |                     |             |                   |                      |               |             |                         |
| 👍 🥘 ACPE Provider Web Tool (2) | ) 🕟 Suggested Sites 👻 餐 Tabs         |                           |                 |                     |             | 🟠 🔻 🔊             | - 📑 🖶 -              | Page 👻 Safety | • Tools • ( | <b>?</b> - <sup>∞</sup> |
|                                | · cpe monitor ·                      |                           |                 | recreated           | ion oodinei | CPE<br>Today is 1 | Monitor<br>8/29/2017 |               |             | ^                       |
|                                | FROM ACPE AND NAUP                   |                           |                 | You are             | logged o    | n as Test Use     | er <u>Logout</u>     |               |             |                         |
|                                | Home                                 | Rep                       | orts            |                     | Со          | ntact Us          |                      |               |             |                         |
|                                | Upload Statistics for ACPE           | fest II (0197)            |                 |                     |             |                   |                      |               |             |                         |
|                                | Submitted CE Activitie               | s: 0                      |                 | Batches             | Submittee   | l:                | 31                   |               |             |                         |
|                                | Pending CE Activitie                 | s: 2                      |                 | FTP Batches         | Submittee   | 1:                | 2                    |               |             |                         |
|                                | Approved CE Activitie                | s: 973                    |                 | Live Activities     | Submittee   | i:                | 90                   |               |             |                         |
|                                | Denied CE Activite                   | s: 137                    |                 |                     |             |                   |                      |               |             |                         |
|                                |                                      |                           |                 |                     |             |                   |                      |               |             |                         |
|                                | Live Submission Lookup & Repo        | orting Start Date         |                 | ✓ End Da            | te:         | ~                 | Search               |               |             |                         |
|                                | Upload File:                         | Browse Ema                | il Address:     | Ceinfo@acpe-        | accredit.or | 9                 | Upload               |               |             |                         |
|                                | Summary of Manual or FTP Dat         | a Uploads                 |                 |                     |             |                   | Refresh              |               |             |                         |
|                                | File Name                            | Date<br>Uploaded          | Status          | Records<br>Uploaded | Errors      | Date<br>Completed | Report               |               |             |                         |
|                                | ACPE TEST TD 07.xls                  | 06/28/2017 05:41PM        | Completed       | 1                   | 1           | 6/28/2017         | View                 |               |             |                         |
|                                | ACPE TEST TD 06.xls                  | 06/28/2017 05:39PM        | Completed       | 1                   | 1           | 6/28/2017         | View                 |               |             |                         |
|                                | ACPE TEST TD 07.xls                  | 06/28/2017 05:21PM        | Completed       | 1                   | 1           | 6/28/2017         | View                 |               |             |                         |
|                                | ACPE TEST TD 06.xls                  | 06/28/2017 05:18PM        | Completed       | 1                   | 1           | 6/28/2017         | View                 |               |             |                         |
|                                | 0197 SJ TOACPE 2016 TEST.xls         | 06/25/2016 03:10PM        | Completed       | 9                   | 9           | 6/25/2016         | View                 |               |             |                         |
|                                | 0197 SJ TOACPE 2016 TEST.xls         | 06/25/2016 03:05PM        | File Error      | 0                   | 1           | 6/25/2016         | View                 |               |             |                         |
|                                | 0197 SJ TOACPE 2016 TEST.xls         | 06/25/2016 03:02PM        | File Error      | 0                   | 1           | 6/25/2016         | View                 |               |             |                         |
|                                | Page 1 of 3 (17 items) < [1] 2 3     | $\geq$                    |                 |                     |             |                   |                      |               |             |                         |
|                                | * Click on column header text to sor | t.                        |                 |                     |             |                   |                      |               |             |                         |
|                                |                                      |                           |                 |                     |             |                   |                      |               |             |                         |
|                                |                                      |                           |                 |                     |             |                   |                      |               |             | ~                       |
|                                | CPF M                                | lonitor - A Collaborative | e Service from  | n ACPF and I        | NABP        |                   |                      |               |             |                         |

3. If you have not already done so, build the submission file in either an Excel format or CSV format. A record minimum does not exist. After the file is built, click on the browse button on the Dashboard. A file selection dialog will appear.

| w Favorite: Tools Help wider Web Tool (2) Suggested Sites ♥ @ Tabs  Choose File to Upload  Corganize ♥ New Folder  Favorites Continuing Status Continuing Status Desktop Desktop Desktop Desktop Desktop Desktop Desktop Donploads International (Shi RecentPlaces Schools (SharePc Schools (SharePc                                                                                                    | Adobe Adde Encoder Coll 7<br>Adobe Adde Encoder Coll 7<br>Adobe Adde Encoder Coll 7<br>Adobe Adde Encoder Coll 7<br>Adobe Addes Encoder Coll 7<br>Adobe Addes Encoder Coll 7<br>Coll Coll 7<br>Coll Coll 7<br>Coll Coll 7<br>Coll Coll 7<br>Coll Coll 7<br>Coll Coll 7<br>Coll Coll 7<br>Coll Coll 7<br>Coll Coll 7<br>Coll Coll 7<br>Coll Coll 7<br>Coll Coll 7<br>Coll Coll 7<br>Coll Coll 7<br>Coll Coll 7<br>Coll Coll 7<br>Coll 7<br>Coll 7<br>Coll 7<br>Co |                    | ▼                                                                                                    | Accreditati<br>arch Desktop<br>JEE<br>Item type<br>68 Microsoft 1<br>68 Shortcut<br>68 Shortcut<br>69 Shortcut<br>69 Shortcut<br>60 Shortcut<br>60 Shortcut                                                 | ▼ Cuncil                                                                      | for Pharmar<br>(CP)<br>83 y is<br>p t Us<br>50 at<br>577.18 F<br>77.18 F<br>77.18 F<br>77.18 F<br>77.18 F<br>77.18 F<br>77.18 F<br>77.18 F<br>77.18 F<br>77.18 F<br>77.18 F<br>77.18 F<br>77.18 F<br>57.17 F<br>57.17 F<br>57.1 | cy Education<br>E Monitor<br>8/29/2017<br>eer Logout<br>31<br>2<br>90  |
|----------------------------------------------------------------------------------------------------|----------------------------------------------------------------------------------------------------|--------------------|----------------------------------------------------------------------------------------------------|----------------------------------------------------------------------------------------------------|-------------------------------------------------------------------------------|----------------------------------------------------------------------------------------------------|------------------------------------------------------------------------|
| vider Web Tool (2) Suggested Sites + ) Tabs                                                                                                    | Name<br>Control Control                                                                                                    |                    | <ul> <li>▼ 4 → 5</li> <li>Size</li> <li>31</li> <li>2</li> <li>2</li> <li>2</li> <li>2</li> <li>2</li> <li>2</li> <li>2</li> <li>2</li> <li>2</li> <li>2</li> <li>2</li> <li>1</li> </ul>                                                                                                    | Accreditati<br>arch Desktop<br>JEE<br>Item type<br>G Microsoft I<br>G Shortcut<br>G Shortcut<br>G | sktop Applica                                                                 | for Pharmac<br>CP<br>X y is<br>p t Us<br>S<br>Dat •<br>5/7/16<br>5/4/<br>1/12<br>3/11<br>3/11<br>V                                                                                                    | cy Education<br>E Monitor<br>8/29/2017<br>eer Logout<br>31<br>2<br>90  |
| Choose File to Upload<br>Corganize New folder<br>Corganize New folder<br>Continuing Educ<br>Desktop<br>Downloads<br>International (Shu<br>RecemPlaces<br>Schools (ShurePc<br>Dopplor<br>Contributer<br>Topplor<br>Contributer<br>Desktop<br>Downloads<br>International (ShurePc<br>Dopplor<br>Contributer<br>Dopplor<br>Contributer<br>Cloud File<br>Dopplor                                                                                                    | Adobe Addie Stock 2017 (% 29.1210)     Adobe Addie Stock 2017 (% 29.1210)     Adobe Addie Stock 2017     Adobe Addie Stock 2017     Adobe Addie Stock 2017     Orophox     GaToMeeting     Active Directory Users and Computers     Quickbooks     JIRMS     VimcAMSDev                                                                                                    |                    | • 42 53<br>Size<br>2<br>2<br>2<br>2<br>2<br>2<br>2<br>2<br>2<br>2<br>1<br>1                                                                                                    | Accreditati<br>arch Desktop<br>Item type<br>(B Microsoft I<br>(B Shortcut<br>(B Shortcut<br>(B Shortcut<br>(B Shortcut<br>(B Shortcut<br>(B Shortcut<br>(B Shortcut<br>(B Shortcut)<br>(B Shortcut)<br>(                                                                                    | sktop Applica                                                                 | for Pharma           CPI           83         ry is           90         5           00         5           00         5           00         5           00         5           00         5           00         5           00         5           00         5           01         5           02         5           03/25         7/16           17/16         7/12           17/11         3/11                                                                                                    | cy Education<br>E Monitor<br>8/29/2017<br>seer Logout<br>31<br>2<br>90 |
| Choose File to Upload<br>Cirganize Mewfolder<br>Favorites<br>Corganize Newfolder<br>Favorites<br>Continuing dato<br>Desktop<br>Desktop<br>Desktop<br>Desktop<br>Desktop<br>Desktop<br>Desktop<br>Continuing dato<br>Desktop<br>Desktop | Name  Set 057, ToACPE, 2017, 08, 29, 1210  Adobe Adde After Effects: CC 2017  Adobe Adde Incoder CC 2017  Conceptone Conceptone Conc                                                                                                    |                    | ▼ 49 Sa<br>Size<br>31<br>2<br>2<br>2<br>2<br>2<br>2<br>2<br>1<br>1<br>1                                                                                                    | arch Desktop<br>Item type<br>(8 Microsoft I<br>(8 Shortcut<br>(8 Shortcut<br>(8 Shortcut<br>(8 Shortcut<br>(8 Shortcut<br>(8 Shortcut<br>(8 Shortcut)<br>(8 Shortcut)                                                                                       | <ul> <li>Cxcel 97</li> <li>Sktop</li> <li>Applica</li> <li>Applica</li> </ul> | 23 y is in y is is in y is is in y is is is in y is is is in y is is is in y is is in y is is is in y is is in y is is is in y is is is in y is is is in y is is is in y is is is in y is is is in y is is in y is in y is is in y is in y is in                                                                                                    | 8/29/2017<br>ser Logout<br>31<br>2<br>90                               |
| Corganize Vew folde<br>Corganize Vew folde<br>A CPE (SharePoint)<br>Desktop<br>Downloads<br>International (Sha<br>Schools (SharePoint)<br>Schools (SharePoint)<br>Creative Cloud Fi<br>Torphore<br>Creative Cloud Fi<br>Torphore<br>Creative Cloud Fi                                                                                                    | Name<br>Marie      Margor To ACPE 2017 08 29 1210<br>Adobe Adter Effects CC 2017<br>Adobe Andis Encoder CC 2017<br>Di Adobe Madis Encoder CC 2017<br>Dirophox<br>Go To Meeting<br>Active Directory Users and Computers<br>Quickbooks<br>JIMS<br>JIMS<br>VimCAMSDev<br>VimCAMSDev                                                                                                    |                    | <ul> <li>✓</li> <li>✓</li></ul> | Item type<br>Item type<br>(B Microsoft I<br>(B Shortcut<br>(B Shortcut))                                                                                                    | sktop Applica                                                                 | A         Us           Image: S         S           Date ^         S           S/25         S           J712         S           J714         S           J715         S           J714         S           J715         S           J714         S           J715         S           J711         S                                                                                                    | 31<br>2<br>90                                                          |
| Organize New folde<br>Favorites<br>A CPE (SharePoint)<br>Desktop<br>Downloads<br>International (Shu<br>RecentPlaces<br>Schools (SharePoint)<br>Creative Cloud Fi<br>Tabaries<br>I havries                                                                                                    | Name<br>10197_ToACPE_2017_08_29_1210<br>1021 Adobe Adter Effects CC 2017<br>1021 Adobe Addies Encoder CC 2017<br>1021 Adobe Madis Encoder CC 2017<br>1021 Comptox<br>1021 Go ToMeeting<br>1021 Active Directory Users and Computers<br>1021 Quickbooks<br>1021 WiniCAMSDev<br>1021 ViniCAMSDev<br>1021 ViniCAMSDev                                                                                                    |                    | Size<br>31<br>2<br>2<br>2<br>2<br>2<br>2<br>2<br>2<br>1<br>1                                                                                                    | Item type<br>Rem type<br>(B Microsoft I<br>(B Shortcut<br>(B Shortcut<br>(B Shortcut<br>(B Shortcut<br>(B Shortcut<br>(B Shortcut<br>(B Shortcut<br>(B Shortcut<br>(B ClickOnce<br>(B ClickOnce                                                                                                    | sktop Applica                                                                 | Image: Constraint of the second second sec                                                                                                    | 31<br>2<br>90                                                          |
|                                                                                                    | Name  Constant Constant Consta                                                                                                    | 11                 | Size<br>31<br>2<br>2<br>2<br>2<br>2<br>2<br>2<br>2<br>1<br>1                                                                                                    | Item type<br>(B Microsoft If<br>(B Shortcut<br>(B Shortcut<br>(B Shortcut<br>(B Shortcut<br>(B Shortcut<br>(B Shortcut<br>(B Shortcut<br>(B Remote De<br>(B ClickOnce                                                                                                    | sktop<br>Applica                                                              | Dat ^<br>8/25 E<br>7/18 E<br>7/18 /<br>7/16 /<br>5/4 /<br>4/11 /<br>7/11 //<br>3/10 //<br>3/10 ///                                                                                                    | 31<br>2<br>90                                                          |
| <ul> <li>▲ ACPE (SharePoin)</li> <li>▲ Continuing Educ</li> <li>■ Deskop</li> <li>➡ Downloads</li> <li>➡ International (SharePoint)</li> <li>➡ Schools (SharePoint)</li> <li>➡ Schools (SharePoint)</li> <li>➡ Oropbox</li> <li>➡ Creative Cloud Fi</li> <li>➡ Ihvarise</li> </ul>                                                                                                    | 10197_TACPE_2017_08_29_1210           TAODe After Effects (C 2017           TAODe Adults (C 2017)           Adobe Adults (C 2017)           Adobe Adults (C 2017)           Adobe Adults (C 2017)           Globe Media Encoder (C 2017)           Globe Media Encoder (C 2017)                                                                                                    | m                  | 31<br>2<br>2<br>2<br>2<br>2<br>2<br>2<br>2<br>1<br>1                                                                                                    | <ul> <li>KB Microsoft I</li> <li>KB Shortcut</li> <li>KB Shortcut</li> <li>KB Shortcut</li> <li>KB Shortcut</li> <li>KB Shortcut</li> <li>KB Shortcut</li> <li>KB Remote De</li> <li>KB ClickOnce</li> <li>KB ClickOnce</li> </ul>                                                                                                    | sktop<br>Applica                                                              | 8/25<br>7/18<br>7/18<br>7/16<br>7/5/4,<br>4/11<br>7/11<br>3/10<br>3/10                                                                                                    | 31<br>2<br>90                                                          |
| Continuing Educ<br>Destrop<br>Downloads<br>International (Sh<br>RecentPlaces<br>Schools (Sharefe<br>Dropbo<br>Creative Cloud Fr<br>Invaries                                                                                                    | Adobe Atter Effects CC 2017     Adobe Audition CC 2017     Adobe Madision CC 2017     Dropbox     Go Torketing     Active Directory Users and Computers     Quickbooks     IRMS     IMMS     VimCAMSDev                                                                                                    | m                  | 2<br>2<br>2<br>2<br>2<br>2<br>2<br>2<br>2<br>1<br>1                                                                                                    | <ul> <li>KB Shortcut</li> <li>KB Shortcut</li> <li>KB Shortcut</li> <li>KB Shortcut</li> <li>KB Shortcut</li> <li>KB Shortcut</li> <li>KB Shortcut</li> <li>KB Remote De</li> <li>KB ClickOnce</li> <li>KB ClickOnce</li> </ul>                                                                                                    | sktop<br>Applica                                                              | 7/18 =<br>7/18 7/18<br>7/6/<br>5/4/<br>4/11<br>3/10 7/11<br>3/10 7                                                                                                    | 31<br>2<br>90                                                          |
| E Desktop<br>B Downloads<br>Unternational (Shu<br>RecentPaces<br>Schools (ShurePe<br>Creative Cloud Fi<br>B I Ihranies                                                                                                    | Adobe Audition CC 2017     Adobe Media Encoder CC 2017     Coport     Oropox     GoToMeeting     Adobe Netise Directory Users and Computers     Quickbooks     IRMS     WinCAMSDev                                                                                                    | m                  | 2<br>2<br>2<br>2<br>2<br>2<br>2<br>2<br>1<br>1                                                                                                    | <ul> <li>KB Shortcut</li> <li>KB Shortcut</li> <li>KB Shortcut</li> <li>KB Shortcut</li> <li>KB Shortcut</li> <li>KB Remote De</li> <li>KB ClickOnce</li> <li>KB ClickOnce</li> </ul>                                                                                                    | sktop<br>Applica                                                              | 7/18<br>7/18<br>5/4)<br>4/11<br>7/11<br>3/10<br>7/11                                                                                                    | 31<br>2<br>90                                                          |
| <ul> <li>Downloads</li> <li>International (Sh.</li> <li>Recemplace</li> <li>Schools (SharePc</li> <li>Dopbox</li> <li>Creative Cloud Fi</li> <li>Ithranies</li> </ul>                                                                                                    | Adobe Media Encoder CC 2017     Dropbox     Dropbox     Go ToAletting     Active Directory Users and Computers     Quickbooks     JRNS     WinCAMSDev                                                                                                    |                    | 2<br>2<br>2<br>2<br>2<br>2<br>1<br>1                                                                                                    | KB Shortcut<br>KB Shortcut<br>KB Shortcut<br>KB Shortcut<br>KB Remote De<br>KB ClickOnce<br>KB ClickOnce                                                                                                    | sktop<br>Applica                                                              | 7/18<br>7/6/<br>5/4/<br>1/11<br>3/11<br>3/11 =                                                                                                    | 31<br>2<br>90                                                          |
| <ul> <li>International (Sh.</li> <li>RecemPlaces</li> <li>Schools (Share)c</li> <li>Dropbox</li> <li>Orcative Cloud Fi</li> <li>Internet</li> </ul>                                                                                                    | Dropbox     Dropbox     Dropbox     Active Directory Users and Computers     Quickbooks     IRMS     WinCAMSDev                                                                                                    |                    | 2<br>2<br>2<br>2<br>1<br>1                                                                                                    | KB Shortcut<br>KB Shortcut<br>KB Shortcut<br>KB Remote De<br>KB ClickOnce<br>KB ClickOnce                                                                                                    | sktop<br>Applica                                                              | 7/6/<br>5/4/<br>7/12<br>3/10 -                                                                                                    | 31<br>2<br>90                                                          |
| SecentPlaces<br>≩ Schools (SharePc<br>↔ Dropbox<br>@ Creative Cloud Fi<br>∏ I Ibraries                                                                                                    | GT-Meeting     GT-Meeting     Active Directory Users and Computers     Quickbooks     JIRMS     KURCAMSDev                                                                                                    | m                  | 2<br>2<br>2<br>1<br>1                                                                                                    | KB Shortcut<br>KB Shortcut<br>KB Remote De<br>KB ClickOnce<br>KB ClickOnce                                                                                                    | sktop<br>Applica                                                              | 5/4/<br>4/1:<br>7/1:<br>3/1( -                                                                                                    | 2<br>90                                                                |
| <ul> <li>Schools (SharePc</li> <li>Dropbox</li> <li>⊗ Creative Cloud Fi</li> <li>Libraries</li> </ul>                                                                                                    | Active Directory Users and Computers     Quickbooks     IRMS     INICAMSDev                                                                                                    |                    | 2 2 1 1                                                                                                    | KB Shortcut<br>KB Remote De<br>KB ClickOnce<br>KB ClickOnce                                                                                                    | sktop<br>Applica<br>Applica                                                   | 4/1:<br>7/1:<br>3/1( +                                                                                                    | 90                                                                     |
| Charles Cloud Fi     Intraries                                                                                                    | Quickbooks     RMS     WinCAMSDev                                                                                                    | m                  | 2 1 1                                                                                                    | KB Remote De<br>KB ClickOnce<br>KB ClickOnce                                                                                                    | sktop<br>Applica<br>Applica                                                   | 7/1:<br>3/1(<br>3/1( -                                                                                                    |                                                                        |
| Original     Original                                                                                                    | R WinCAMSDev                                                                                                    |                    | 1                                                                                                    | KB ClickOnce                                                                                                    | Applica                                                                       | 3/10<br>3/10 -                                                                                                    |                                                                        |
|                                                                                                    | WinCAMSDev                                                                                                    | m                  | 1                                                                                                    | KB ClickOnce                                                                                                    | Applica                                                                       | 3/10 -                                                                                                    |                                                                        |
| 🔁 Libraries 👻                                                                                                    | <                                                                                                    | m                  |                                                                                                    | do eneconce                                                                                                    | Applicant .                                                                   |                                                                                                    |                                                                        |
|                                                                                                    |                                                                                                    |                    |                                                                                                    |                                                                                                    |                                                                               |                                                                                                    |                                                                        |
|                                                                                                    |                                                                                                    |                    | -                                                                                                    | Ciles (8.8)                                                                                                    |                                                                               |                                                                                                    | Search                                                                 |
| File flat                                                                                                    | me.                                                                                                    |                    | → All Files (*.*)                                                                                                    |                                                                                                    |                                                                               |                                                                                                    |                                                                        |
|                                                                                                    |                                                                                                    |                    |                                                                                                    | Open 🔻                                                                                                    | Cancel                                                                        |                                                                                                    |                                                                        |
|                                                                                                    |                                                                                                    |                    |                                                                                                    |                                                                                                    |                                                                               |                                                                                                    |                                                                        |
|                                                                                                    |                                                                                                    |                    |                                                                                                    |                                                                                                    |                                                                               |                                                                                                    |                                                                        |
|                                                                                                    | Upload File:                                                                                                    | Browse Ema         | il Address:                                                                                                    | :pernonitor@a                                                                                                    | cpe-accred                                                                    | t.org                                                                                                    | Upload                                                                 |
|                                                                                                    |                                                                                                    |                    |                                                                                                    |                                                                                                    |                                                                               |                                                                                                    |                                                                        |
|                                                                                                    |                                                                                                    |                    |                                                                                                    |                                                                                                    |                                                                               |                                                                                                    |                                                                        |
|                                                                                                    |                                                                                                    |                    |                                                                                                    |                                                                                                    |                                                                               |                                                                                                    |                                                                        |
|                                                                                                    | Summary of Manual or FTP Data                                                                                                    | a Uploads          |                                                                                                    |                                                                                                    |                                                                               |                                                                                                    | Refresh                                                                |
|                                                                                                    | File Name                                                                                                    | Date<br>Uploaded   | Status                                                                                                    | Records<br>Uploaded                                                                                                    | Errors                                                                        | Date<br>Completed                                                                                                    | Report                                                                 |
|                                                                                                    | ACPE TEST TD 07.xls                                                                                                    | 06/28/2017 05:41PM | Completed                                                                                                    | 1                                                                                                    | 1                                                                             | 6/28/2017                                                                                                    | View                                                                   |
|                                                                                                    | ACPE TEST TD 06.xls                                                                                                    | 06/28/2017 05:39PM | Completed                                                                                                    | 1                                                                                                    | 1                                                                             | 6/28/2017                                                                                                    | View                                                                   |
|                                                                                                    | ACPE TEST TD 07.xls                                                                                                    | 06/28/2017 05:21PM | Completed                                                                                                    | 1                                                                                                    | 1                                                                             | 6/28/2017                                                                                                    | View                                                                   |
|                                                                                                    | ACPE TEST TD 06.xls                                                                                                    | 06/28/2017 05:18PM | Completed                                                                                                    | 1                                                                                                    | 1                                                                             | 6/28/2017                                                                                                    | View                                                                   |
|                                                                                                    | 0197 SJ TOACPE 2016 TEST xls                                                                                                    | 06/25/2016 03:10PM | Completed                                                                                                    | 9                                                                                                    | 9                                                                             | 6/25/2016                                                                                                    | View                                                                   |
|                                                                                                    | 0197 SJ TOACPE 2016 TEST vis                                                                                                    | 06/25/2016 03:05PM | File Error                                                                                                    | 0                                                                                                    | 1                                                                             | 6/25/2016                                                                                                    | View                                                                   |
|                                                                                                    | 0197 ST TOACPE 2016 TEST 44                                                                                                    | 06/25/2016 03:02PM | File Error                                                                                                    | 0                                                                                                    | 1                                                                             | 6/25/2016                                                                                                    | View                                                                   |
|                                                                                                    | Date 1 of 2 (17 itoms) / [1] 2 2                                                                                                    | 00/25/2010 05:02PM | FIRE ELLOI.                                                                                                    | v                                                                                                    |                                                                               | 0/23/2010                                                                                                    | view                                                                   |
|                                                                                                    |                                                                                                    |                    |                                                                                                    |                                                                                                    |                                                                               |                                                                                                    |                                                                        |

4. Select the file you wish to upload and click on the open button. The file will be listed on the dashboard in the "Upload File" field.

| → A https://cne     |                                                                                                    |                                                                                                    |                                                                                                    |                                                                                                    |                                                                         |                                                                                                    |                                                                             |          |           |           |
|---------------------|----------------------------------------------------------------------------------------------------|----------------------------------------------------------------------------------------------------|----------------------------------------------------------------------------------------------------|----------------------------------------------------------------------------------------------------|-------------------------------------------------------------------------|----------------------------------------------------------------------------------------------------|-----------------------------------------------------------------------------|----------|-----------|-----------|
| index//cbe          | emonitor.acpe-accredit.org/Dashboard.aspx                                                                                                    | A 🍪 🌣 🚽 🔍                                                                                                    | CPE CPE Monitor                                                                                                    | ×                                                                                                    |                                                                         |                                                                                                    |                                                                             |          |           | <b>n</b>  |
| e Edit View Favorit | tes Tools Help                                                                                                    |                                                                                                    |                                                                                                    |                                                                                                    |                                                                         |                                                                                                    |                                                                             |          |           |           |
| ACPE Provider Web   | Tool (2) ▶ Suggested Sites 🔻 🖉 Tabs                                                                                                    |                                                                                                    |                                                                                                    |                                                                                                    |                                                                         | 👌 - 🔊 -                                                                                                    | - 🚍 📼                                                                       | Page 👻 S | afety 👻 T | iools 🔻 🄇 |
|                     | COLLABORATIVE SERVICE                                                                                                    |                                                                                                    |                                                                                                    | Accreditati                                                                                                    | ion Counci                                                              | il for Pharmac                                                                                                    | y Education                                                                 |          |           |           |
|                     | Coe monitor                                                                                                    |                                                                                                    |                                                                                                    |                                                                                                    |                                                                         | CPE                                                                                                    | Monitor                                                                     |          |           |           |
|                     |                                                                                                    |                                                                                                    |                                                                                                    |                                                                                                    |                                                                         | Today is t                                                                                                    | 3/29/2017                                                                   |          |           |           |
|                     | ACPE AND NAM                                                                                                    |                                                                                                    |                                                                                                    | You are                                                                                                    | logged a                                                                | n as Test Use                                                                                                    | er <u>Logout</u>                                                            |          |           |           |
|                     | Homo                                                                                                    | Don                                                                                                    | orte                                                                                                    |                                                                                                    | Co                                                                      | intact Llc                                                                                                    |                                                                             |          |           |           |
|                     | nome                                                                                                    | Кер                                                                                                    | orts                                                                                                    |                                                                                                    | cu                                                                      | mact US                                                                                                    |                                                                             |          |           |           |
|                     | Upload Statistics for ACPE                                                                                                    | Test II (0197)                                                                                                    |                                                                                                    |                                                                                                    |                                                                         |                                                                                                    |                                                                             |          |           |           |
|                     | Submitted CE Activiti                                                                                                    | ies: 0                                                                                                    |                                                                                                    | Batches                                                                                                    | Submitte                                                                | d:                                                                                                    | 31                                                                          |          |           |           |
|                     | Pending CE Activiti                                                                                                    | ies: 2                                                                                                    |                                                                                                    | FTP Batches                                                                                                    | Submitte                                                                | d:                                                                                                    | 2                                                                           |          |           |           |
|                     | Approved CE Activiti                                                                                                    | les: 973                                                                                                    |                                                                                                    | Live Activities                                                                                                    | Submitte                                                                | d:                                                                                                    | 90                                                                          |          |           |           |
|                     | Denied CE ACUVI                                                                                                    | es: 137                                                                                                    |                                                                                                    |                                                                                                    |                                                                         |                                                                                                    |                                                                             |          |           |           |
|                     | the optimization to at the p                                                                                                    |                                                                                                    |                                                                                                    | E-de                                                                                                    |                                                                         |                                                                                                    | Coarab                                                                      |          |           |           |
|                     | Live Submission Lookup & Rep                                                                                                    | porting Start Date:                                                                                                    |                                                                                                    | ✓ End Da                                                                                                    | te:                                                                     | ~                                                                                                    | Search                                                                      |          |           |           |
|                     | Live Submission Lookup & Rep<br>Upload File: C:\Users\atreud                                                                                                    | thDeskter Browse Emai                                                                                                    | il Address: [                                                                                                    | End Da     cpemonitor@a                                                                                                    | te:                                                                     | dit.org                                                                                                    | Search                                                                      |          |           |           |
|                     | Live Submission Lookup & Rep<br>Upload File: C:\Users\atreud<br>Summary of Manual or FTP Da<br>File Name                                                                                                    | ta Uploads                                                                                                    | il Address:                                                                                                    | End Da     cpemonitor@a     Records     Uploaded                                                                                                    | te:                                                                     | dit.org<br>Date<br>Completed                                                                                                    | Search<br>Upload<br>Refresh<br>Report                                       |          |           |           |
|                     | Live Submission Lookup & Rep<br>Upload File: C:\Users\atreud<br>Summary of Manual or FTP Da<br>File Name<br>ACPE TEST TD 07.xls                                                                                                    | Start Date:       ttDeskt     Browse       tat Uploads       Date<br>Uploaded       06/28/2017 05:41PM                                                                                                    | il Address: Status Completed                                                                                                    | End Da     cpemonitor@a     Records     Uploaded     1                                                                                                    | te:                                                                     | dit.org<br>Date<br>Completed<br>6/28/2017                                                                                                    | Search Upload Refresh Report View                                           |          |           |           |
|                     | Live Submission Lookup & Reg<br>Upload File: C:\Users\atreud<br>Summary of Manual or FTP Da<br>File Name<br>ACPE TEST TD 07.xls<br>ACPE TEST TD 06.xls                                                                                                    | Start Date:       ttDeskt     Browse       ta Uploads       Date<br>Uploaded       06/28/2017 05:41PM       06/28/2017 05:39PM                                                                                                    | il Address:                                                                                                    | End Da     End Da     Cpemonitor@a     Records     Uploaded     1     1                                                                                                    | te:                                                                     | dit.org<br>Date<br>Completed<br>6/28/2017<br>6/28/2017                                                                                                    | Search Upload  Refresh Report View View                                     |          |           |           |
|                     | Live Submission Lookup & Reg<br>Upload File: C:\Users\atreud<br>Summary of Manual or FTP Da<br>File Name<br>ACPE TEST TD 07.xls<br>ACPE TEST TD 06.xls<br>ACPE TEST TD 07.xls                                                                                                    | Start Date:       ttDeskt     Browse       ta Uploads       Date<br>Uploaded       06/28/2017 05:41PM       06/28/2017 05:39PM       06/28/2017 05:21PM                                                                                                    | Status Completed Completed                                                                                                    | End Da     End Da     Cpemonitor@a                                                                                                    | te:<br>ccpe-accres<br>Errors<br>1<br>1<br>1                             | Date           Completed           6/28/2017           6/28/2017           6/28/2017                                                                                 | Search Upload  Refresh Report View View View View View                      |          |           |           |
|                     | Live Submission Lookup & Reg<br>Upload File: C:\Users\atreud<br>Summary of Manual or FTP Da<br>File Name<br>ACPE TEST TD 07.xls<br>ACPE TEST TD 06.xls<br>ACPE TEST TD 06.xls<br>ACPE TEST TD 06.xls                                                                                                    | Dorting         Start Date:           ttDeskt         Browse         Email           tta Uploads         Date         Uploaded           06/28/2017 05:41PM         06/28/2017 05:21PM         06/28/2017 05:18PM           06/28/2017 05:18PM         06/28/2017 05:18PM         06/28/2017 05:18PM                                                                                                    | Status Completed Completed Completed                                                                                                    | End Da     End Da     Cperronitor@a                                                                                                    | te:<br>cpe-accre<br>Errors<br>1<br>1<br>1<br>1<br>1<br>1<br>1<br>1<br>1 | dit.org<br>Date<br>Completed<br>6/28/2017<br>6/28/2017<br>6/28/2017<br>6/28/2017                                                                                     | Search Upload Upload Refresh Report View View View View View                |          |           |           |
|                     | Live Submission Lookup & Reg<br>Upload File: C:\Users\atreud<br>Summary of Manual or FTP Da<br>File Name<br>ACPE TEST TD 07.xls<br>ACPE TEST TD 06.xls<br>ACPE TEST TD 07.xls<br>ACPE TEST TD 06.xls<br>ACPE TEST TD 06.xls<br>ACPE TEST TD 06.xls                                                                                                    | Start Date:           ttDeskt         Browse           Date         Uploaded           06/28/2017 05:41PM         06/28/2017 05:21PM           06/28/2017 05:21PM         06/28/2017 05:31PM           06/28/2017 05:31PM         06/25/2016 03:31PM                                                                                                    | Status Status Completed Completed Completed Completed Completed Completed Completed Completed Completed Completed Completed Completed Completed Completed Completed Completed Completed Completed Clip Completed Clip Completed Clip Completed Clip Completed Clip Completed Clip Completed Clip Completed Clip Completed Clip Completed Clip Completed Clip Completed Clip Completed Clip Completed Clip Completed Clip Clip Clip Clip Clip Clip Clip Clip | End Da cpermonitor@a Records Uploaded 1 1 1 1 1 9 0                                                                                                    | te:<br>cpe-accre<br>Errors<br>1<br>1<br>1<br>1<br>1<br>1<br>1<br>1<br>1 | dit.org<br>Date<br>Completed<br>6/28/2017<br>6/28/2017<br>6/28/2017<br>6/28/2017<br>6/25/2016                                                                        | Search Upload Upload Refresh Report View View View View View View View View |          |           |           |
|                     | Live Submission Lookup & Reg<br>Upload File: C:\Users\atreud<br>Summary of Manual or FTP Da<br>File Name<br>ACPE TEST TD 07.xls<br>ACPE TEST TD 06.xls<br>ACPE TEST TD 06.xls<br>ACPE TEST TD 06.xls<br>0197_SJ ToACPE 2016 TEST.xls<br>0197_SJ ToACPE 2016 TEST.xls                                                                                                    | Start Date:           ttDeskt         Browse           Date         Uploaded           06/28/2017 05:41PM         06/28/2017 05:39PM           06/28/2017 05:21PM         06/28/2017 05:21PM           06/28/2017 05:21PM         06/25/2016 03:10PM           06/25/2016 03:10PM         06/25/2016 03:10PM           06/25/2016 03:10PM         06/25/2016 03:10PM                                                                                                    | Status<br>Completed<br>Completed<br>Completed<br>Completed<br>File Error                                                                                                    | End Da     End Da     Cperronitor@a     Records     Uploaded     1     1     1     1     9     0     0                                                                                                    | te:                                                                     | Date           Completed           6/28/2017           6/28/2017           6/28/2017           6/25/2016           6/25/2016                                         | Search Upload Upload Refresh Key View View View View View View View View    |          |           |           |
|                     | Live Submission Lookup & Reg<br>Upload File: C:\Users\atreud<br>Summary of Manual or FTP Da<br>File Name<br>ACPE TEST TD 07.xls<br>ACPE TEST TD 06.xls<br>ACPE TEST TD 06.xls<br>0197 SJ TOACPE 2016 TEST.xls<br>0197 SJ TOACPE 2016 TEST.xls<br>0197 SJ TOACPE 2016 TEST.xls                                                                                                    | Start Date:           ttDeskt         Browse         Email           ttDjoads         Date         Uploaded           06/28/2017 05:41PM         06/28/2017 05:39PM         06/28/2017 05:31PM           06/28/2017 05:18PM         06/28/2017 05:18PM         06/28/2017 05:31PM           06/28/2017 05:18PM         06/25/2016 03:05PM         06/25/2016 03:05PM                                                                                                    | Status<br>Completed<br>Completed<br>Completed<br>Completed<br>File Error<br>File Error                                                                                                    | End Da     End Da     Constant of the second second s | te:                                                                     | Date           Completed           6/28/2017           6/28/2017           6/28/2017           6/28/2017           6/28/2017           6/25/2016           6/25/2016 | Search Upload Upload  Referesh View View View View View View View View      |          |           |           |
|                     | Live Submission Lookup & Reg<br>Upload File: C:\Users\atreud<br>Summary of Manual or FTP Da<br>File Name<br>ACPE TEST TD 07.xls<br>ACPE TEST TD 06.xls<br>ACPE TEST TD 06.xls<br>0197 SJ ToACPE 2016 TEST.xls<br>0197 SJ ToACPE 2016 TEST.xls<br>0197 SJ ToACPE 2016 TEST.xls<br>0197 SJ ToACPE 2016 TEST.xls<br>0197 SJ ToACPE 2016 TEST.xls<br>0197 SJ ToACPE 2016 TEST.xls<br>0197 SJ ToACPE 2016 TEST.xls<br>0197 SJ ToACPE 2016 TEST.xls<br>0197 SJ ToACPE 2016 TEST.xls<br>0197 SJ ToACPE 2016 TEST.xls<br>0197 SJ ToACPE 2016 TEST.xls                        | Start Date:           ttDeskt         Browse         Email           ttDploads         Email         Email           06/28/2017 05:41PM         06/28/2017 05:41PM         06/28/2017 05:39PM           06/28/2017 05:21PM         06/28/2017 05:21PM         06/28/2017 05:21PM           06/28/2017 05:21PM         06/28/2017 05:21PM         06/28/2017 05:21PM           06/28/2017 05:21PM         06/28/2017 05:21PM         06/28/2017 05:21PM           06/28/2017 05:21PM         06/28/2017 05:21PM         06/28/2017 05:21PM           06/28/2017 05:21PM         06/28/2017 05:21PM         06/28/2017 05:21PM           06/28/2016 03:05PM         06/28/2016 03:05PM         06/28/2016 03:05PM           06/28/2016 03:02PM         06/28/2016 03:02PM         06/28/2016 03:02PM | Status<br>Completed<br>Completed<br>Completed<br>Completed<br>File Error<br>File Error                                                                                                    | End Da     End Da     Construction     End Da     Construction     Construction     End Da     Construction     Construction     Construc | te:                                                                     | Jate           Completed           6/28/2017           6/28/2017           6/28/2017           6/28/2017           6/28/2017           6/25/2016           6/25/2016 | Search Upload Upload Refresh Keresh View View View View View View View View |          |           |           |
|                     | Live Submission Lookup & Reg<br>Upload File: C:\Users\atreud<br>Summary of Manual or FTP Da<br>File Name<br>ACPE TEST TD 05.xls<br>ACPE TEST TD 05.xls<br>ACPE TEST TD 05.xls<br>ACPE TEST TD 05.xls<br>0197 SJ TOACPE 2016 TEST.xls<br>0197 SJ TOACPE 2016 TEST.xls<br>0197 SJ TOACPE 2016 TEST.xls<br>0197 SJ TOACPE 2016 TEST.xls<br>0197 SJ TOACPE 2016 TEST.xls<br>0197 SJ TOACPE 2016 TEST.xls<br>0197 SJ TOACPE 2016 TEST.xls<br>0197 SJ TOACPE 2016 TEST.xls<br>0197 SJ TOACPE 2016 TEST.xls<br>0197 SJ TOACPE 2016 TEST.xls<br>0197 SJ TOACPE 2016 TEST.xls | Start Date:           ttDeskt(         Browse         Email           ttDploads         Email         Email           Date         06/28/2017 05:41PM         66/28/2017 05:21PM           06/28/2017 05:21PM         06/28/2017 05:21PM         6/25/2016 03:10PM           06/25/2016 03:10PM         06/25/2016 03:05PM         6/25/2016 03:05PM           06/25/2016 03:02PM         06/25/2016 03:02PM         6/25/2016 03:02PM           02         >         Start Date:         Start Date:                                                                                                    | Status Status Completed Completed Completed Completed File Error File Error                                                                                                    | End Da     End Da     Constant of the second of the second of the s | te:                                                                     | Jate           Completed           6/28/2017           6/28/2017           6/28/2017           6/28/2017           6/25/2016           6/25/2016           6/25/2016 | Search Upload  Refresh New View View View View View View View Vi            |          |           |           |

5. The "Email Address" field contains the name of the person to be notified of the processing results and if any errors were found. If you wish to change who needs to be notified, just key in the email address. The default address is the email address associated with the user's Login ID that is in the Provider Web Tool.

6. When you are ready to upload, click on the "Upload" button. The initial status of the file will be "Not Processed". Once the CPE Monitor<sup>®</sup> picks up the file for processing, the status of the file will move to "Pending" with a list of the number of records uploaded and the number of errors encountered.

| ← → @ https://cpemonit       | tor.acpe-accredit.org/Dashboard.aspx   | A 😂 ک 🔒 ד 🔍        | CPE CPE Monitor    | ×              |            |                      |           |        |          | ħ       | * ¤        |
|------------------------------|----------------------------------------|--------------------|--------------------|----------------|------------|----------------------|-----------|--------|----------|---------|------------|
| File Edit View Favorites     | Tools Help                             |                    |                    |                |            |                      |           |        |          |         |            |
| 👍 🧃 ACPE Provider Web Tool ( | (2) ▶ Suggested Sites 🔻 餐 Tabs         |                    |                    |                | ł          | 🕯 • 🔊 •              | - 🖶 👻     | Page 🕶 | Safety 🔻 | Tools 🔻 | <b>?</b> • |
|                              | ALLABORATIVE SER                       |                    |                    | Accreditation  | n Council  | for Pharm <u>acy</u> | Education |        |          |         |            |
|                              |                                        |                    |                    |                |            | CPE                  | Monitor   |        |          |         |            |
|                              | - Gbe monitor .                        |                    |                    |                |            | Today is 8           | /29/2017  |        |          |         |            |
|                              | FROM ACPE AND NAUP                     |                    |                    | You are le     | ogged on   | as Test Use          | r Logout  |        |          |         |            |
|                              |                                        |                    |                    |                | 55         |                      |           |        |          |         |            |
|                              | Home                                   | Rep                | orts               |                | Con        | tact Us              |           |        |          |         |            |
|                              | Upload Statistics for ACPE Te          | st II (0197)       |                    |                |            |                      |           |        |          |         |            |
|                              | Submitted CF Activities:               |                    |                    | Batches S      | ubmitted:  |                      | 31        |        |          |         |            |
|                              | Pending CE Activities:                 | 2                  | 2 F                | TP Batches S   | ubmitted:  |                      | 2         |        |          |         |            |
|                              | Approved CE Activities:                | 973                | i Liv              | e Activities S | ubmitted:  |                      | 90        |        |          |         |            |
|                              | Denied CE Activites:                   | 137                | ,                  |                |            |                      |           |        |          |         |            |
|                              |                                        |                    |                    |                |            |                      |           |        |          |         |            |
|                              | Live Submission Lookup & Report        | ting Start Date    | :                  | End Date       |            | ~                    | Search    |        |          |         |            |
|                              | Upload File:                           | Browse Ema         | il Address: cp     | emonitor@acp   | pe-accredi | t.org                | Upload    |        |          |         |            |
|                              |                                        | Your file was uplo | baded successfully | 1.             |            |                      |           |        |          |         |            |
|                              |                                        |                    |                    |                |            |                      |           |        |          |         |            |
|                              | Summary of Manual or FTP Data          | Date               |                    | Records        |            | Date                 | Kerresh   |        |          |         |            |
|                              | File Name                              | Uploaded           | Status             | Uploaded       | Errors     | Completed            | Report    |        |          |         |            |
|                              | 0197 ToACPE 2017 08 29 1210.xls        | 08/29/2017 12:48PM | Not Processed      | 0              | 0          |                      | View      |        |          |         |            |
|                              | ACPE TEST TD 07.xls                    | 06/28/2017 05:41PM | Completed          | 1              | 1          | 6/28/2017            | View      |        |          |         |            |
|                              | ACPE TEST TD 06.xls                    | 06/28/2017 05:39PM | Completed          | 1              | 1          | 6/28/2017            | View      |        |          |         |            |
|                              | ACPE TEST TD 07.xls                    | 06/28/2017 05:21PM | Completed          | 1              | 1          | 6/28/2017            | View      |        |          |         |            |
|                              | ACPE TEST TD 06.xls                    | 06/28/2017 05:18PM | Completed          | 1              | 1          | 6/28/2017            | View      |        |          |         |            |
|                              | 0197 SJ ToACPE 2016 TEST.xls           | 06/25/2016 03:10PM | Completed          | 9              | 9          | 6/25/2016            | View      |        |          |         |            |
|                              | 0197 SJ TOACPE 2016 TEST.xls           | 06/25/2016 03:05PM | File Error         | 0              | 1          | 6/25/2016            | View      |        |          |         |            |
|                              | Page 1 of 3 (18 items) < [1] 2 3       |                    |                    |                |            |                      |           |        |          |         |            |
|                              | * Click on column header text to sort. |                    |                    |                |            |                      |           |        |          |         | ~          |

7. The file submission process is complete. Proceed to the section titled "Confirmation Process" to learn how to examine processing results/reports, identify data errors, and re-submit activities if needed.

#### **CE Participant Entry Form**

This option allows a user to submit or correct up to 20 learner records. This option is available in the "Actions" column on the Home page. Users can add each learner by selecting "Add Row". Once all information is added to each row, click Verify Information to process those records. If the information is successful, that submission will appear on the Home page under Summary of Manual of FTP Data Uploads section.

| ·Ce    | e monil                                                                 | · 10                                                                                 |                                                                          |                                                                                                    | CPE Moni                                                                                                    |
|--------|-------------------------------------------------------------------------|--------------------------------------------------------------------------------------|--------------------------------------------------------------------------|----------------------------------------------------------------------------------------------------|----------------------------------------------------------------------------------------------------|
| FRO    | ACPE AND N                                                              | ABP                                                                                  |                                                                          |                                                                                                    | Today is 10/11/2<br>You are logged on as Test User Log                                                                                                    |
|        |                                                                         | -                                                                                    |                                                                          |                                                                                                    |                                                                                                    |
|        | Ho                                                                      | ome                                                                                  |                                                                          | Reports                                                                                                    | Contact Us                                                                                                    |
|        |                                                                         |                                                                                      | CPE Mo                                                                   | nitor CE Participant Ent                                                                                                    | ry Form                                                                                                    |
| Please | use this for<br>pants of AC                                             | rm for entering<br>PE-accredited (                                                   | ) participants<br>CE activities t                                        | that have completed ACPE-acc<br>hat have been previously subn                                                                            | redited CE activities or for removing<br>nitted to and accepted by NABP.                                                                                                    |
| •      | For each pa<br>Next - ente<br>a UAN, and<br>the activity<br>search resu | articipant that y<br>r the NABP E-P<br>I the Date of Pa<br>title - a lookup<br>Ilts. | you wish to su<br>Profile EPID, th<br>articipation. The<br>ofor the matc | ubmit to NABP, select the action<br>he participant's Date of Birth (<br>o search for a UAN, enter eith<br>hing UAN will occur. Please ma | n to perform (either an insert or delete).<br>month and day only in format of "MM/DD")<br>er the a portion of the UAN or a portion of<br>ake sure to select the UAN returned in the |
| •      | Click the "                                                             | Add Row" butt<br>ited next the ro                                                    | ton to add an<br>w you wish to                                           | additional row for data entry.<br>o remove from your submissio                                                                           | To remove a row, click the <b>"Remove Row</b><br>n.                                                                                                    |
| •      | When you I<br>Information                                               | have entered al<br>on" button to h<br>hitor, if errors a                             | II the rows of<br>have your info<br>re found, all (                      | information that you wish to sometion verified. If no errors a                                                                           | submit, please click the <b>"Verify</b><br>are found, you may submit the participants<br>e you will be able to submit the participant                                               |
|        |                                                                         | a maximum of 2                                                                       | 20 participant                                                           | ts may be submitted per web f                                                                                                    | orm submission.                                                                                                    |
| Please | note that a                                                             |                                                                                      |                                                                          |                                                                                                    |                                                                                                    |
| Please | e note that a                                                           | ePID                                                                                 | DOB<br>(MM/DD)                                                           | ACPE UAN                                                                                                    | Date of<br>Participation                                                                                                    |

## **Automated Transmission**

Please use the following steps to transmit files via SFTP.

(Please note that there are many tools for uploading files. The tool that will be shown here (WinSCP) is an example of a product that can be used for transmitting files via the SFTP protocol. The intent of document is to show the file structure and the process to follow, not which tool to use and how to use it.)

- 1. Using the SFTP tool of your choice login to **cpesftp.acpe-accredit.org** with the User ID and Password provided at time of account provisioning.
- 2. The directory structure for your account is as follows:
  - a. / also known as root this is where all files will be uploaded to.
  - b. **processed** this is where all processed files will reside.
  - c. **results** this is where all result files will reside.

| ex 192.168.100.48 - WinSCP                                                                                                    |                                                                    |   |
|----------------------------------------------------------------------------------------------------|--------------------------------------------------------------------|---|
| C:\Program Files\WinSCP>winscp<br>winscp> open 192.168.100.48<br>Searching for host<br>Connecting to host<br>Authenticating<br>Username: sjanis30<br>Password:<br>Authenticated.<br>Starting the session<br>Reading remote directory<br>Session started.<br>Active session: [1] 192.168.100.48<br>winscp> pwd<br>winscp> ls<br>D 0<br>b 0<br>winscp> _ | 0 Jun 13 16:30:02 2011 processed<br>0 Jun 13 17:55:06 2011 results |   |
|                                                                                                    |                                                                    | • |

3. Upload the file you wish to have processed by the CPE Monitor<sup>®</sup> to the root directory.

| 📾 192.168.100.48 - WinSCP                                                                                                    |               |
|----------------------------------------------------------------------------------------------------|---------------|
| winscp> ls<br>D 0 0 Jun 15 10:29:13 2011 processe<br>D 0 0 Jun 15 10:29:26 2011 results<br>winscp> put d:\0206_ToACPE_D_2011_04_27_0816.csv | d             |
| 0206_ToACPE_D_2011_04_27_   0 KiB   0.0 KiB/s   binary   100<br>winscp> ls                                                                  |               |
| 241 Jun 15 9:16:49 2011 0206_10н<br>11_04_27_0816.csv<br>D 0 Jun 15 10:29:13 2011 processe                                                  | GPE_V_20<br>d |
| D 0 0 Jun 15 10:29:26 2011 results<br>winscp>_                                                                                              | <u>~</u>      |
|                                                                                                    |               |
|                                                                                                    |               |
|                                                                                                    |               |
|                                                                                                    |               |
|                                                                                                    |               |
|                                                                                                    |               |

- 4. For each file uploaded, a batch process will import that file into the CPE Monitor<sup>®</sup>, move that file to the "processed" directory, validate the data within the file, transmit the information that passes ACPE validation to NABP, and then generate a processing results file once a day. Please proceed to the section titled "Confirmation Process How Am I Notified of Results", sub-section "Automated Transfers".
- 5. To review a previously submitted file, navigate to the "processed" directory.

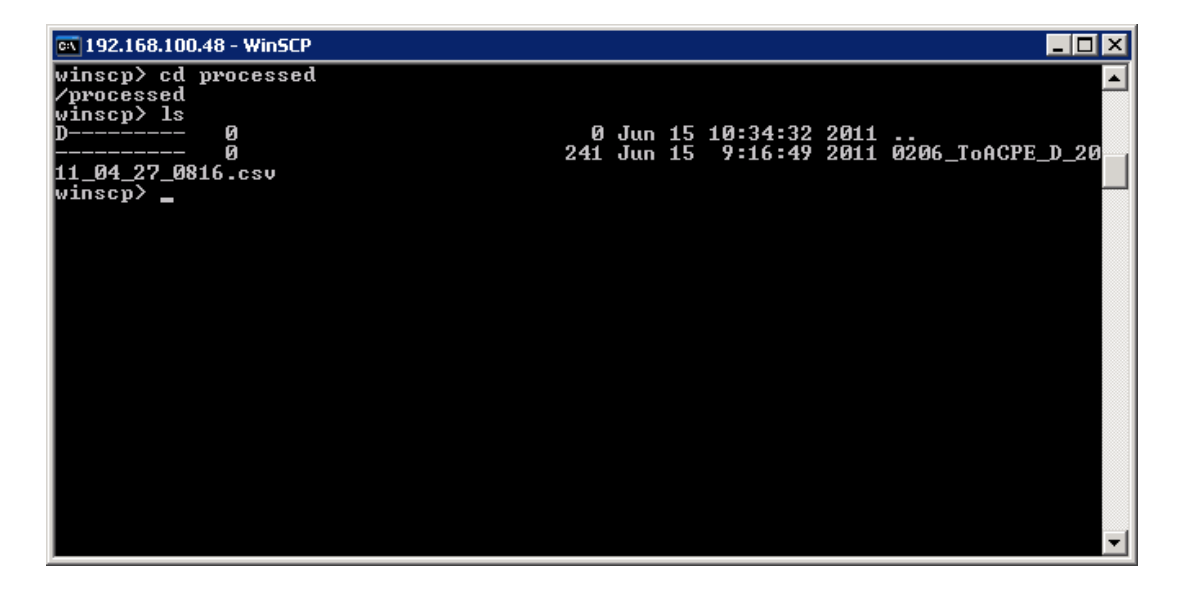

## Web Service Transmission

The CPE Monitor<sup>®</sup> web service supports SOAP requests with XML response messages as well as HTTP Get requests with JSON (JavaScript Object Notation) response. To submit CPE activities via the CPE Monitor<sup>®</sup> web service, simply invoke a web service call.

#### Submitting Pharmacist/Pharmacy Technician Activity using SOAP Requests

Production URL: <u>https://cpemonitor.acpe-accredit.org/service/CPEMonitorService.asmx</u>

**TEST URL:** <u>https://cpemonitortest.acpe-accredit.org/service/CPEMonitorService.asmx</u>

#### **METHOD:** SubmitCPEActivity

(Please note that there are many patterns and techniques for invoking a web service call depending on the development platform currently utilized by the provider organization. It is the responsibility of the provider organization to design and develop their web service call to fit their software application environment. ACPE is not responsible for how web service calls are made by organizations.)

To make the web service call, the UserName and Password assigned to the organization must be included in the SOAP Message header.

| Parameter Name | Data Type | Max<br>Length | Required | Description                                                    |
|----------------|-----------|---------------|----------|----------------------------------------------------------------|
| UserName       | Character | 20            | Y        | The UserName assigned by ACPE at time of account provisioning. |
| Password       | Character | 20            | Y        | The Password defined at time of account provisioning.          |

The web service method (SubmitCPEActivity) has the following parameters:

| Parameter Name | Data Type | Max<br>Length | Required | Description                                                                                                    | Sample Data                                      |
|----------------|-----------|---------------|----------|----------------------------------------------------------------------------------------------------|--------------------------------------------------|
| ProviderNumber | Character | 4             | Y        | The Provider Number<br>assigned to the<br>organization by<br>ACPE. This is a four<br>digit value with<br>leading zero.                                                                                                    | 0197                                             |
| ePID           | Numeric   | 10            | Y        | NABP e-Profile ID.<br>Leading zeros are <u>not</u><br>required but will be<br>accepted.                                                                                                    | 12345                                            |
| DateOfBirth    | Character | 4             | Y        | MMDD of Date of<br>Birth are required.<br>This is a 4-digit field<br>with leading zeros.                                                                                                    | 1224<br>0502                                     |
| UAN            | Character | 50            | Y        | ACPE Universal<br>Activity Number is an<br>identification<br>number which is<br>assigned to each new<br>continuing pharmacy<br>education activity<br>developed, or<br>cosponsored, by an<br>ACPE-accredited<br>provider. This value<br>must match exactly<br>to what appears in<br>the ACPE Provider<br>Web Tool. | 0197-0000-17-002-L05-P<br>0197-0000-17-002-L05-T |

| Parameter Name      | Data Type | Max<br>Length | Required | Description                                                                                                    | Sample Data |
|---------------------|-----------|---------------|----------|----------------------------------------------------------------------------------------------------|-------------|
| DateOfParticipation | Date      |               | Y        | MM/DD/YYYY – the<br>month, day, and year<br>that the participant<br>completed the<br>course.                                 | 2017-05-28  |
| Action              | Character | 1             | Y        | The action expected<br>for the record<br>provided. Provide an<br>"I" for Insert or "D"<br>for Delete of Activity<br>Records. | I<br>D      |

The web service method (**SubmitCPEActivity**) has the following xml document returned to the calling program/process:

| Element Name   | Data Type | Max<br>Length | Description                                                                            | Sample Data  |
|----------------|-----------|---------------|----------------------------------------------------------------------------------------|--------------|
| results        |           |               | A set of results.                                                                      |              |
| result         |           |               | A specific result.                                                                     |              |
| ProviderNumber | Character | 4             | The Provider Number<br>that was submitted by<br>the provider via the web<br>service.   | 0197         |
| ePID           | Numeric   | 10            | NABP e-Profile ID that<br>was submitted by the<br>provider via the web<br>service.     | 12345        |
| DateOfBirth    | Character | 4             | MMDD of Date of Birth<br>that was submitted by<br>the provider via the web<br>service. | 1224<br>0502 |

| Element Name        | Data Type | Max<br>Length | Description                                | Sample Data            |
|---------------------|-----------|---------------|--------------------------------------------|------------------------|
| UAN                 | Character | 50            | ACPE Universal Activity<br>Number that was | 0197-0000-17-002-L05-P |
|                     |           |               | submitted by the provider via the web      | 0197-0000-17-002-L05-T |
|                     |           |               | service. This value must                   |                        |
|                     |           |               | appears in the ACPE                        |                        |
|                     |           |               | Provider Web Tool.                         |                        |
| DateOfParticipation | Date      |               | MM/DD/YYYY – the                           | 05/28/2017             |
|                     |           |               | that was submitted by                      |                        |
|                     |           |               | the provider via the web                   |                        |
|                     |           |               | service.                                   |                        |
| Action              | Character | 1             | The action that was                        | 1                      |
|                     |           |               | provider via the web                       | D                      |
|                     |           |               | service.                                   |                        |
| ParticipantType     | Character | 1             | The participant type.                      | Р                      |
|                     |           |               | pharmacist and                             |                        |
|                     |           |               | pharmacist technician.                     |                        |
| ParticipantCount    | Numeric   | 10            | The participant count.                     | 0                      |
|                     |           |               | inis can be ignored for pharmacists and    |                        |
|                     |           |               | pharmacist technicians.                    |                        |

| Element Name | Data Type | Max<br>Length | Description                                                                                                    | Sample Data           |
|--------------|-----------|---------------|----------------------------------------------------------------------------------------------------|-----------------------|
| Status       | Character | 20            | The status of the web<br>service submission.<br><b>"Accepted"</b> – if the<br>submission passes all<br>validation and can be<br>submitted to NABP.<br><b>"Rejected"</b> – if the | Accepted<br>Rejected  |
|              |           |               | submission does not<br>pass validation OR an<br>error was encountered<br>during processing.                                                                                      |                       |
| Errors       |           |               | A collection of errors.                                                                                                    |                       |
| Error        |           |               | A specific error.                                                                                                    |                       |
| Number       | Numeric   | 10            | Number representing a specific error.                                                                                                    | 110, 999              |
| Source       | Character | 10            | Source of the error.                                                                                                    | ACPE, NABP            |
| Description  | Character | 500           | Description of the error encountered.                                                                                                    | UAN Number not found. |

Example of response received from the CPE Monitor® Web Service:

```
<results xmlns="">
       <result>
              <ProviderNumber>0197</ProviderNumber>
              <ePID>12345</ePID>
              <DateoOfBirth>1016</DateoOfBirth>
              <l
              <DateOfParticipation>09/01/2017</DateOfParticipation>
              <Action>I</Action>
              <Participant Type>P</ Participant Type >
              < Participant Count>0</ Participant Count>
              <Status>Rejected</Status>
              <Errors>
                      <Error>
                             <Number>106</Number>
                             <Source>ACPE</Source>
                             <Description>Invalid UAN Number.</Description>
                      </Error>
                      <Error>
                             <Number>110</Number>
                             <Source>ACPE</Source>
                             <Description>UAN Number Not
Found.</Description>
                      </Error>
                      <Error>
                             <Number>111</Number>
                             <Source>ACPE</Source>
                             <Description>ePID and OB do not exist on NABP
file.</Description>
                      </Error>
              </Errors>
       </result>
</results>
```

#### **SOAP 1.1**

The following is a sample SOAP 1.1 request and response. The **placeholders** shown need to be replaced with actual values.

#### SOAP 1.1 REQUEST

```
POST /service/CPEMonitorService.asmx HTTP/1.1
Host: cpemonitor.acpe-accredit.org
Content-Type: text/xml; charset=utf-8
Content-Length: length
SOAPAction: "https://cpemonitor.acpe-
accredit.org/cpemonitor/SubmitCPEActivity"
<?xml version="1.0" encoding="utf-8"?>
<soap:Envelope xmlns:xsi="http://www.w3.org/2001/XMLSchema-instance"</pre>
xmlns:xsd="http://www.w3.org/2001/XMLSchema"
xmlns:soap="http://schemas.xmlsoap.org/soap/envelope/">
  <soap:Header>
    <UserCredentials xmlns="https://cpemonitor.acpe-accredit.org/service">
      <UserName>string</UserName>
      <Password>string</Password>
    </UserCredentials>
  </soap:Header>
  <soap:Body>
    <SubmitCPEActivity xmlns="https://cpemonitor.acpe-accredit.org/service">
      <ProviderNumber>string</ProviderNumber>
      <ePID>string</ePID>
      <DateOfBirth>string</DateOfBirth>
      <UAN>string</UAN>
      <DateOfParticipation>dateTime</DateOfParticipation>
      <Action>string</Action>
    </SubmitCPEActivity>
  </soap:Body>
</soap:Envelope>
```

#### SOAP 1.1 RESPONSE

#### **SOAP 1.2**

The following is a sample SOAP 1.2 request and response. The **placeholders** shown need to be replaced with actual values.

```
SOAP 1.2 REQUEST
```

```
POST /cpemonitor/service/CPEMonitorService.asmx HTTP/1.1
Host: cpemonitor.acpe-accredit.org
Content-Type: application/soap+xml; charset=utf-8
Content-Length: length
<?xml version="1.0" encoding="utf-8"?>
<soap12:Envelope xmlns:xsi="http://www.w3.org/2001/XMLSchema-instance"</pre>
xmlns:xsd="http://www.w3.org/2001/XMLSchema"
xmlns:soap12="http://www.w3.org/2003/05/soap-envelope">
  <soap12:Header>
    <UserCredentials xmlns="https://cpemonitor.acpe-accredit.org/service">
      <UserName>string</UserName>
      <Password>string</Password>
    </UserCredentials>
  </soap12:Header>
  <soap12:Body>
    <SubmitCPEActivity xmlns="https://cpemonitor.acpe-accredit.org/service">
      <ProviderNumber>string</ProviderNumber>
      <ePID>string</ePID>
      <DateOfBirth>string</DateOfBirth>
      <UAN>string</UAN>
      <DateOfParticipation>dateTime</DateOfParticipation>
      <Action>string</Action>
    </SubmitCPEActivity>
  </soap12:Body>
</soap12:Envelope>
```

#### SOAP 1.2 RESPONSE

#### Code Sample using SOAP Web Service - C# .NET

The following is a code snippet for .NET using C#. Be sure to set a web reference first and name it "CPEMonitorService".

```
C# .NET Example
CPEMonitorService.CPEMonitorService svc = new CPEMonitorService.CPEMonitorService();
CPEMonitorService.UserCredentials user = new CPEMonitorService.UserCredentials();
// hard set the Web Service URL - TEST
svc.Url = "https://cpemonitortest.acpe-accredit.org"
svc.Url = svc.Url + "/service/cpemonitorservice.asmx";
// hard set the Web Service URL - PROD
//svc.Url = "https://cpemonitor.acpe-accredit.org"
//svc.Url = svc.Url + "/service/cpemonitorservice.asmx";
user.UserName = "user";
user.Password = "password";
svc.UserCredentialsValue = user;
try
{
         XmlNode result = svc.SubmitCPEActivity("some provider number",
                           "some epid", "some Date of birth", "some upn",
                           Convert.ToDateTime("some date"), "some action");
         // do something with the XML result object
         // ...
}
catch (Exception ex)
{
         MessageBox.Show(ex.Message);
}
```

**Note**: <u>*The service URL must be set in the code for proper functionality.*</u>

#### Code Sample – Classic ASP

The following is a code snippet for classic ASP.

```
Classic ASP Example
<%
strRequest ="<?xml version=""1.0"" encoding=""utf-8""?>"
strRequest = strRequest & "<soap12:Envelope xmlns:xsi="</pre>
strRequest = strRequest & """http://www.w3.org/2001/XMLSchema-instance"" "
strRequest = strRequest & "xmlns:xsd=""http://www.w3.org/2001/XMLSchema"" "
strRequest = strRequest & "xmlns:soap12=""http://www.w3.org/2003/05/soap-envelope"">"
strRequest = strRequest & "<soap12:Header>"
strRequest = strRequest & "<UserCredentials "</pre>
strRequest = strRequest & "xmlns=""https://cpemonitor.acpe-accredit.org/service"">"
strRequest = strRequest & "<UserName>user1234 </UserName>"
strRequest = strRequest & "<Password>pwd1234</Password>"
strRequest = strRequest & "</UserCredentials></soap12:Header>"
strRequest = strRequest & "<soap12:Body><SubmitCPEActivity "</pre>
strRequest = strRequest & "xmlns=""https://cpemonitor.acpe-accredit.org/service"" >"
strRequest = strRequest & "<ProviderNumber>0197</ProviderNumber>"
strRequest = strRequest & "<ePID>11111</ePID>"
strRequest = strRequest & "<DateOfBirth>0167</DateOfBirth>"
strRequest = strRequest & "<UAN>0197-000-09-004-H01-T </UAN>"
strRequest = strRequest & "<DateOfParticipation>2011-10-26</DateOfParticipation>"
strRequest = strRequest & "<Action>I</Action>"
strRequest = strRequest & "</SubmitCPEActivity></soap12:Body>"
strRequest = strRequest & "</soap12:Envelope>"
url = "https://cpemonitortest.acpe-accredit.org/service/cpemonitorservice.asmx"
Set xmlhttp = CreateObject("MSXML2.ServerXMLHTTP.6.0")
xmlhttp.open "POST", url, false
xmlhttp.setRequestHeader "Content-Type", "application/soap+xml; charset=utf-8"
xmlhttp.setRequestHeader "Content-Length", Len(strRequest)
xmlhttp.send strRequest
xml = xmlhttp.responseText
response.write xml
응>
```

Note: The web service URL must be set to the proper environment (Test or Prod).
### Submitting Pharmacist/Pharmacy Technician Activity using HTTP Get With JSON Response

#### METHOD: SubmitCPEActivityJSON

```
HTTP GET
GET
/service/cpemonitorservice.asmx/SubmitCPEActivityJSON?provider_number=string&
epid=string&date_of_birth=string&uan=string&date_of_participation=string&acti
on=string&username=string&password=string HTTP/1.1
Host: cpemonitor.acpe-accredit.org
```

The web service method (SubmitCPEActivityJSON) has the following parameters:

| Parameter Name  | Data Type | Required | Description             | Sample Data |
|-----------------|-----------|----------|-------------------------|-------------|
| provider_number | String    | Y        | The Provider            | 0197        |
|                 |           |          | Number assigned         |             |
|                 |           |          | to the                  |             |
|                 |           |          | organization by         |             |
|                 |           |          | ACPE. This is a         |             |
|                 |           |          | four digit value        |             |
|                 |           |          | with leading zero.      |             |
|                 | <u>.</u>  |          |                         | 100.15      |
| epid            | String    | Y        | NABP e-Profile ID.      | 12345       |
|                 |           |          | Leading zeros are       |             |
|                 |           |          | <u>not</u> required but |             |
|                 |           |          | will be accepted.       |             |
| date of birth   | String    | Y        | MMDD of Date of         | 1224        |
|                 | Ū         |          | Birth is required.      |             |
|                 |           |          | This is a 4-digit       | 0502        |
|                 |           |          | field with leading      |             |
|                 |           |          | zeros.                  |             |
|                 |           |          |                         |             |

| Parameter Name        | Data Type | Required | Description                                                                                                    | Sample Data            |
|-----------------------|-----------|----------|----------------------------------------------------------------------------------------------------|------------------------|
| uan                   | String    | Y        | ACPE Universal<br>Activity Number is                                                                                                    | 0197-0000-17-002-L05-P |
|                       |           |          | an identification<br>number which is<br>assigned to each<br>new continuing<br>pharmacy<br>education activity<br>developed, or<br>cosponsored, by<br>an ACPE-<br>accredited<br>provider. This<br>value must match<br>exactly to what<br>appears in the<br>ACPE Provider | 0197-0000-17-002-L05-T |
| date_of_participation | String    | Y        | YYYY-MM-DD –<br>the month, day,<br>and year that the<br>participant<br>completed the<br>course.                                                                                                    | 2017-05-28             |
| action                | String    | Y        | The action<br>expected for the<br>record provided.<br>Provide an "I" for<br>Insert or "D" for<br>Delete of Activity<br>Records.                                                                                                    | l<br>D                 |
| username              | String    | Y        | The UserName<br>assigned by ACPE<br>at time of account<br>provisioning.                                                                                                    |                        |

| Parameter Name | Data Type | Required | Description                                                    | Sample Data |
|----------------|-----------|----------|----------------------------------------------------------------|-------------|
| password       | String    | Y        | The Password<br>defined at time of<br>account<br>provisioning. |             |

The web service method (**SubmitCPEActivityJSON**) has the following JSON Object returned to the calling program/process:

| Element Name          | Data Type | Description                                                                                            | Sample Data                                      |
|-----------------------|-----------|----------------------------------------------------------------------------------------------------|--------------------------------------------------|
| provider_number       | String    | The Provider Number that<br>was submitted by the<br>provider via the web service.                      | 0197                                             |
| epid                  | String    | NABP e-Profile ID that was<br>submitted by the provider via<br>the web service.                        | 12345                                            |
| date_of_birth         | String    | MMDD of Date of Birth that<br>was submitted by the<br>provider via the web service.                    | 1224<br>0502                                     |
| uan                   | String    | ACPE Universal Activity<br>Number that was submitted<br>by the provider via the web<br>service.        | 0197-0000-17-002-L05-P<br>0197-0000-17-002-L05-T |
| date_of_participation | String    | MM/DD/YYYY – the month,<br>day, and year that was<br>submitted by the provider via<br>the web service. | 05/28/2017                                       |
| action                | String    | The action that was submitted<br>by the provider via the web<br>service.                               | l<br>D                                           |

| Element Name      | Data Type | Description                               | Sample Data                    |
|-------------------|-----------|-------------------------------------------|--------------------------------|
| status            | String    | The status of the web service submission. | Accepted                       |
|                   |           | <b>"Accepted"</b> – if the                | Rejected                       |
|                   |           | submission passes all                     |                                |
|                   |           | validation and can be                     |                                |
|                   |           | submitted to NABP.                        |                                |
|                   |           | "Rejected" – if the submission            |                                |
|                   |           | does not pass validation OR               |                                |
|                   |           | an error was encountered                  |                                |
|                   |           | during processing.                        |                                |
| participant_type  | String    | The participant type. This will           | Р                              |
|                   |           | be "P" for pharmacists and                |                                |
|                   |           | pharmacy technicians.                     |                                |
| participant_count | Numeric   | The participant count. This               | 0                              |
|                   |           | can be ignored for                        |                                |
|                   |           | pharmacists and pharmacy                  |                                |
|                   |           |                                           |                                |
| error_message     | String    | All error descriptions                    | * Invalid UAN Number. * UAN    |
|                   |           | concatenated into a single                | Number Not Found. * ePID and   |
|                   |           | string.                                   | DOB do not exist on NABP file. |
| errors            | Array     | A collection of errors.                   |                                |
| error_number      | Numeric   | Number representing a                     | 110, 999                       |
|                   |           | specific error.                           |                                |
| error_source      | String    | Source of the error.                      | ACPE, NABP                     |
| error_description | String    | Description of the error                  | UAN Number not found.          |
|                   |           | encountered.                              |                                |
|                   | l         |                                           |                                |

### JSON HTTP GET Example:

#### HTTP GET

```
https://cpemonitortest.acpe-accredit.org/service/cpemonitorservice.asmx
/SubmitCPEActivityJSON?provider_number=0197&epid=11111
&date_of_birth=1016&uan=11-11-11-11&date_of_participation=2011-11-11
&action=I&username=user123&password=pwd123
```

#### JSON Result Example:

```
HTTP GET Response
```

```
"provider number":"0197",
"epid":"111111",
"date_of_birth":"1016",
"uan":"11-11-11-11",
"date of participation":"11/11/2011",
"action":"I",
"status":"Rejected",
"error message": " * Invalid UAN Number. * UAN Number Not Found. * ePID and
DOB do not exist on NABP file.",
"errors":[
        {
                "error number":106,
                "error source":"ACPE",
                "error description":"Invalid UAN Number."
        },
        {
                "error number":110,
                "error source": "ACPE",
                "error description":"UAN Number Not Found."
        },
        {
                "error number":111,
                "error_source":"ACPE",
                "error description": "ePID and DOB do not exist on NABP file."}
        ]
}
```

# Sample Data for Pharmacist/Pharmacy Technician Activity Web Service Testing

| Parameter             | Value                                                                                                    |
|-----------------------|----------------------------------------------------------------------------------------------------|
| Provider Number       | <your number="" provider=""></your>                                                                                  |
| EPID                  | 301346                                                                                                    |
| DOB                   | 0707                                                                                                    |
| UAN                   | <any defined="" for="" have="" in="" provider="" that="" the="" tool="" uan="" valid="" web="" you="" your=""></any> |
| Date Of Participation | <any date="" participation="" valid=""></any>                                                                        |
| Action                | l or D                                                                                                    |

To view an "Accepted" record in the TEST Environment – use the following parameters:

To view a "Rejected" record in the TEST Environment – use the following parameters:

| Parameter             | Value                                                           |
|-----------------------|-----------------------------------------------------------------|
| Provider Number       | <your number="" provider=""></your>                             |
| EPID                  | 301346                                                          |
| DOB                   | 1111                                                            |
| UAN                   | <any by="" in="" not="" provider="" the="" uan="" use=""></any> |
| Date Of Participation | <any date="" invalid="" participation=""></any>                 |
| Action                | l or D                                                          |

## Submitting Non-Pharmacist Activity using SOAP Requests

CPE Monitor allows for the submission of Non-Pharmacist activity to ACPE. This information will not be forwarded to NABP but will be collected by ACPE for Annual Activity reporting

The following SOAP Web Service Methods have been added for managing non-pharmacists activity. These methods can be used by organizations to submit completed CPE activities for any individual not having an NABP ePID.

| Method                          | Description                                                       |
|---------------------------------|-------------------------------------------------------------------|
| AddDoctorCPEActivity            | Add Activity Participant Counts completed by Physicians.          |
| AddNurseCPEActivity             | Add Activity Participant Counts completed by Nurses.              |
| AddOtherCPEActivity             | Add Activity Participant Counts completed by individuals other    |
|                                 | than Pharmacists, Pharmacist Technicians, Nurses, or Physicians.  |
| AddIntlPharmacistCPEActivity    | Add Activity Participant Counts completed by International (non-  |
|                                 | US licensed) Pharmacists. These do not have ePIDs.                |
| AddIntlTechnicianCPEActivity    | Add Activity Participant Counts completed by International (non-  |
|                                 | US licensed) Pharmacy Technicians. These do not have ePIDs.       |
| RemoveDoctorCPEActivity         | Remove Activity Participant Counts completed by Physicians.       |
| RemoveNurseCPEActivity          | Remove Activity Participant Counts completed by Nurses.           |
| RemoveOtherCPEActivity          | Remove Activity Participant Counts completed by individuals other |
|                                 | than Pharmacists, Pharmacy Technicians, Nurses, or Physicians.    |
| RemoveIntlPharmacistCPEActivity | Remove Activity Participant Counts completed by International     |
|                                 | Pharmacists. These do not have ePIDs.                             |
| RemoveIntlTechnicianCPEActivity | Remove Activity Participant Counts completed by International     |
|                                 | Pharmacist Technicians. These do not have ePIDs.                  |

Please navigate to <u>https://cpemonitor.acpe-accredit.org/service/cpemonitorservice.asmx</u> in order to download and review the web service definition language (WSDL).

To make the web service call, the UserName and Password assigned to the organization must be included in the SOAP Message header.

| Parameter Name | Data Type | Max<br>Length | Required | Description                                                    |
|----------------|-----------|---------------|----------|----------------------------------------------------------------|
| UserName       | Character | 20            | Y        | The UserName assigned by ACPE at time of account provisioning. |
| Password       | Character | 20            | Y        | The Password defined at time of account provisioning.          |

Each web service method listed above has the following parameters:

| Parameter Name | Data Type | Max<br>Length | Required | Description                                                                                                    | Sample Data                                      |
|----------------|-----------|---------------|----------|----------------------------------------------------------------------------------------------------|--------------------------------------------------|
| ProviderNumber | Character | 4             | Y        | The Provider Number<br>assigned to the<br>organization by<br>ACPE. This is a four<br>digit value with<br>leading zero.                                                                                                    | 0197                                             |
| UAN            | Character | 50            | Y        | ACPE Universal<br>Activity Number is an<br>identification<br>number which is<br>assigned to each new<br>continuing pharmacy<br>education activity<br>developed, or<br>cosponsored, by an<br>ACPE-accredited<br>provider. This value<br>must match exactly<br>to what appears in<br>the ACPE Provider<br>Web Tool. | 0197-0000-17-002-L05-P<br>0197-0000-17-002-L05-T |

| Parameter Name      | Data Type | Max<br>Length | Required | Description                                                                                      | Sample Data |
|---------------------|-----------|---------------|----------|--------------------------------------------------------------------------------------------------|-------------|
| DateOfParticipation | Date      |               | Y        | MM/DD/YYYY – the<br>month, day, and year<br>that the participant<br>completed the<br>course.     | 2017-05-28  |
| ParticipantCount    | Integer   |               | Y        | A positive integer<br>representing the<br>number of<br>participants<br>completing the<br>course. | 5           |

Each web service method returns the following xml document to the calling program/process:

| Element Name   | Data Type | Max<br>Length | Description                                                                          | Sample Data |
|----------------|-----------|---------------|--------------------------------------------------------------------------------------|-------------|
| results        |           |               | A set of results.                                                                    |             |
| result         |           |               | A specific result.                                                                   |             |
| ProviderNumber | Character | 4             | The Provider Number<br>that was submitted by<br>the provider via the web<br>service. | 0197        |
| ePID           | Numeric   | 10            | This can be ignored.                                                                 |             |
| DateOfBirth    | Character | 4             | This can be ignored                                                                  |             |

| Element Name        | Data Type | Max    | Description                | Sample Data            |
|---------------------|-----------|--------|----------------------------|------------------------|
|                     |           | Length |                            |                        |
| UAN                 | Character | 50     | ACPE Universal Activity    | 0197-0000-17-002-L05-P |
|                     |           |        | Number that was            |                        |
|                     |           |        | submitted by the           | 0197-0000-17-002-L05-T |
|                     |           |        | provider via the web       |                        |
|                     |           |        | service. This value must   |                        |
|                     |           |        | match exactly to what      |                        |
|                     |           |        | appears in the ACPE        |                        |
|                     |           |        | Provider Web Tool.         |                        |
| DateOfParticipation | Date      |        | MM/DD/YYYY – the           | 05/28/2017             |
|                     |           |        | month, day, and year       |                        |
|                     |           |        | that was submitted by      |                        |
|                     |           |        | the provider via the web   |                        |
|                     |           |        | service.                   |                        |
| Action              | Character | 1      | The action that was        | 1                      |
|                     |           |        | submitted by the           |                        |
|                     |           |        | provider via the web       | D                      |
|                     |           |        | service.                   |                        |
| ParticipantType     | Character | 1      | The participant type.      | D                      |
|                     |           |        | This will be:              |                        |
|                     |           |        |                            | Ν                      |
|                     |           |        | <b>D</b> for Doctor        |                        |
|                     |           |        | <b>N</b> for Nurse         | 0                      |
|                     |           |        | <b>O</b> for Other.        |                        |
|                     |           |        | IP for International       | IP                     |
|                     |           |        | Pharmacist (non-US         |                        |
|                     |           |        | licensed)                  | IT                     |
|                     |           |        | IT for International (non- |                        |
|                     |           |        | US licensed) Pharmacy      |                        |
|                     |           |        | lechnician.                |                        |
| ParticipantCount    | Numeric   | 10     | The participant count.     | 5                      |
|                     |           |        | This is the number of      |                        |
|                     |           |        | participants submitted     |                        |
|                     |           |        | by the service call.       |                        |

| Element Name | Data Type | Max<br>Length | Description                                                                                                    | Sample Data           |
|--------------|-----------|---------------|----------------------------------------------------------------------------------------------------|-----------------------|
| Status       | Character | 20            | The status of the web<br>service submission.<br><b>"Accepted"</b> – if the<br>submission passes all<br>validation and can be<br>submitted to NABP.<br><b>"Rejected"</b> – if the<br>submission does not<br>pass validation OR an<br>error was encountered | Accepted<br>Rejected  |
|              |           |               | during processing.                                                                                                    |                       |
| Errors       |           |               | A collection of errors.                                                                                                    |                       |
| Error        |           |               | A specific error.                                                                                                    |                       |
| Number       | Numeric   | 10            | Number representing a specific error.                                                                                                    | 110, 999              |
| Source       | Character | 10            | Source of the error.                                                                                                    | ACPE, NABP            |
| Description  | Character | 500           | Description of the error encountered.                                                                                                    | UAN Number not found. |

Example of response received from the CPE Monitor Web Service:

Example of response received from the CPE Monitor Web Service:

```
<results xmlns="">
       <result>
              <ProviderNumber>0197</ProviderNumber>
              <ePID>12345</ePID>
              <DateoOfBirth>1016</DateoOfBirth>
              <l
              <DateOfParticipation>09/01/2011</DateOfParticipation>
              <Action>I</Action>
              <Participant Type>D</ Participant Type >
              < Participant Count>5</ Participant Count>
              <Status>Rejected</Status>
              <Errors>
                      <Error>
                             <Number>106</Number>
                             <Source>ACPE</Source>
                             <Description>Invalid UAN Number./Description>
                      </Error>
                      <Error>
                             <Number>110</Number>
                             <Source>ACPE</Source>
                             <Description>UAN Number Not
Found.</Description>
                      </Error>
              </Errors>
       </result>
</results>
```

## Submitting Non-Pharmacist Activity using HTTP Get With JSON Response

CPE Monitor allows for the submission of Non-Pharmacist activity to ACPE. This information will not be forwarded to NABP but will be collected by ACPE for Annual Activity reporting.

The following SOAP Web Service Methods have been added for managing non-pharmacists activity. These methods can be used by organizations to submit completed CPE activities for any individual not having an NABP ePID.

| Method                              | Description                                                 |
|-------------------------------------|-------------------------------------------------------------|
| AddDoctorCPEActivityJSON            | Add Activity Participant Counts completed by Physicians.    |
| AddNurseCPEActivityJSON             | Add Activity Participant Counts completed by Nurses.        |
| AddOtherCPEActivityJSON             | Add Activity Participant Counts completed by individuals    |
|                                     | other than Pharmacists, Pharmacy Technicians, Nurses, or    |
|                                     | Physicians.                                                 |
| AddIntlPharmacistCPEActivityJSON    | Add Activity Participant Counts completed by International  |
|                                     | (non-US licensed) Pharmacists. These do not have ePIDs.     |
| AddIntlTechnicianCPEActivityJSON    | Add Activity Participant Counts completed by International  |
|                                     | (non-US licensed) Pharmacy Technicians. These do not have   |
|                                     | ePIDs.                                                      |
| RemoveDoctorCPEActivityJSON         | Remove Activity Participant Counts completed by Physicians. |
| RemoveNurseCPEActivityJSON          | Remove Activity Participant Counts completed by Nurses.     |
| RemoveOtherCPEActivityJSON          | Remove Activity Participant Counts completed by individuals |
|                                     | other than Pharmacists, Pharmacy Technicians, Nurses, or    |
|                                     | Physicians.                                                 |
| RemoveIntlPharmacistCPEActivityJSON | Remove Activity Participant Counts completed by             |
|                                     | International Pharmacists. These do not have ePIDs.         |
| RemoveIntITechnicianCPEActivityJSON | Remove Activity Participant Counts completed by             |
|                                     | International Pharmacy Technicians. These do not have       |
|                                     | ePIDs.                                                      |

Please navigate to <u>https://cpemonitor.acpe-accredit.org/service/cpemonitorservice.asmx</u> in order to download and review the web service definition language (WSDL).

Each web service method listed above has the following parameters:

| Parameter Name        | Data Type | Required | Description                                                                                                    | Sample Data                                      |
|-----------------------|-----------|----------|----------------------------------------------------------------------------------------------------|--------------------------------------------------|
| provider_number       | String    | Y        | The Provider<br>Number assigned<br>to the<br>organization by<br>ACPE. This is a<br>four digit value<br>with leading zero.                                                                                                    | 0197                                             |
| uan                   | String    | Y        | ACPE Universal<br>Activity Number is<br>an identification<br>number which is<br>assigned to each<br>new continuing<br>pharmacy<br>education activity<br>developed, or<br>cosponsored, by<br>an ACPE-<br>accredited<br>provider. This<br>value must match<br>exactly to what<br>appears in the<br>ACPE Provider<br>Web Tool. | 0197-0000-17-002-L05-P<br>0197-0000-17-002-L05-T |
| date_of_participation | String    | Y        | YYYY-MM-DD –<br>the month, day,<br>and year that the<br>participant<br>completed the<br>course.                                                                                                    | 2017-05-28                                       |

| Parameter Name   | Data Type | Required | Description                                                                                      | Sample Data |
|------------------|-----------|----------|--------------------------------------------------------------------------------------------------|-------------|
| participantcount | Integer   | Y        | A positive integer<br>representing the<br>number of<br>participants<br>completing the<br>course. | 5           |

Each web service method returns the following JSON Object to the calling program/process:

| Element Name          | Data Type | Description                                                                                            | Sample Data                                      |
|-----------------------|-----------|----------------------------------------------------------------------------------------------------|--------------------------------------------------|
| provider_number       | String    | The Provider Number that<br>was submitted by the<br>provider via the web service.                      | 0197                                             |
| epid                  | String    | NABP e-Profile ID that was<br>submitted by the provider via<br>the web service.                        | 12345                                            |
| date_of_birth         | String    | MMDD of Date of Birth that<br>was submitted by the<br>provider via the web service.                    | 1224<br>0502                                     |
| uan                   | String    | ACPE Universal Activity<br>Number that was submitted<br>by the provider via the web<br>service.        | 0197-0000-17-002-L05-P<br>0197-0000-17-002-L05-T |
| date_of_participation | String    | MM/DD/YYYY – the month,<br>day, and year that was<br>submitted by the provider via<br>the web service. | 05/28/2017                                       |
| action                | String    | The action that was submitted<br>by the provider via the web<br>service.                               | l<br>D                                           |

| Element Name      | Data Type | Description                                                                                                    | Sample Data                                      |
|-------------------|-----------|----------------------------------------------------------------------------------------------------|--------------------------------------------------|
| status            | String    | The status of the web service<br>submission.<br><b>"Accepted"</b> – if the<br>submission passes all<br>validation and can be<br>submitted to NABP.<br><b>"Rejected"</b> – if the submission<br>does not pass validation OR<br>an error was encountered<br>during processing. | Accepted<br>Rejected                             |
| participant_type  | String    | The type of participant.<br>This will be:<br><b>D</b> for Doctor<br><b>N</b> for Nurse<br><b>O</b> for Other.<br><b>IP</b> for International (non-US<br>licensed) Pharmacist<br><b>IT</b> for International (non-US<br>licensed) Pharmacy<br>Technician                      | D<br>N<br>O<br>IP<br>IT                          |
| participant_count | Numeric   | The number of participants.                                                                                                    | 5                                                |
| error_message     | String    | All error descriptions<br>concatenated into a single<br>string.                                                                                                    | * Invalid UAN Number. * UAN<br>Number Not Found. |
| errors            | Array     | A collection of errors.                                                                                                    |                                                  |
| error_number      | Numeric   | Number representing a specific error.                                                                                                    | 110                                              |
| error_source      | String    | Source of the error.                                                                                                    | ACPE                                             |
| error_description | String    | Description of the error encountered.                                                                                                    | UAN Number not found.                            |

#### **JSON HTTP GET Examples:**

#### HTTP GET - Add Doctor CPE Activity

```
https://cpemonitortest.acpe-accredit.org/service/cpemonitorservice.asmx
/AddDoctorCPEActivityJSON?provider_number=0197&date_of_participation=2011-11-
11&participantcount=5&username=user123&password=pwd123
```

#### HTTP GET - Remove Doctor CPE Activity

```
https://cpemonitortest.acpe-accredit.org/service/cpemonitorservice.asmx
/RemoveDoctorCPEActivityJSON?provider_number=0197&date_of_participation=2011-
11-11&participantcount=3&username=user123&password=pwd123
```

#### **JSON Result Examples:**

```
HTTP GET Response - Add Doctor CPE Activity
{
"provider number":"0197",
"epid":"",
"date of birth":"",
"uan":"11-11-11-11",
"date of participation":"11/11/2011",
"action":"I",
"status":"Rejected",
"participant type":"Rejected",
"participant count":5,
"error message": " * Invalid UAN Number. * UAN Number Not Found.",
"errors":[
        {
                "error number":106,
                "error source": "ACPE",
                "error description":"Invalid UAN Number."
        },
        {
                "error number":110,
                "error source":"ACPE",
                "error description":"UAN Number Not Found."
        }
        ]
}
```

```
HTTP GET Response - Remove Doctor CPE Activity
```

```
{
"provider number":"0197",
"epid":"",
"date of birth":"",
"uan":"11-11-11-11",
"date_of_participation":"11/11/2011",
"action":"I",
"status": "Rejected",
"participant_type":"Rejected",
"participant_count":5,
"error message": " * Invalid UAN Number. * UAN Number Not Found.",
"errors":[
        {
                "error_number":106,
                "error_source":"ACPE",
                "error_description":"Invalid UAN Number."
        },
        {
                "error number":110,
                "error source": "ACPE",
                "error description": "UAN Number Not Found."
        }
        ]
}
```

# Sample Data for Non-Pharmacist Activity Web Service Testing

| To view an "Accepted | " record in the TEST | Environment – use | the following parameters: |
|----------------------|----------------------|-------------------|---------------------------|
|----------------------|----------------------|-------------------|---------------------------|

| Parameter             | Value                                                                                                    |
|-----------------------|----------------------------------------------------------------------------------------------------|
| Provider Number       | <your number="" provider=""></your>                                                                                              |
| UAN:                  | <any defined="" for="" have="" in="" provider="" provider<br="" that="" the="" uan="" valid="" you="" your="">Web Tool&gt;</any> |
| Date of Participation | <any date="" participation="" valid=""></any>                                                                                    |
| Participant Count     | <positive integer="" value=""></positive>                                                                                        |

To view a "Rejected" record in the TEST Environment – use the following parameters:

| Parameter             | Value                                                           |
|-----------------------|-----------------------------------------------------------------|
| Provider Number       | <your number="" provider=""></your>                             |
| UAN                   | <any by="" in="" not="" provider="" the="" uan="" use=""></any> |
| Date of Participation | <any date="" invalid="" participation=""></any>                 |
| Participant Count     | <positive integer="" value=""></positive>                       |

## Verifying Activity Setup in My LMS Using SOAP Requests

When configuring your Learning Management System for interaction with CPE Monitor, it is very important for the activities to be configured appropriately. Key attributes must be synchronized between the two systems. These attributes include the UAN, the Release Date and Expiration Date of Home Based Activities, and Live Dates of Live Event Activities. All of these values are managed within the ACPE Provider Web Tool. Each provider should already have an administrator within their organization whose responsibility it is to manage this information.

In order to assist with validating your activity configuration – the following SOAP Web Service Method has been added.

#### **METHOD:** GetACPEActivityDetails

Description: This web service will retrieve the ACPE Activity Information for a single UAN.

To make the web service call, the UserName and Password assigned to the organization must be included in the SOAP Message header.

| Parameter Name | Data Type | Max<br>Length | Required | Description                                                    |
|----------------|-----------|---------------|----------|----------------------------------------------------------------|
| UserName       | Character | 20            | Y        | The UserName assigned by ACPE at time of account provisioning. |
| Password       | Character | 20            | Y        | The Password defined at time of account provisioning.          |

The following parameters are required for the method call:

| Parameter Name | Data Type | Required | Description        | Sample Data            |
|----------------|-----------|----------|--------------------|------------------------|
| Uan            | String    | Y        | ACPE Universal     | 0197-0000-17-002-L05-P |
|                |           |          | Activity Number is |                        |
|                |           |          | an identification  | 0197-0000-17-002-L05-T |
|                |           |          | number which is    |                        |
|                |           |          | assigned to each   |                        |
|                |           |          | new continuing     |                        |
|                |           |          | pharmacy           |                        |
|                |           |          | education activity |                        |
|                |           |          | developed, or      |                        |
|                |           |          | cosponsored, by    |                        |
|                |           |          | an ACPE-           |                        |
|                |           |          | accredited         |                        |
|                |           |          | provider. This     |                        |
|                |           |          | value must match   |                        |
|                |           |          | exactly to what    |                        |
|                |           |          | appears in the     |                        |
|                |           |          | ACPE Provider      |                        |
|                |           |          | Web Tool.          |                        |
| username       | String    | Y        | The UserName       |                        |
|                |           |          | assigned by ACPE   |                        |
|                |           |          | at time of account |                        |
|                |           |          | provisioning.      |                        |
| password       | String    | Y        | The Password       |                        |
|                |           |          | defined at time of |                        |
|                |           |          | account            |                        |
|                |           |          | provisioning.      |                        |
|                |           |          | -                  |                        |

<u>Return Values:</u> This method returns the object ACPEActivity.

| ACPEActivity                            |
|-----------------------------------------|
| ContactHours : decimal                  |
| CourseSetting : string                  |
| CreditHours : decimal                   |
| ErrorMessage : string                   |
| ErrorNumber : int                       |
| ExpirationDate : datetime               |
| IsValid : boolean                       |
| LiveDates : array[ACPEActivityLiveDate] |
| ReleaseDate : datetime                  |
| Title: string                           |
| UAN : string                            |
|                                         |

| Property Name  | Data Type                                         | Description                                                                                                    | Sample Data          |
|----------------|---------------------------------------------------|----------------------------------------------------------------------------------------------------|----------------------|
| ContactHours   | Decimal                                           | A unit of time for the Activity.                                                                                                    | 5                    |
| CourseSetting  | String                                            | The setting of the course.                                                                                                    | Home<br>Live         |
| CreditHours    | Decimal                                           | Amount of credit that may be<br>awarded upon completion of<br>the activity.                                                                                      | 0.5                  |
| ErrorMessage   | String                                            | Message describing the error                                                                                                    | UAN not found.       |
| ErrorNumber    | Integer                                           | ACPE number representing the error.                                                                                                    | 110                  |
| ExpirationDate | DateTime                                          | The planned expiration date of the activity.                                                                                                    | 1/15/2018            |
| IsValid        | Boolean                                           | Flag indicating that the submitted UAN is valid                                                                                                    | True                 |
| LiveDates      | List <acpe<br>ActivityLiv<br/>eDate&gt;</acpe<br> | For Live Activities – this is a<br>collection of all dates the<br>activity will occur. For Home<br>Activities – this collection does<br>not contain any records. | <see below=""></see> |

| Property Name | Data Type | Description                                           | Sample Data                    |
|---------------|-----------|-------------------------------------------------------|--------------------------------|
| ReleaseDate   | DateTime  | Date the Activity was made available to participants. | 1/15/2017                      |
| Title         | String    | Title of the activity.                                | ACPE Administrator<br>workshop |
| UAN           | String    | Universal Activity Number                             | 0197-0000-17-001-L04-P         |

The ACPEActivity object contains a collection of ACPEActivityLiveDate objects.

| ACPEActivityLiveDate |  |
|----------------------|--|
| Format: string       |  |
| LiveDate : datetime  |  |
| Location : string    |  |
|                      |  |
|                      |  |

| Property Name | Data Type | Description                            | Sample Data                                                |
|---------------|-----------|----------------------------------------|------------------------------------------------------------|
| Format        | String    | Format of the Activity                 | Seminar<br>Internet<br>Teleconference                      |
| LiveDate      | DateTime  | The Date the Live Activity will occur. | 2/15/2017                                                  |
| Location      | String    | Physical Location of the Activity.     | Chicago, IL<br><u>www.liveactivity.org</u><br>312-123-1234 |

It is suggested that particular method be used during time of activity setup within your Learning Management system. By checking the UAN and the key attributes of that UAN, you will be able to reduce the number of potential errors while attendees attempt to complete their learning activity.

## Verifying Activity Setup in My LMS Using HTTP Get with JSON Response

When configuring your Learning Management System for interaction with CPE Monitor, it is very important for the activities to be configured appropriately. Key attributes must be synchronized between the two systems. These attributes include the UAN, the Release Date and Expiration Date of Home Based Activities, and Live Dates of Live Event Activities. All of these values are managed within the ACPE Provider Web Tool. Each provider should already have an administrator within their organization whose responsibility it is to manage this information.

In order to assist with validating your activity configuration – the following SOAP Web Service Method has been added.

### **METHOD:** GetACPEActivityDetailsJSON

<u>Description</u>: This web service will retrieve the ACPE Activity Information in a JSON format for a single UAN.

| Parameter Name | Data Type | Required | Description        | Sample Data            |
|----------------|-----------|----------|--------------------|------------------------|
| Uan            | String    | Y        | ACPE Universal     | 0197-0000-17-002-L05-P |
|                |           |          | Activity Number is |                        |
|                |           |          | an identification  | 0197-0000-17-002-L05-T |
|                |           |          | number which is    |                        |
|                |           |          | assigned to each   |                        |
|                |           |          | new continuing     |                        |
|                |           |          | pharmacy           |                        |
|                |           |          | education activity |                        |
|                |           |          | developed, or      |                        |
|                |           |          | cosponsored, by    |                        |
|                |           |          | an ACPE-           |                        |
|                |           |          | accredited         |                        |
|                |           |          | provider. This     |                        |
|                |           |          | value must match   |                        |
|                |           |          | exactly to what    |                        |
|                |           |          | appears in the     |                        |
|                |           |          | ACPE Provider      |                        |
|                |           |          | Web Tool.          |                        |
|                |           |          |                    |                        |

This web service method has the following parameters:

| Parameter Name | Data Type | Required | Description                                                             | Sample Data |
|----------------|-----------|----------|-------------------------------------------------------------------------|-------------|
| username       | String    | Y        | The UserName<br>assigned by ACPE<br>at time of account<br>provisioning. |             |
| password       | String    | Y        | The Password<br>defined at time of<br>account<br>provisioning.          |             |

<u>Return Values:</u> This method returns the following JSON object.

| ContactHours : decimal                  |
|-----------------------------------------|
| CourseSetting : string                  |
| CreditHours : decimal                   |
| ErrorMessage : string                   |
| ErrorNumber : int                       |
| ExpirationDate : datetime               |
| IsValid : boolean                       |
| LiveDates : array[ACPEActivityLiveDate] |
| ReleaseDate : datetime                  |
| Title: string                           |
| UAN : string                            |
|                                         |

| Property Name | Data Type | Description                                                                 | Sample Data    |
|---------------|-----------|-----------------------------------------------------------------------------|----------------|
| ContactHours  | Decimal   | A unit of time for the Activity.                                            | 5              |
| CourseSetting | String    | The setting of the course.                                                  | Home<br>Live   |
| CreditHours   | Decimal   | Amount of credit that may be<br>awarded upon completion of<br>the activity. | 0.5            |
| ErrorMessage  | String    | Message describing the error                                                | UAN not found. |

| Property Name  | Data Type                                         | Description                                                                                                    | Sample Data                    |
|----------------|---------------------------------------------------|----------------------------------------------------------------------------------------------------|--------------------------------|
| ErrorNumber    | Integer                                           | ACPE number representing the error.                                                                                                    | 110                            |
| ExpirationDate | DateTime                                          | The planned expiration date of the activity.                                                                                                    | 1/15/2018                      |
| IsValid        | Boolean                                           | Flag indicating that the submitted UAN is valid                                                                                                    | True                           |
| LiveDates      | List <acpe<br>ActivityLiv<br/>eDate&gt;</acpe<br> | For Live Activities – this is a<br>collection of all dates the<br>activity will occur. For Home<br>Activities – this collection does<br>not contain any records. | <see below=""></see>           |
| ReleaseDate    | DateTime                                          | Date the Activity was made available to participants.                                                                                                    | 1/15/2017                      |
| Title          | String                                            | Title of the activity.                                                                                                    | ACPE Administrator<br>workshop |
| UAN            | String                                            | Universal Activity Number                                                                                                    | 0197-0000-17-001-L04-P         |

The JSON object contains a collection of Activity Live Date objects.

| Format: string<br>LiveDate : datetime<br>Location : string | ACPEActivityLiveDate |  |
|------------------------------------------------------------|----------------------|--|
| LiveDate : datetime<br>Location : string                   | Format: string       |  |
| Location : string                                          | LiveDate : datetime  |  |
| 0                                                          | Location : string    |  |
|                                                            |                      |  |

| Property Name | Data Type | Description                            | Sample Data                           |
|---------------|-----------|----------------------------------------|---------------------------------------|
| Format        | String    | Format of the Activity                 | Seminar<br>Internet<br>Teleconference |
| LiveDate      | DateTime  | The Date the Live Activity will occur. | 2/15/2017                             |

| Property Name | Data Type | Description                        | Sample Data                                         |
|---------------|-----------|------------------------------------|-----------------------------------------------------|
| Location      | String    | Physical Location of the Activity. | Chicago, IL<br>www.liveactivity.org<br>312-123-1234 |

It is suggested that particular method be used during time of activity setup within your Learning Management system. By checking the UAN and the key attributes of that UAN, you will be able to reduce the number of potential errors while attendees attempt to complete their learning activity.

# **Confirmation Process**

# How Am I Notified About Results?

### **Manual Transmission**

You have submitted a file and would like to track the progress. The steps to do so are documented below.

- 1. The initial status of a submitted file will be "Not Processed". Once the CPE Monitor<sup>®</sup> picks up the file for processing, the status of the file will move to "Pending" with a list of the number of records uploaded and the number of errors encountered.
- 2. The CPE Monitor<sup>®</sup> will also send an email to the user specified at the time of the upload letting the user know the file has been accepted by CPE Monitor. The email will show how many activities were imported and how many errors were identified.

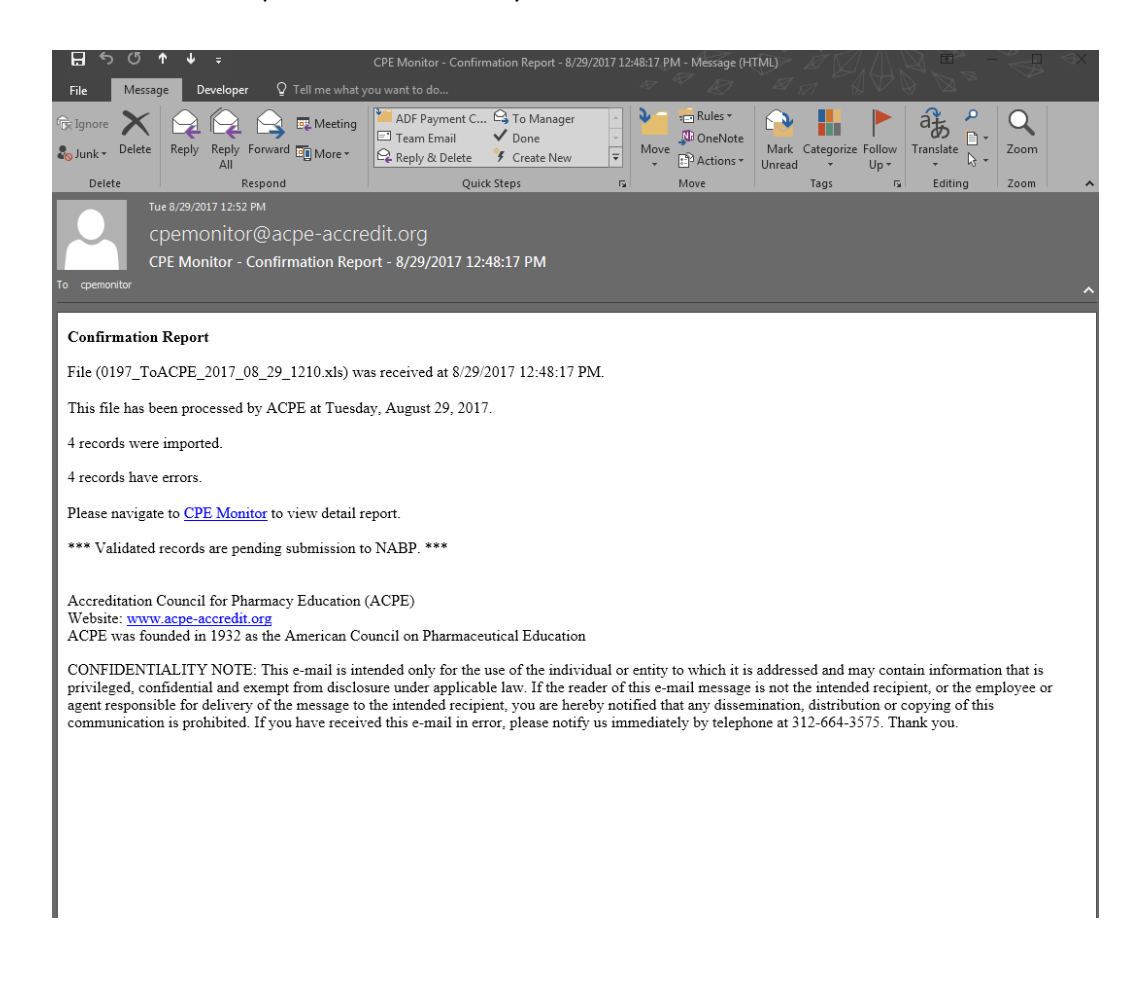

- 3. To view and process any errors, login to the CPE Monitor<sup>®</sup> dashboard.
- 4. The "Pending" status indicates the file has been accepted by CPE Monitor<sup>®</sup>. There may or may not be errors.

| Provider Web Tool (2) | Is Freip                                                                                                    |                                                                                                    |                                                                                                 |                                                                                                    | A -                                                                                                    |                                                                      | • ▼ Page ▼ Safety ▼ 1 | Tools |
|-----------------------|----------------------------------------------------------------------------------------------------|----------------------------------------------------------------------------------------------------|-------------------------------------------------------------------------------------------------|----------------------------------------------------------------------------------------------------|----------------------------------------------------------------------------------------------------|----------------------------------------------------------------------|-----------------------|-------|
|                       | ABORATIVE                                                                                                    |                                                                                                    |                                                                                                 | Accreditatio                                                                                                    | n Council for Pharm                                                                                                    | acy Education                                                        | a ruge surety s       | 10013 |
|                       | ACOLINA STATICA                                                                                                    |                                                                                                    |                                                                                                 | Accicultutio                                                                                                    | C                                                                                                    | PE Monitor                                                           |                       |       |
|                       | - cpe monitor ·                                                                                                    |                                                                                                    |                                                                                                 |                                                                                                    | Today                                                                                                    | is 8/29/2017                                                         |                       |       |
|                       | FROM ACPE AND NAME                                                                                                    |                                                                                                    |                                                                                                 | You are l                                                                                                    | ogged on as Test                                                                                                    | Jser Logout                                                          |                       |       |
|                       |                                                                                                    |                                                                                                    |                                                                                                 |                                                                                                    |                                                                                                    |                                                                      |                       |       |
|                       | Home                                                                                                    | Repor                                                                                                    | rts                                                                                             |                                                                                                    | Contact Us                                                                                                    |                                                                      |                       |       |
|                       | Upload Statistics for ACPE Te                                                                                                    | st II (0197)                                                                                                    |                                                                                                 |                                                                                                    |                                                                                                    |                                                                      |                       |       |
|                       | Submitted CE Activities:                                                                                                    | 0                                                                                                    |                                                                                                 | Batches S                                                                                                    | Submitted:                                                                                                    | 31                                                                   |                       |       |
|                       | Pending CE Activities:                                                                                                    | 2                                                                                                    |                                                                                                 | FTP Batches S                                                                                                    | Submitted:                                                                                                    | 2                                                                    |                       |       |
|                       | Approved CE Activities:                                                                                                    | 973                                                                                                    | L                                                                                               | ive Activities S                                                                                                    | Submitted:                                                                                                    | 90                                                                   |                       |       |
|                       | Defied of Activity.                                                                                                    | 157                                                                                                    |                                                                                                 |                                                                                                    |                                                                                                    |                                                                      |                       |       |
|                       |                                                                                                    |                                                                                                    |                                                                                                 |                                                                                                    |                                                                                                    |                                                                      |                       |       |
|                       | Live Submission Lookup & Report                                                                                                    | ting Start Date:                                                                                                    |                                                                                                 | End Date                                                                                                    | e: 🗸 🗸                                                                                                    | Search                                                               |                       |       |
|                       | Live Submission Lookup & Report                                                                                                    | ting Start Date:<br>Browse Email                                                                                                    | Address: [                                                                                      | End Date                                                                                                    | e:                                                                                                    | Search                                                               |                       |       |
|                       | Live Submission Lookup & Report<br>Upload File:<br>Summary of Manual or FTP Data (                                                                                                    | ting Start Date:<br>Browse Email<br>Uploads                                                                                                    | Address:                                                                                        | End Date                                                                                                    | e: v                                                                                                    | Search Upload Refresh                                                |                       |       |
|                       | Live Submission Lookup & Report Upload File: Summary of Manual or FTP Data                                                                                                    | ting Start Date:<br>Browse Email.                                                                                                    | Address: (                                                                                      | End Date                                                                                                    | e: v                                                                                                    | Search<br>Upload<br>Refresh                                          |                       |       |
|                       | Live Submission Lookup & Report Upload File: Summary of Manual or FTP Data I File Name 0197 ToACPE 2017 08 29 1210.xls                                                                                                    | ting Start Date:<br>Browse Email.                                                                                                    | Address: C                                                                                      | End Date     End Date     Ceinfo@acpe-a     Records     Uploaded     4                                                                   | e: v<br>ccredit.org<br>Errors Date<br>Complete<br>4                                                                                                    | Search Upload Refresh d Report View                                  |                       |       |
|                       | Live Submission Lookup & Report Upload File: Summary of Manual or FTP Data I File Name 0197 ToACPE 2017 08 29 1210.xls ACPE TEST TD 07.xls                                                                                                    | ting Start Date:<br>Browse Email<br>Uploads<br>Uploaded<br>08/29/2017 12:48PM<br>06/28/2017 05:41PM                                                                                                    | Address: C Status Pending Completed                                                             | End Date<br>Ceinfo@acpe-a<br>Records<br>Uploaded<br>4<br>1                                                                               | e: v<br>ccredit.org<br>Errors Date<br>Complete<br>4<br>1 6/28/201                                                                                                    | Search Upload Upload Refresh d Report View 7 View                    |                       |       |
|                       | Live Submission Lookup & Report Upload File: Summary of Manual or FTP Data I File Name 0197 ToACPE 2017 08 29 1210.xls ACPE TEST TD 05.xls ACPE TEST TD 06.xls                                                                                                   | Start Date:           Browse         Email           Date         Uploaded           08/29/2017 12:48PM         06/28/2017 05:41PM           06/28/2017 05:33PM         56:33PM                                                                                                    | Address: C Status Pending Completed Completed                                                   | End Date                                                                                                    | e: v<br>ccredit.org<br>Errors Date<br>Complete<br>4<br>1 6/28/201<br>1 6/28/201                                                                                                    | Search Upload Upload Refresh d Report View 7 View                    |                       |       |
|                       | Live Submission Lookup & Report Upload File: Summary of Manual or FTP Data I File Name 0197 ToACPE 2017 08 29 1210.xls ACPE TEST TD 07.xls ACPE TEST TD 06.xls ACPE TEST TD 07.xls                                                                               | Start Date:           Browse         Email           Date         Uploaded           08/29/2017 12:48PM         06/28/2017 05:41PM           06/28/2017 05:33PM         06/28/2017 05:21PM                                                                                                    | Address: C<br>Status<br>Pending<br>Completed<br>Completed                                       | End Date                                                                                                    | e: v<br>ccredit.org<br>Errors Date<br>Complete<br>4<br>1<br>6/28/201<br>1<br>6/28/201<br>1<br>1<br>6/28/201<br>1<br>1<br>6/28/201<br>1<br>1<br>6/28/201<br>1<br>1<br>6/28/201<br>1<br>1<br>6/28/201<br>1<br>1<br>6/28/201<br>1<br>1<br>6/28/201<br>1<br>1<br>6/28/201<br>1<br>1<br>6/28/201<br>1<br>1<br>6/28/201<br>1<br>1<br>1<br>1<br>1<br>1<br>1<br>1<br>1                                                                                                    | Search Upload Upload Refresh Report View 7 View 7 View 7 View        |                       |       |
|                       | Live Submission Lookup & Report Upload File: Summary of Manual or FTP Data I File Name 0197 ToACPE 2017 08 29 1210.xls ACPE TEST TD 06.xls ACPE TEST TD 06.xls ACPE TEST TD 06.xls ACPE TEST TD 06.xls                                                           | Start Date:           Browse         Email           Browse         Email           Objoaded         06/29/2017 12:48PM           06/28/2017 05:41PM         06/28/2017 05:31PM           06/28/2017 05:31PM         06/28/2017 05:21PM           06/28/2017 05:31PM         06/28/2017 05:31PM                                                                                                    | Address: C<br>Status<br>Pending<br>Completed<br>Completed<br>Completed                          | <ul> <li>End Date</li> <li>Ceinfo@acpe-a</li> <li>Records<br/>Uploaded</li> <li>4</li> <li>1</li> <li>1</li> <li>1</li> </ul>            | e: v<br>ccredit.org<br>Errors Date<br>Complete<br>4 1 6/28/201 1 6/28/201 1 6/28/201                                                                                                    | Search Upload Upload Refresh View View View View View View View View |                       |       |
|                       | Live Submission Lookup & Report Upload File: Summary of Manual or FTP Data I File Name 0197 ToACPE 2017 08 29 1210.xls ACPE TEST TD 07.xls ACPE TEST TD 07.xls ACPE TEST TD 06.xls ACPE TEST TD 06.xls 0197 SJ ToACPE 2016 TEST.xls                              | Start Date:           Browse         Email           Browse         Email           Date<br>Uploaded         08/29/2017 12:48PM           06/28/2017 05:31PM         06/28/2017 05:31PM           06/28/2017 05:31PM         06/28/2017 05:31PM           06/28/2017 05:31PM         06/28/2017 05:31PM           06/28/2017 05:31PM         06/28/2017 05:31PM                                                                                            | Address:<br>Status<br>Pending<br>Completed<br>Completed<br>Completed<br>Completed               | <ul> <li>End Date</li> <li>Ceinfo@acpe-a</li> <li>Records<br/>Uploaded</li> <li>4</li> <li>1</li> <li>1</li> <li>1</li> <li>9</li> </ul> | e: v<br>ccredit.org<br>Errors Date<br>Complete<br>4<br>1<br>6/28/201<br>1<br>6/28/201<br>1<br>6/28/201<br>9<br>6/25/201                                                                                                    | Search Upload Upload Refresh View View View View View View View View |                       |       |
|                       | Live Submission Lookup & Report Upload File: Summary of Manual or FTP Data I File Name 0197 ToACPE 2017 08 29 1210.xls ACPE TEST TD 07.xls ACPE TEST TD 07.xls ACPE TEST TD 07.xls ACPE TEST TD 06.xls 0197 SJ ToACPE 2016 TEST.xls 0197 SJ ToACPE 2016 TEST.xls | Start Date:           Browse         Email           Browse         Email           Date:         Uploaded           06/28/2017 05:31PM         06/28/2017 05:31PM           06/28/2017 05:31PM         06/28/2017 05:31PM           06/28/2017 05:31PM         06/28/2017 05:31PM           06/28/2017 05:31PM         06/28/2017 05:31PM           06/28/2017 05:31PM         06/28/2017 05:31PM           06/28/2017 05:31PM         06/25/2016 03:10PM | Address:<br>Status<br>Pending<br>Completed<br>Completed<br>Completed<br>Completed<br>File Error | <ul> <li>End Date</li> <li>Ceinfo@acpe-a</li> <li>Records<br/>Uploaded</li> <li>4</li> <li>1</li> <li>1</li> <li>9</li> <li>0</li> </ul> | e: v<br>ccredit.org<br>Errors Date<br>Complete<br>4<br>1<br>6/28/201<br>1<br>6/28/201<br>1<br>6/25/201<br>1<br>6/25/201<br>1<br>1<br>6/25/201<br>1<br>1<br>1<br>1<br>1<br>1<br>1<br>1<br>1 | Search Upload Upload Refresh View View View View View View View View |                       |       |

5. To view the Provider Data File Report – click on the "View" link under the "Report" column for the file you would like to review. The following will appear:

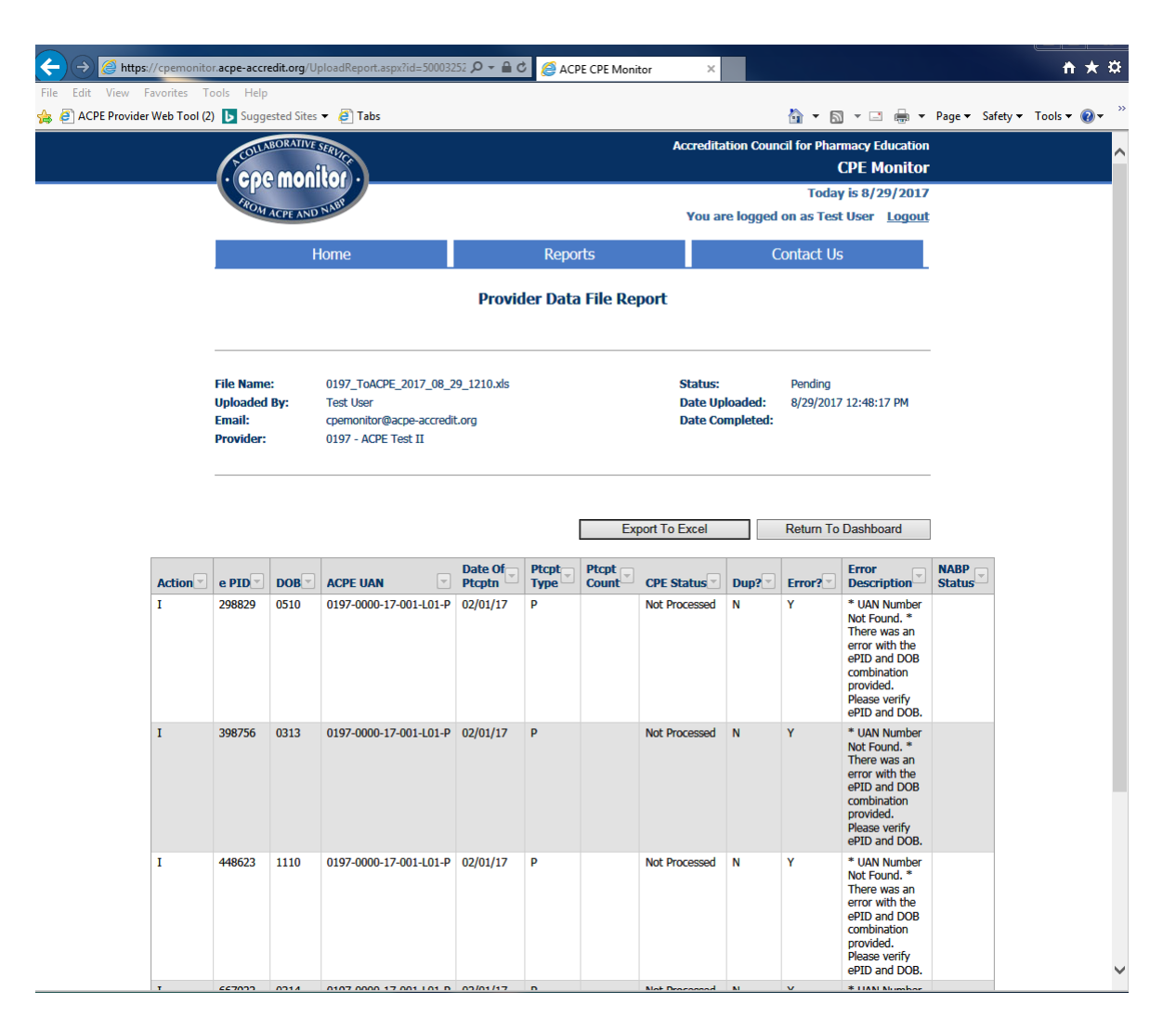

- 6. Any activities identified by CPE Monitor<sup>®</sup> as having an error ("Error" column is set to "Y") will appear with a description. Errors need to be reviewed, rectified and resubmitted by the provider in order for a record to successfully go through to a learner's NABP eProfile.
- 7. Any activities identified by CPE Monitor<sup>®</sup> as being a duplicate ("Dup?" column is set to "Y") will not be sent to NABP. A duplicate activity is defined as an activity action that was previously submitted successfully to CPE Monitor<sup>®</sup>, sent to NABP, and accepted by NABP.
- 8. Any non-pharmacist activities (Participant Type is "D", "N", "O") either have the Error Flag set to "Y" if they do not pass validation or are marked with a CPE Status of "Completed". This data is not sent to NABP.

- 9. CPE Monitor<sup>®</sup> will then transmit all error-free, non-duplicate activities to NABP once a day during the nightly batch cycle which begins at 5:00pm on standard business days. Any activity file submitted after 5:00pm will not have valid activities transmitted to NABP until the next batch cycle (which is the next business day).
- 10. The Dashboard will reflect a status of "Pending" on the Provider Data File Report once the activities have been submitted to NABP.
- 11. CPE Monitor<sup>®</sup> will receive confirmation from NABP on whether or not they accepted the records within one business day. CPE Monitor<sup>®</sup> will update all "Pending" Files to have a status of "Completed" or "Complete NABP Errors". The "Date Completed" will be the date the confirmation file was processed and a status change was applied to the activities.

| Reference       Test       Test                                                                                                    | Cell Vere Forents Tell     ACCEPTRonder Veb Tell ()     Capestations ()     Capestations () <t< th=""><th>+ ttps://cpe</th><th>monitor. acpe-accredit.org/Dashboard.aspx</th><th>ACF 😂 🖉 🗸</th><th>PE CPE Monitor</th><th>×</th><th></th><th></th><th></th><th></th><th><b>n</b></th></t<>                                                                                                    | + ttps://cpe      | monitor. acpe-accredit.org/Dashboard.aspx | ACF 😂 🖉 🗸          | PE CPE Monitor | ×                   |             |                   |                  |               | <b>n</b>                    |
|----------------------------------------------------------------------------------------------------|----------------------------------------------------------------------------------------------------|-------------------|-------------------------------------------|--------------------|----------------|---------------------|-------------|-------------------|------------------|---------------|-----------------------------|
| ACCE Provider Web Tool (2)        Buggeted Site • €) Tels       Image • E       Image • E       Image •                                                                                                    | ACCE Provider Web Toch (2)        Buggeted Sile • (2) Tels       Image (2) + (2) + | Edit View Favorit | tes Tools Help                            |                    |                |                     |             |                   |                  |               |                             |
| Contract UP         Contract UP         Contract UP         More regrets       Contract UP         More regrets       Contract UP         Diado Statistics for ACPE Test II (0197)         Submitted CE Activities:       0       Batches Submitted:       31         Pending CE Activities:       2       FTP Batches Submitted:       31         Pending CE Activities:       2       FTP Batches Submitted:       30         Denied CE Activities:       137       Uve Activities: Submitted:       90         Denied CE Activities:       137       Ever Submitsoin Lookup & Reporting       Start Date:       Image: Start Date:       Image: Start Date:                                                                                                    | Submittee       Cardination Council de Princepartie         Imme       Cardination         Imme       Contract Us         Imme       Contract Us         Imme       Contreconte Contract Us                                                                                                    | ACPE Provider Web | Tool (2) 🕟 Suggested Sites 🔻 餐 Tabs       |                    |                |                     | ć           | • • •             |                  | Page 🔻 Safety | <ul> <li>Tools ▼</li> </ul> |
| CPC Motion         Today is 8/29/2012         Image       Reports       Contact Us         Upload Statistics for ACPE Test II (0197)       Eatches Submitted:       31         Submitted CE Activities:       0       Batches Submitted:       31         Pending CE Activities:       0       Batches Submitted:       31         Optioned CE Activities:       137       Eventing CE Activities:       137         Live Submission Lookup & Reporting       Start Date:       Centrol Date:       Centrol         Upload File:       Browse       Email Address:       Centrol@acpe-accredit.org       Upload         File Name       Diploaded       Status       Generoded       Meent         Status       Status       Records       Generoded       Meent         Generation 20.48       Optional Or Status       Status       Generoded       Meent         Status       Generoded       Generot       Generot       Generot       Generot         Generation 20.48       Optional Or Status       Status       Generoded       Generot       Generot         Composed CE 2017 08.29       Optional Or Status       Generot       Generot       Generot       Generot         Status       Generot       Generot                                                                                                    | CPC Bouldor         Contract Lis         Image: Contract Lis         Line       Reports       Contract Lis         Exploritation of Contract Lis       Exploritation of Contract Lis       Exploritation of Contract Lis         Submitted CE Activities:       0       Batches Submitted:       31         Submitted CE Activities:       973       Live Activities:       973         Denied CE Activities:       973       Live Activities:       973         Denied CE Activities:       973       Live Activities:       973         Live Submission Lookup & Reporting       Start Date:       Image: Contract Contract Lis         Multical File:       Browse:       Enail Address:       Centrage: Contract Lis       Search         Stormary of Manual or FTP Data Upload       Status Status Conpleted 1       Graphabat Contract Lis       Addressi         Monitor Tract 2017 00 20 12 00.55       00/29/2017 12:48444       Pending 4       4       Graphabat Contract Lis         Monitor Tract 2017 10 20 12 00.55       00/29/2017 12:48444       Pending 4       4       Graphabat Contract Lis         Monitor Tract 2017 10 20 12 00.55       00/29/2017 12:48444       Pending 4       4       Graphabat Contract Lis         Monitor Tract 2017 10 20 12 00.55       00/29/2017 12:48444       Pendi                                                                                                    |                   | COLLABORATIVE SERVIC                      |                    |                | Accreditatio        | on Council  | for Pharmacy      | y Education      |               |                             |
| Year by Status       Year by Status         Image: Status       Image: Status         Image: Status       Image: Status         Submitted CE Activities:       0         Submitted CE Activities:       2         Approved CE Activities:       2         Approved CE Activities:       973         Denied CE Activities:       137         Live Submitted:       90         Denied CE Activities:       137         Live Submitted:       90         Denied CE Activities:       137         Live Submitted:       90         Denied CE Activities:       137         Live Submitsion Lookup & Reporting       Start Date:       Image: Status         Upload File:       Browse:       Enail Address:       Cenfo@acpe-accredit.org         Upload File:       Browse:       Enail Address:       Cenfo@acpe-accredit.org       Upload         Summary of Manual or FTP Data Uploat       Status       Browse:       Enrosh       Enrosh         Implead       Status       Browse:       Status       Status       Status       Status       Status       Status       Status       Status       Status       Status       Status       Status       Status       Status       Status                                                                                                    | Totay is 8/29/2017         Nome       Reports         Onlast List       Contact Us         Junc       Reports         Contact Us       Contact Us         Denidod Statistics for ACPE Test II (0197)       Batches Submitted (E Activities:       0       Batches Submitted:       11         Submitted CE Activities:       0       Batches Submitted:       12         Approved CE Activities:       973       Live Activities:       90         Denied CE Activities:       137       End Date:       ©       Search         Live Submission Lookup & Reporting       Start Date:       ©       Search         Dipload File:       Browse       Enail Address:       Cerin@@xpe=actred.torg       Upload         Summary of Manual or FTP Data Uploat       Satus       Refords       Refords         Option Sci 10 0.056       06/28/2017 05:114       Satus       Refords       Live Sci 06/28/2017       View         Supposed for Status       Georded       In organized       Refords       Completed       Report         Diploaded       Diploaded       Satus       Refords       In organized       Refords         Supposed for Status       Option Sci 06/28/2017 05:21M       Completed       1       6/28/2017                                                                                                    |                   | Coe monitor                               |                    |                |                     |             | CPE               | Monitor          |               |                             |
| Normal Statistics       Normal Statistics       Normal Statistics       Normal Statistics         Submitted CE Activities:       0       Batches Submitted:       31         Pending CE Activities:       2       FIP Batches Submitted:       31         Pending CE Activities:       973       Live Activities:       90         Denied CE Activities:       137       View Activities:       90         Live Submission Lookup & Reporting       Start Date:       w       Search         Minore of Heine:       Browse.       Email Address:       Ceinfo@acpe-accredit.org       Upload         Submitted OF FIP Data Uploads       Refreet       Search       Search                                                                                                    | Nome       Reports       Contact Us         Upload Statistics for ACPE Test II (0197)           Submitted CE Activities:       0       Batches Submitted:       31         Pending CE Activities:       2       FTP Batches Submitted:       32         Approved CE Activities:       973       Live Activities Submitted:       90         Denied CE Activities:       137        Search         Live Submission Lookup & Reporting       Start Date:         Search         Upload File:       Browse       Email Address:       Ceinfo@acpe-accrodt.org       Upload         Status Of Annual or FTP Data Upload       Reporting       Status National Activities       National Activities       National Activities         Status Of Annual or FTP Data Upload       Status National Activities       National Activities       National Activities       National Activities         Status Of Annual or FTP Data Upload       Status National Activities       Status National Activities       National Activities       National Activities         Status Of Annual or FTP Data Upload       Status National Activities       Status National Activities       National Activities       National Activities       National Activities         Status Of Activities:       Status Natin Activities       Status National Ac                                                                                                    |                   |                                           |                    |                |                     |             | Today is 8        | 3/29/2017        |               |                             |
| Home       Reports       Contact Us         Upload Statistics for ACPE Test II (0197)                                                                                                    | Home       Reports       Contact Us         Upload Statistics for ACPE Test II (0197)                                                                                                    |                   | ACPE AND NAM                              |                    |                | You are             | logged on   | as Test Use       | er <u>Logout</u> |               |                             |
| Submitted CE Activities:       0       Batches Submitted:       31         Pending CE Activities:       2       FTP Batches Submitted:       2         Approved CE Activities:       973       Live Activities Submitted:       90         Denied CE Activities:       137       1       End Date:       Search         Live Submission Lookup & Reporting       Start Date:       Image:       End Date:       Search         Upload File:       Browse       Email Address:       Ceinfo@acpe-accredit.org       Upload         Summary of Manual or FTP Data Uploads       Report       Report       Report         0197 ToACPE 2017 08 -29 1210 as       06/28/2017 121-48PM       Pending 4       4       Meet         0197 ToACPE 2017 08 -29 1210 as       06/28/2017 08-4PM       Appreted 1       1       6/28/2017       Meet         0197 ToACPE 2017 08 -29 1210 as       06/28/2017 08-4PM       Completed 1       1       6/28/2017       Meet         0197 ToACPE 2017 08 -29 1210 as       06/28/2017 08-4PM       Completed 1       1       6/28/2017       Meet         0197 ToACPE 2017 08-1EPM       Completed 1       1       6/28/2017       Meet       Appreted 1       1       6/28/2017       Meet         0197 ToACPE 2016 TESTAds       06/28/2017 06                                                                                                    | Jupload Statistics for ACPE Test II (0197)         Submitted CF Activities:       0       Batches Submitted:       31         Pending CF Activities:       2       FTP Batches Submitted:       2         Approved CF Activities:       973       Live Activities Submitted:       90         Denied CF Activities:       137       Ive Activities Submitted:       90         Live Submission Lookup & Reporting       Start Date:       Ive Activities:       Smarch         Upload File:       Browse       Email Address:       Ceinto@acpe-accredit.org       Upload         Summary of Manual or FTP Data Uploads       Reforesh       Merch       Approxid Status       Approxid Status       Approxi                                                                                                    |                   | Home                                      | Repo               | rts            |                     | Cor         | ntact Us          |                  |               |                             |
| Submitted CF Activities:       0       Batches Submitted:       31         Pending CF Activities:       2       FTP Batches Submitted:       20         Approved CF Activities:       973       Live Activities Submitted:       90         Denied CF Activities:       137       Ive Activities Submitted:       90         Live Submission Lookup & Reporting       Start Date:       Ive Activities       Search         Upload File:       Browse       Email Address:       Ceinfo@acpe-accredit.org       Upload         Summary of Manual or FTP Data Uploads       Records       Batches Submited       Report       View         ACPE TEST 10 0/245       06/28/2017 12:48PM       Pending 4       4       View       View         ACPE TEST 10 0/245       06/28/2017 05:31PM       Completed       1       1       6/28/2017       View         ACPE TEST 10 0/245       06/28/2017 05:31PM       Completed       1       1       6/28/2017       View         ACPE TEST 10 0/245       06/28/2017 05:31PM       Completed       1       1       6/28/2017       View         ACPE TEST 10 0/245       06/28/2017 05:31PM       Completed       1       1       6/28/2017       View         ACPE TEST 10 0/245       06/28/2017 05:31PM       Comp                                                                                                    | Submitted CE Activities:       0       Batches Submitted:       31         Pending CE Activities:       2       FTP Batches Submitted:       2         Approved CE Activities:       973       Live Activities Submitted:       90         Denied CE Activites:       137        Search         Live Submission Lookup & Reporting       Start Date:         Search         Upload File:       Browse       Email Address:       Ceinfo@acpe-accredit.org       Upload         Summary of Manual or FTP Data Uploads       Records       From Date       Verex         Approved CE Activites:       06/29/2017 12:48PM       Pending       4       4       Verex         Appended Status       Records       Enros       Date       Verex       Verex         Appended Status       Records       Enros       Date       Verex       4       4       Verex         Appended Status       Records       Enros       Date       Verex       4       4       6/28/2017       Verex         Appended Diploads       66/28/2017 05:38PM       Completed       1       1       6/28/2017       Verex         Appended Diploads       66/28/2017 05:38PM       Completed       1       1       6/28/20                                                                                                    |                   | Upload Statistics for ACPE T              | est II (0197)      |                |                     |             |                   |                  |               |                             |
| Pending CE Activities:       2       FPP Batches Submitted:       2         Approved CE Activities:       973       Live Activities Submitted:       90         Denied CE Activites:       137                                                                                                    | Pending CE Activities:       2       FPP Batches Submitted:       2         Approved CE Activities:       973       Live Activities Submitted:       90         Denied CE Activite:       137         Search         Live Submission Lookup & Reporting       Start Date:         Search         Upload File:       Browse       Email Address:       Ceinfo@acpe=accredit.org       Upload         Summary of Manual or FTP Data Uploaded       Status       Records       Email       Report         1097 TodACPE 2010 20.29 1210.045       06/28/2017 05:31PM       Pending 4       4       View         ADPE TEST TD 02.48       06/28/2017 05:31PM       Completed       1       1       6/28/2017       View         ADPE TEST TD 02.48       06/28/2017 05:31PM       Completed       1       1       6/28/2017       View         ADPE TEST TD 02.48       06/28/2017 05:31PM       Completed       1       1       6/28/2017       View         ADPE TEST TD 02.48       06/28/2017 05:31PM       Completed       1       1       6/28/2017       View         ADPE TEST TD 02.48       06/28/2017 05:31PM       Completed       1       1       6/28/2017       View         ADPE TEST TD 02.48                                                                                                    |                   | Submitted CE Activities                   | .: O               |                | Batches             | Submitted   | :                 | 31               |               |                             |
| Approved CE Activities:       973       Live Activities Submitted:       90         Denied CE Activites:       137         Live Submission Lookup & Reporting       Start Date: <ul> <li>End Date:</li> <li>End Date:</li> <li>End Date:</li> <li>End Date:</li> <li>End Date:</li> </ul> Search         Upload File:       Browse       Email Address:       Ceinfo@acpe-accredit.org       Upload         File Name       Uploaded of FTP Data Uploads       Emors       Cefesta         Normary of Manual or FTP Data Uploads       Reforms       Cefesta         Vape TEST TD 67.25       Reform       Cefesta         ACPE TEST TD 67.25       06/28/2017 05:41PM       Completed       1       6/28/2017       View         ACPE TEST TD 66.25       06/28/2017 05:31PM       Completed       1       1       6/28/2017       View         ACPE TEST TD 66.25       06/28/2017 05:31PM       Completed       1       1       6/28/2017       View         ACPE TEST TD 66.25       06/28/2017 05:31PM       Completed       1       1       6/28/2017       View         ACPE TEST TD 66.25       06/28/2017 05:3PM       Completed       1       1       6/28/2017       View         ACPE TEST TD 66.25       06/28/2017 0                                                                                                    | Approved CE Activities:       973       Live Activities: Submitted:       90         Denied CE Activities:       137             Live Submission Lookup & Reporting       Start Date:       Image: The Date:       Search           Upload File:           Browse     Email Address:     Ceinfo@acpe-accredit.org     Upload           Summary of Manual or FTP Data Uploads     Records     Frors     Date     New Toppaded       UploadFile:     Date      Status      Records      Report       Uploaded      Status      Records      Report      New Completed      Report       Q107     T042/05     Status      Records      Report      New Completed      Report       Q107     T051/10 05.45     06/28/2017 05:31PM     Completed      1      1      6/28/2017      View ACPE: TIST 10 05.45      06/28/2017 05:31PM      Completed      1      1      6/28/2017      View ACPE: TIST 10 05.45      06/28/2017 05:31PM      Completed      1      1      6/28/2017      View ACPE: TIST 10 05.45      06/28/2017 05:31PM      Completed      1      1      6/28/2017      View ACPE: TIST 10 05.45      06/28/2017 05:31PM      Completed      1      1      6/28/2017                                                                                                    |                   | Pending CE Activities                     | . 2                |                | FTP Batches         | Submitted   | :                 | 2                |               |                             |
| Denied CE Activites:       137         Live Submission Lookup & Reporting       Start Date:       Image: End Date:       Image: Search         Upload File:       Browse       Enail Address:       Ceinfo@acpe-accredit.org       Upload         Summary of Manual or FTP Data Upload       Enail Address:       Ceinfo@acpe-accredit.org       Upload         File Name       Date       Date       Status       Reports       Report         097 ToACPE 2017 08 29 1210.xts       09/29/2017 12:48PM       Pending       4       Merei       Merei         ACPE TEST TD 00.xts       09/29/2017 12:48PM       Pending       4       Merei       Merei         ACPE TEST TD 00.xts       09/29/2017 12:48PM       Pending       4       4       Merei         ACPE TEST TD 00.xts       09/29/2017 12:48PM       Pending       4       4       Merei         ACPE TEST TD 00.xts       09/29/2017 05:11PM       Completed       1       1       6/28/2017       View         ACPE TEST TD 00.xts       06/28/2017 05:11PM       Completed       1       1       6/28/2017       View         ACPE TEST TD 06.xts       06/28/2017 05:11PM       Completed       1       1       6/28/2017       View         ACPE TEST TD 06.xts       06/28/2017 0                                                                                                    | Denied CE Activities:       137         Live Submission Lookup & Reporting       Start Date: <ul> <li>Image: Image: Im</li></ul>                                                        |                   | Approved CE Activities                    | e 973              | Liv            | ve Activities       | Submitted   | :                 | 90               |               |                             |
| Live Submission Lookup & Reporting       Start Date: <ul> <li>End Date:</li> <li>End Date:</li> <li>Search</li> </ul> Upload File:       Browse       Email Address:       Ceinfo@acpe-accredit.org       Upload         Summary of Manual or FTP Data Uploads       Records       Uploaded       Bate       Uploaded       Records       Date       Completed       Report         0197       Date       Date       Oploaded       Status       Records       Completed       Report         0197       ToACPE 2017       08 / 29 / 2017 12:48PM       Pending       4       4       View         ACPE TEST TD 0.6x1s       06/28 / 2017 05:41PM       Completed       1       1       6/28 / 2017       View         ACPE TEST TD 0.7x1s       06/28 / 2017 05:39PM       Completed       1       1       6/28 / 2017       View         ACPE TEST TD 0.6x1s       06/28 / 2017 05:39PM       Completed       1       1       6/28 / 2017       View         ACPE TEST TD 0.6x1s       06/28 / 2017 05:31PM       Completed       1       1       6/28 / 2017       View         ACPE TEST TD 0.6x1s       06/28 / 2017 05:31PM       Completed       1       1       6/28 / 2017       View         ACPE TES                                                                                                    | Live Submission Lookup & Reporting       Start Date:       End Date:       Search         Upload File:       Browse       Email Address:       Ceinfo@acpe-accredit.org       Upload         Summary of Manual or FTP Data Uploads       Email Address:       Ceinfo@acpe-accredit.org       Upload         File Name       Date       Date       Completed       Records       Completed       Report         0197 ToACPE 2017 08 29 1210.xls       08/29/2017 12:48PM       Pending       4       4       View         ACPE TEST TD 06.xls       06/28/2017 05:39PM       Completed       1       1       6/28/2017       View         ACPE TEST TD 06.xls       06/28/2017 05:39PM       Completed       1       1       6/28/2017       View         ACPE TEST TD 06.xls       06/28/2017 05:3PM       Completed       1       1       6/28/2017       View         ACPE TEST TD 06.xls       06/28/2017 05:3PM       Completed       1       1       6/28/2017       View         ACPE TEST TD 06.xls       06/28/2017 05:3PM       Completed       1       1       6/28/2017       View         Q197 SJ ToACPE 2016 TEST.xls       06/28/2017 05:3PM       Completed       1       1       6/28/2017       View         Q197 SJ ToACPE 2016 TEST.xls <th></th> <td>Denied CE Activites</td> <td>: 137</td> <td></td> <td></td> <td></td> <td></td> <td></td> <td></td> <td></td>                                                                                                    |                   | Denied CE Activites                       | : 137              |                |                     |             |                   |                  |               |                             |
| Summary of Manual or FTP Data Uplow         Refresh           Date<br>Uploaded         Date<br>Uploaded         Status         Racords<br>Uploaded         Errors         Date<br>Completed         Report           0197 ToACPE 2017 08 29 1210.xls         08/29/2017 12:48PM         Pending         4         4         View           ACPE TEST TD 07.xls         06/28/2017 05:41PM         Completed         1         1         6/28/2017         View           ACPE TEST TD 06.xls         06/28/2017 05:3PPM         Completed         1         1         6/28/2017         View           ACPE TEST TD 06.xls         06/28/2017 05:3PPM         Completed         1         1         6/28/2017         View           ACPE TEST TD 06.xls         06/28/2017 05:31PM         Completed         1         1         6/28/2017         View           ACPE TEST TD 06.xls         06/28/2017 05:31BPM         Completed         1         1         6/28/2017         View           0197 SJ ToACPE 2016 TEST.xls         06/25/2016 03:00PM         Completed         9         9         6/25/2016         View           0197 SJ TOACPE 2016 TEST.xls         06/25/2016 03:00PM         File Error         0         1         6/25/2016         View           0197 SJ TOACPE 2016 TEST.xls <th>Refresh           Summary of Manual or FTP Data Uplows         Date<br/>Uploaded         Status         Records<br/>Uploaded         Errors         Date<br/>Completed         Report           File Name         09/29 / 2017 12:48PM         Pending         4         4         Report           ACPE TEST TD 02:xbs         06/28 / 2017 05:41PM         Completed         1         6/28 / 2017         View           ACPE TEST TD 06:xbs         06/28 / 2017 05:3PPM         Completed         1         1         6/28 / 2017         View           ACPE TEST TD 07:xbs         06/28 / 2017 05:3PPM         Completed         1         1         6/28 / 2017         View           ACPE TEST TD 06:xbs         06/28 / 2017 05:1PPM         Completed         1         1         6/28 / 2017         View           ACPE TEST TD 06:xbs         06/28 / 2017 05:18PM         Completed         1         1         6/28 / 2017         View           ACPE TEST TD 06:xbs         06/28 / 2017 05:18PM         Completed         1         1         6/28 / 2017         View           0197 S1 ToACPE 2016 TEST xbs         06/25 / 2016 03:05PM         File Error         0         1         6/25 / 2016         View           Page 1 of 3 (18 items) &lt; [1] 2 3 &gt;         I         2         Vie</th> <th></th> <th>Upload File:</th> <th>Browse Email</th> <th>Address: Co</th> <th>einfo@acpe-a</th> <th>ccredit.org</th> <th></th> <th>Upload</th> <th></th> <th></th> | Refresh           Summary of Manual or FTP Data Uplows         Date<br>Uploaded         Status         Records<br>Uploaded         Errors         Date<br>Completed         Report           File Name         09/29 / 2017 12:48PM         Pending         4         4         Report           ACPE TEST TD 02:xbs         06/28 / 2017 05:41PM         Completed         1         6/28 / 2017         View           ACPE TEST TD 06:xbs         06/28 / 2017 05:3PPM         Completed         1         1         6/28 / 2017         View           ACPE TEST TD 07:xbs         06/28 / 2017 05:3PPM         Completed         1         1         6/28 / 2017         View           ACPE TEST TD 06:xbs         06/28 / 2017 05:1PPM         Completed         1         1         6/28 / 2017         View           ACPE TEST TD 06:xbs         06/28 / 2017 05:18PM         Completed         1         1         6/28 / 2017         View           ACPE TEST TD 06:xbs         06/28 / 2017 05:18PM         Completed         1         1         6/28 / 2017         View           0197 S1 ToACPE 2016 TEST xbs         06/25 / 2016 03:05PM         File Error         0         1         6/25 / 2016         View           Page 1 of 3 (18 items) < [1] 2 3 >         I         2         Vie                                                                                                    |                   | Upload File:                              | Browse Email       | Address: Co    | einfo@acpe-a        | ccredit.org |                   | Upload           |               |                             |
| File NameDate<br>UploadedStatusRecords<br>UploadedErrorsDate<br>CompletedReport0197 T0ACPE 2017 08 29 1210.xds08/29/2017 12:48PMPending44ViewACPE TEST TD 07.xds06/28/2017 05:41PMCompleted116/28/2017ViewACPE TEST TD 06.xds06/28/2017 05:32PMCompleted116/28/2017ViewACPE TEST TD 06.xds06/28/2017 05:21PMCompleted116/28/2017ViewACPE TEST TD 06.xds06/28/2017 05:21PMCompleted116/28/2017View0197 SJ T0ACPE 2016 TEST.xds06/25/2016 03:10PMCompleted996/25/2016View0197 SJ T0ACPE 2016 TEST.xds06/25/2016 03:02PMFile Error016/25/2016ViewPage 1 of 3 (18 items) < [1] 2 3 >ISite as character to proteinIISite as character to protein                                                                                                    | Date<br>Uploaded         Date<br>Uploaded         Status         Records<br>Uploaded         Errors         Date<br>Completed         Report           0197 ToACPE 2017 08 29 1210.xds         06/28/2017 15:41PM         Pending         4         4         View           ACPE TEST TD 02.xds         06/28/2017 05:41PM         Completed         1         6/28/2017         View           ACPE TEST TD 06.xds         06/28/2017 05:39PM         Completed         1         6/28/2017         View           ACPE TEST TD 06.xds         06/28/2017 05:21PM         Completed         1         6/28/2017         View           ACPE TEST TD 06.xds         06/28/2017 05:18PM         Completed         1         6/28/2017         View           ACPE TEST TD 06.xds         06/28/2017 05:18PM         Completed         1         6/28/2017         View           ACPE TEST TD 06.xds         06/28/2017 05:18PM         Completed         1         1         6/28/2017         View           0197 S1 ToACPE 2016 TEST.xds         06/25/2016 03:00PM         Completed         9         9         6/25/2016         View           Page 1 of 3 (18 items) < [1] 2 3 2         I         View         View         View         View                                                                                                    |                   | Summary of Manual or FTP Data             | i Uploads          |                |                     |             |                   | Refresh          |               |                             |
| 0197 ToACPE 2017 08 29 1210.xls       08/29/2017 12:48PM       Pending       4       4       View         ACPE TEST TD 07.xls       06/28/2017 05:41PM       Completed       1       1       6/28/2017       View         ACPE TEST TD 05.xls       06/28/2017 05:39PM       Completed       1       1       6/28/2017       View         ACPE TEST TD 07.xls       06/28/2017 05:39PM       Completed       1       1       6/28/2017       View         ACPE TEST TD 07.xls       06/28/2017 05:3PM       Completed       1       1       6/28/2017       View         ACPE TEST TD 07.xls       06/28/2017 05:3PM       Completed       1       1       6/28/2017       View         ACPE TEST TD 06.xls       06/28/2017 05:3PM       Completed       1       1       6/28/2017       View         0197 SJ TOACPE 2016 TEST.xls       06/25/2016 03:10PM       Completed       9       6/25/2016       View         0197 SJ TOACPE 2016 TEST.xls       06/25/2016 03:05PM       File Error       0       1       6/25/2016       View         0197 SJ TOACPE 2016 TEST.xls       06/25/2016 03:05PM       File Error       0       1       6/25/2016       View         Page 1 of 3 (18 items) < [1] 2 3 >       [1] 2 3 >       [1] 2 3 >       [                                                                                                    | 0197 ToACPE 2017 08 29 1210.xls       08/29/2017 12:48PM       Pending       4       4       View         ACPE TEST TD 07.xls       06/28/2017 05:41PM       Completed       1       1       6/28/2017       View         ACPE TEST TD 05.xls       06/28/2017 05:39PM       Completed       1       1       6/28/2017       View         ACPE TEST TD 05.xls       06/28/2017 05:39PM       Completed       1       1       6/28/2017       View         ACPE TEST TD 07.xls       06/28/2017 05:21PM       Completed       1       1       6/28/2017       View         ACPE TEST TD 06.xls       06/28/2017 05:18PM       Completed       1       1       6/28/2017       View         0197 SJ TOACPE 2016 TEST.xls       06/25/2016 03:10PM       Completed       9       6/25/2016       View         0197 SJ TOACPE 2016 TEST.xls       06/25/2016 03:05PM       File Error       0       1       6/25/2016       View         0197 SJ TOACPE 2016 TEST.xls       06/25/2016 03:05PM       File Error       0       1       6/25/2016       View         Page 1 of 3 (18 items) < [1] 2 3 >       I       2       I       I       View       I       I       I       I       I       I       I       I       I <td< th=""><th></th><th>File Name</th><th>Date<br/>Uploaded</th><th>Status</th><th>Records<br/>Uploaded</th><th>Errors</th><th>Date<br/>Completed</th><th>Report</th><th></th><th></th></td<>                                                                                                    |                   | File Name                                 | Date<br>Uploaded   | Status         | Records<br>Uploaded | Errors      | Date<br>Completed | Report           |               |                             |
| ACPE TEST TD 07.xlg       06/28/2017 05:41PM       Completed       1       1       6/28/2017       View         ACPE TEST TD 06.xlg       06/28/2017 05:39PM       Completed       1       1       6/28/2017       View         ACPE TEST TD 07.xlg       06/28/2017 05:21PM       Completed       1       1       6/28/2017       View         ACPE TEST TD 07.xlg       06/28/2017 05:21PM       Completed       1       1       6/28/2017       View         ACPE TEST TD 06.xlg       06/28/2017 05:12PM       Completed       1       1       6/28/2017       View         0197 5J TOACPE 2016 TEST.xlg       06/25/2016 03:10PM       Completed       9       9       6/25/2016       View         0197 5J TOACPE 2016 TEST.xlg       06/25/2016 03:05PM       File Error       0       1       6/25/2016       View         Page 1 of 3 (18 items) < [1] 2 3 >       2       >                                                                                                    | ACPE TEST TD 07.xlg       06/28/2017 05:41PM       Completed       1       1       6/28/2017       View         ACPE TEST TD 06.xlg       06/28/2017 05:39PM       Completed       1       1       6/28/2017       View         ACPE TEST TD 07.xlg       06/28/2017 05:21PM       Completed       1       1       6/28/2017       View         ACPE TEST TD 07.xlg       06/28/2017 05:21PM       Completed       1       1       6/28/2017       View         ACPE TEST TD 06.xlg       06/28/2017 05:18PM       Completed       1       1       6/28/2017       View         0197 53 TOACPE 2016 TEST.xlg       06/25/2016 03:10PM       Completed       9       9       6/25/2016       View         0197 53 TOACPE 2016 TEST.xlg       06/25/2016 03:05PM       File Error       0       1       6/25/2016       View         Page 1 of 3 (18 items) < [1] 2 3 >       I       2       I       I       2       View                                                                                                    |                   | 0197 ToACPE 2017 08 29 1210.xls           | 08/29/2017 12:48PM | Pending        | 4                   | 4           |                   | View             |               |                             |
| ACPE. IEST ID UB.x85       06/28/2017 05:39PM       Completed       1       1       6/28/2017       View         ACPE. IEST ID 07.x85       06/28/2017 05:21PM       Completed       1       1       6/28/2017       View         ACPE. IEST ID 06.x85       06/28/2017 05:31PM       Completed       1       1       6/28/2017       View         0197. 51 TO 65.x85       06/28/2017 05:31PM       Completed       1       1       6/28/2017       View         0197. 51 TO ACPE. 2016 TEST.x85       06/25/2016 03:10PM       Completed       9       9       6/25/2016       View         0197. 51 TO ACPE. 2016 TEST.x85       06/25/2016 03:05PM       File Error       0       1       6/25/2016       View         0197. 51 TO ACPE. 2016 TEST.x45       06/25/2016 03:05PM       File Error       0       1       6/25/2016       View         Page 1 of 3 (18 items) < [1] 2                                                                                                    | ACPE: IEST ID: U05,X85       06/28/2017 05:39PM       Completed       1       1       6/28/2017       View         ACPE: IEST ID: 07,X85       06/28/2017 05:21PM       Completed       1       1       6/28/2017       View         ACPE: IEST ID: 07,X85       06/28/2017 05:21PM       Completed       1       1       6/28/2017       View         ACPE: IEST ID: 06,X85       06/28/2017 05:18PM       Completed       1       1       6/28/2017       View         0197: SJ: TOACPE: 2016 IEST,X85       06/25/2016 03:10PM       Completed       9       9       6/25/2016       View         0197: SJ: TOACPE: 2016 IEST,X85       06/25/2016 03:05PM       File Error       0       1       6/25/2016       View         Page 1 of 3 (18 items) < [1] 2 3 >       I       2       I       View       View                                                                                                    |                   | ACPE TEST TD 07.xls                       | 06/28/2017 05:41PM | Completed      | 1                   | 1           | 6/28/2017         | View             |               |                             |
| ACPE TEST TD 06.xls       00/28/2017 05:21MM       Completed       1       1       0/28/2017       View         0197 5J TOACPE 2016 TEST.xls       06/25/2016 03:10PM       Completed       1       1       6/28/2017       View         0197 5J TOACPE 2016 TEST.xls       06/25/2016 03:10PM       Completed       9       9       6/25/2016       View         0197 5J TOACPE 2016 TEST.xls       06/25/2016 03:05PM       File Error       0       1       6/25/2016       View         Page 1 of 3 (18 items) < [1] 2 3                                                                                                    | Note isolated         Completed         I         I         Op/28/2017         View           ACPE_TEST_TD_06.xls         06/28/2017 05:18PM         Completed         I         I         6/28/2017         View           0197_SJ_TOACPE_2016_TEST.xls         06/25/2016 03:10PM         Completed         9         9         6/25/2016         View           0197_SJ_TOACPE_2016_TEST.xls         06/25/2016 03:05PM         File Error         0         I         6/25/2016         View           Page 1 of 3 (18 items) < [1] 2 3                                                                                                    |                   | ACPE TEST TD 06.xls                       | 06/28/2017 05:39PM | Completed      | 1                   | 1           | 6/28/2017         | View             |               |                             |
| Complete     I     Op/20/2017     View       0197_SJ_TOACPE_2016_TEST.xls     06/25/2016_03:0PM     Completed     9     9     6/25/2016     View       0197_SJ_TOACPE_2016_TEST.xls     06/25/2016_03:05PM     File Error     0     1     6/25/2016     View       Page 1 of 3 (18 items)     [1] 2     2     >     >     >     >     >                                                                                                    | Complete         I         Op/20/2017         View           0197_SJ_TOACPE_2016_TEST.xls         06/25/2016_03:05PM         Completed         9         9         6/25/2016         View           0197_SJ_TOACPE_2016_TEST.xls         06/25/2016_03:05PM         File Error         0         1         6/25/2016         View           Page 1 of 3 (18 items) < [1] 2                                                                                                    |                   | ACPE TEST TD 06 vie                       | 06/28/2017 05:21PM | Completed      | 1                   | 1           | 6/28/2017         | View             |               |                             |
| Old         Open Lation of the Lation of the Lation of                                                                                                    | Old         Old         Old <th></th> <td>0197 SI TOACPE 2016 TEST vis</td> <td>06/25/2017 03:18PM</td> <td>Completed</td> <td>9</td> <td>9</td> <td>6/25/2017</td> <td>View</td> <td></td> <td></td>                                                                                                    |                   | 0197 SI TOACPE 2016 TEST vis              | 06/25/2017 03:18PM | Completed      | 9                   | 9           | 6/25/2017         | View             |               |                             |
|                                                                                                    | Page 1 of 3 (18 items) (1] 2 3 ><br>* Click on column header text to sort.                                                                                                    |                   | STOT OF TOPICIE LOTO TESTING              | 06/25/2016 03:05PM | File Error     | 0                   | 1           | 6/25/2016         | View             |               |                             |
| reget to s (to tend) $[1, 1] \leq 2$                                                                                                    | * Click on column header text to sort.                                                                                                    |                   | 0197 SJ ToACPE 2016 TEST.xls              |                    |                |                     | -           |                   |                  |               |                             |
|                                                                                                    | - Click on column header text to sort.                                                                                                    |                   | 0197 SJ TOACPE 2016 TEST.xls              |                    |                |                     |             |                   |                  |               |                             |

- 12. To view the file results click on the "View" link. All activities being accepted by NABP will have an "NABP" status of "Pass". All that were rejected will have a status of "Not Processed" followed by the reason for NABP not accepting the record.
- 13. Confirmation of results is complete. Please proceed to "Processing Errors and Re-submission".

### **Error Processing and Re-submission**

Errors may be reported either during the submission process or after NABP has processed a specific set of activities. To correct those errors, use the following process.

- 1. Login to the CPE Monitor Dashboard.
- 2. Navigate to the file with errors and go to the Provider Data Report by clicking on the "View" link.
- 3. If you click on the down arrow image next to the "Error" column, you can filter rows by a specific value. Select "Y" to show all errors.

| ) $ ightarrow$ / / / / / / / / / / / / / / / / / / / | //cpemonito                | r.acpe-accr                      | edit.org/U  | bloadReport.aspx?id=5000                                  | 3252 🔎 🗕 (              | 🌮 🥘 ACI  | PE CPE Moni | tor ×                         |                     |                  |                                                                                                    |              | <u>†</u> +⊀     |
|------------------------------------------------------|----------------------------|----------------------------------|-------------|-----------------------------------------------------------|-------------------------|----------|-------------|-------------------------------|---------------------|------------------|----------------------------------------------------------------------------------------------------|--------------|-----------------|
| Edit View Fi                                         | avorites To<br>Web Tool (2 | ools Help<br>) <b>      Sugg</b> | ested Sites | 🕶 🧃 Tabs                                                  |                         |          |             |                               |                     | <u>\</u> -       | <b>N → → →</b>                                                                                             | Page ▼ Safet | y 🕶 Tools 🕶 🔞 🕶 |
|                                                      |                            | COLLA                            | BORATIVE    | SERVIC                                                    |                         |          |             | Accredita                     | tion Coun           | cil for P        | harmacy Education                                                                                          |              |                 |
|                                                      |                            | · Cpc                            | moni        | lor                                                       |                         |          |             |                               |                     |                  | CPE Monitor                                                                                                |              |                 |
|                                                      |                            | FROM                             | ACPE AND    | NABP                                                      |                         |          |             | You ar                        | re logged           | on as 1          | aay is 8/29/2017<br>Test User <u>Logout</u>                                                                |              |                 |
|                                                      |                            |                                  | F           | lome                                                      |                         | Repo     | rts         |                               | C                   | ontact           | Us                                                                                                    |              |                 |
|                                                      |                            |                                  |             |                                                           |                         |          |             |                               |                     | Jonnauot         |                                                                                                    |              |                 |
|                                                      |                            |                                  |             |                                                           | Provid                  | ler Data | a File Re   | port                          |                     |                  |                                                                                                    |              |                 |
|                                                      |                            | File Name<br>Uploaded<br>Email:  | :<br>By:    | 0197_ToACPE_2017_08<br>Test User<br>coemonitor@acpe-accre | _29_1210.xls<br>dit.org |          |             | Status:<br>Date Up<br>Date Co | loaded:<br>mpleted: | Pendir<br>8/29/2 | Ig<br>2017 12:48:17 PM                                                                                     |              |                 |
|                                                      |                            | Provider:                        |             | 0197 - ACPE Test II                                       | allorg                  |          |             | Dute to                       | mpictur             |                  |                                                                                                    |              |                 |
|                                                      |                            |                                  |             |                                                           |                         |          |             |                               |                     |                  |                                                                                                    |              |                 |
|                                                      |                            |                                  |             |                                                           |                         |          | Ex          | oort To Excel                 |                     | Return           | To Dashboard                                                                                               |              |                 |
|                                                      |                            |                                  |             |                                                           | Data Of-                | Dtent    | Dtent       |                               |                     |                  | Error                                                                                                    | NAPD         |                 |
|                                                      |                            | e PID 🔄                          | DOB         | ACPE UAN                                                  | Ptcptn                  | Туре     | Count       | CPE Status                    | Dup?                | Error?           | Description                                                                                                | Status       |                 |
|                                                      | I                          | 298829                           | 0510        | 0197-0000-17-001-L01-l                                    | 02/01/17                | Ρ        |             | Not Processed                 | N                   | Y                | (All)<br>(Blanks)<br>(Non blanks)<br>Y                                                                     |              |                 |
|                                                      |                            |                                  |             |                                                           |                         |          |             |                               |                     |                  |                                                                                                    |              |                 |
|                                                      | I                          | 398756                           | 0313        | 0197-0000-17-001-L01-l                                    | 02/01/17                | Р        |             | Not Processed                 | N                   | Y                |                                                                                                    |              |                 |
|                                                      |                            |                                  |             |                                                           |                         |          |             |                               |                     |                  | ePID and DOB<br>combination<br>provided.<br>Please verify<br>ePID and DOB.                                 | .::          |                 |
|                                                      | I                          | 448623                           | 1110        | 0197-0000-17-001-L01-                                     | 02/01/17                | Р        |             | Not Processed                 | N                   | Y                | * UAN Number<br>Not Found. *<br>There was an<br>error with the<br>ePID and DOB<br>combination<br>provided. |              |                 |
|                                                      | -                          |                                  |             |                                                           |                         |          |             |                               |                     |                  | ePID and DOB.                                                                                              |              |                 |
|                                                      |                            | 667000                           | 0014        | 0107 0000 17 001 101 1                                    | 71/11/17                | n        |             | Not Droconood                 | N                   | v                | * HAM Number                                                                                               |              |                 |

- ÷ https:/ onitor.acpe-accredit.org/U 20-00 ACPE CPE Monitor **☆** ★ ☆ × 🔄 🔻 🔝 👻 🖃 🖶 💌 Page 🕶 Safety 🕶 Tools 🕶 🔞 🕶 👍 🧃 ACPE Provider Web Tool (2) b Suggested Sites 👻 🗿 Tabs 100dy 15 0/ 29/ 2017 ROM ACPE AND NABP You are logged on as Test User Logout Home Reports Contact Us **Provider Data File Report** File Name: 0197\_ToACPE\_2017\_08\_29\_1210.xls Status: Pending Uploaded By: 8/29/2017 12:48:17 PM Date Uploaded: Test User Email: cpemonitor@acpe-accredit.org Date Completed: Provider: 0197 - ACPE Test II Export To Excel Return To Dashboard Date Of Ptcptn NABP Status Ptcpt Type Ptcpt Count CPE Status Dup? Error? Description Action e PID DOB ACPE UAN \* UAN Number Not Found. \* There was an 298829 0510 0197-0000-17-001-L01-P 02/01/17 Ρ Not Processed N I Y error with the ePID and DOB combination provided. Please verify ePID and DOB. \* UAN Number Not Found. \* There was an error with the ePID and DOB combination provided. Please verify ePID and DOB. 0197-0000-17-001-L01-P 02/01/17 т 398756 0313 P Not Processed N Y \* UAN Number Not Found. \* There was an I 448623 1110 0197-0000-17-001-L01-P 02/01/17 P Not Processed N Υ
- 4. Only rows having an error condition will appear.

5. Click on the "Export to Excel" button. You will be prompted for a location to save the file. Give the file a name and save it to your local file system.

| 묘      | 5           | • ¢• •     |            |                        | 0197_toac                              | pe_2017_08_29_121 | 0_errors [Compati | bility Mode] - E             | Excel               | Ð                  |                                                                                                    | ×  |
|--------|-------------|------------|------------|------------------------|----------------------------------------|-------------------|-------------------|------------------------------|---------------------|--------------------|----------------------------------------------------------------------------------------------------|----|
| File   |             | Home       | insert     | Page Layout Forr       | nulas Data Rev                         | riew View         | ♀ Tell me what y  |                              |                     |                    | Anna Treudt 🛛 🗛 Shar                                                                                                    | e  |
| Paste  | ∦<br>⊮<br>₩ | Arial      | <u>U</u> + | • 10 • A* A* =         | = <b>≥</b> ≫ -   =<br>= = <b>≤ ≤ ≤</b> | Wrap Text         | General           | ▼<br>€.0 .00 C<br>.00 →.0 Fc | Conditio<br>ormatti | onal For<br>ng + T | matas Cell<br>able v Styles v<br>→ Delete v<br>→ Delete v<br>→ Delete v<br>→ Finter v Seletv                                |    |
| Clipbo | ard         | r <u>a</u> | F          | ont 🕞                  | Alignmen                               | t                 | تي Numbe          | r Da                         |                     | Styl               | les Cells Editing                                                                                                    | ^  |
| F9     |             | - i        | $\times$   | √ f <sub>x</sub>       |                                        |                   |                   |                              |                     |                    |                                                                                                    | ~  |
|        | A           | В          | С          | D                      | E                                      | F                 | G                 | н                            |                     |                    |                                                                                                    |    |
| 1 A    | ction       | NABP_ePID  | DOB        | ACPE_UAN               | Date_Of_Participation                  | Participant_Type  | Participant_Count | CPE Status                   | Dup?                | Error?             | Error_Description 1                                                                                                    | 14 |
| 2 I    |             | 298829     | 0510       | 0197-0000-17-001-L01-P | 02/01/17                               | Р                 |                   | Not Processed                | Ν                   | Y                  | • OAN Number Not Found. • I nere was an error with the<br>ePID and DOB combination provided. Please verify ePID<br>and DOB. | l  |
| л<br>З |             | 398756     | 0313       | 0197-0000-17-001-L01-P | 02/01/17                               | Р                 |                   | Not Processed                | N                   | Y                  | * UAN Number Not Found. * There was an error with the<br>ePID and DOB combination provided. Please verify ePID<br>and DOB.  |    |
| 4 I    |             | 448623     | 1110       | 0197-0000-17-001-L01-P | 02/01/17                               | Р                 |                   | Not Processed                | N                   | Y                  | * UAN Number Not Found. * There was an error with the<br>ePID and DOB combination provided. Please verify ePID<br>and DOB.  |    |
| 5 I    |             | 667922     | 0214       | 0197-0000-17-001-L01-P | 02/01/17                               | Р                 |                   | Not Processed                | N                   | Y                  | * UAN Number Not Found. * There was an error with the<br>ePID and DOB combination provided. Please verify ePID<br>and DOB.  |    |
| 6      |             |            |            |                        |                                        |                   |                   |                              |                     |                    |                                                                                                    |    |
| 8      |             |            |            |                        |                                        |                   |                   |                              |                     |                    |                                                                                                    |    |
| 9      |             |            |            |                        |                                        |                   |                   |                              |                     |                    |                                                                                                    |    |
| 11     |             |            |            |                        |                                        |                   |                   |                              |                     |                    |                                                                                                    |    |
| 12     |             |            |            |                        |                                        |                   |                   |                              |                     |                    |                                                                                                    | -  |
| 4      |             | Shee       | t          | $\oplus$               |                                        |                   |                   | : •                          |                     |                    | I                                                                                                    |    |
| Ready  | 2           |            |            |                        |                                        |                   |                   |                              |                     |                    | III III+ 100                                                                                                    | %  |

6. After saving the file, open it. It will appear as follows:

- 7. Make any necessary corrections to Columns A F based on the error indicated in either column J or Column K.
- 8. Delete Columns H L. Save the changes with the appropriate file naming structure. The file should appear as follows:

| 🗄 ১       | <del>،</del> چ. ÷ |                      | 0197_toacpe_2017_08    | 3_29_1316 [Compatibilit              | ty Mode] - Excel                                           |                                                                                                    | €. ≪×         |
|-----------|-------------------|----------------------|------------------------|--------------------------------------|------------------------------------------------------------|----------------------------------------------------------------------------------------------------|---------------|
| File      | Home In           | isert                | Page Layout Formul     | as Data Review                       | View Q Tel                                                 | I me Anna Tre                                                                                                    | A Share       |
| Paste     | → BI              | ew R ▼<br><u>U</u> ▼ |                        | Text ▼<br><b>↓ ↓ ↓ ↓ ↓ ↓ ↓ ↓ ↓ ↓</b> | 🖶 Conditional Forr<br>🌄 Format as Table<br>😴 Cell Styles 🕶 | The second second secon | Editing       |
| Clipboard | rs F              | ont                  | 🕞 Alignment            | Fa Number Fa                         | Styles                                                     |                                                                                                    | · · ·         |
| C2        |                   | $\times$             | <i>√ f</i> ≈ 0510      |                                      |                                                            |                                                                                                    | ~             |
| A A       | В                 | с                    | D                      | E                                    | F                                                          | G                                                                                                    | н 🗖           |
| 1 Action  | NABP_ePID         | DOB                  | ACPE_UAN               | Date_Of_Participation                | Participant_Type                                           | Participant_Count                                                                                                    |               |
| 2 I       | 866521            | 0510                 | 0197-0000-17-001-L01-P | 03/15/17                             | Р                                                          |                                                                                                    |               |
| и<br>3    | 398756            | 0806                 | 0197-0000-17-001-L01-P | 03/15/17                             | P                                                          |                                                                                                    |               |
| 1<br>4    | 122689            | 1110                 | 0197-0000-17-001-L01-P | 03/15/17                             | Р                                                          |                                                                                                    |               |
| л<br>5    | 667922            | 0523                 | 0197-0000-17-001-L01-P | 03/15/17                             | Р                                                          |                                                                                                    |               |
| 6<br>7    |                   |                      |                        |                                      |                                                            |                                                                                                    |               |
| 8         |                   |                      |                        |                                      |                                                            |                                                                                                    |               |
| < +       | Shee              | t                    | ÷                      |                                      | •                                                          |                                                                                                    |               |
| Ready 📲   | 8                 |                      |                        |                                      |                                                            |                                                                                                    | <b>+</b> 100% |

9.

- 10. Return to the CPE Monitor Dashboard.
- 11. Follow the steps defined in "How Do I Send Information to ACPE? Manual Transmission" section to re-submit the corrected records.
### **Automated Transmission**

- Using the SFTP tool of your choice login to cpesftp.acpe-accredit.org with the User ID and Password provided at time of account provisioning.
- 2. The results file can be found by navigating to the "results" directory. The file processed will have the same name as the uploaded file with "\_Results" appended to the file name and file extension of ".xml".

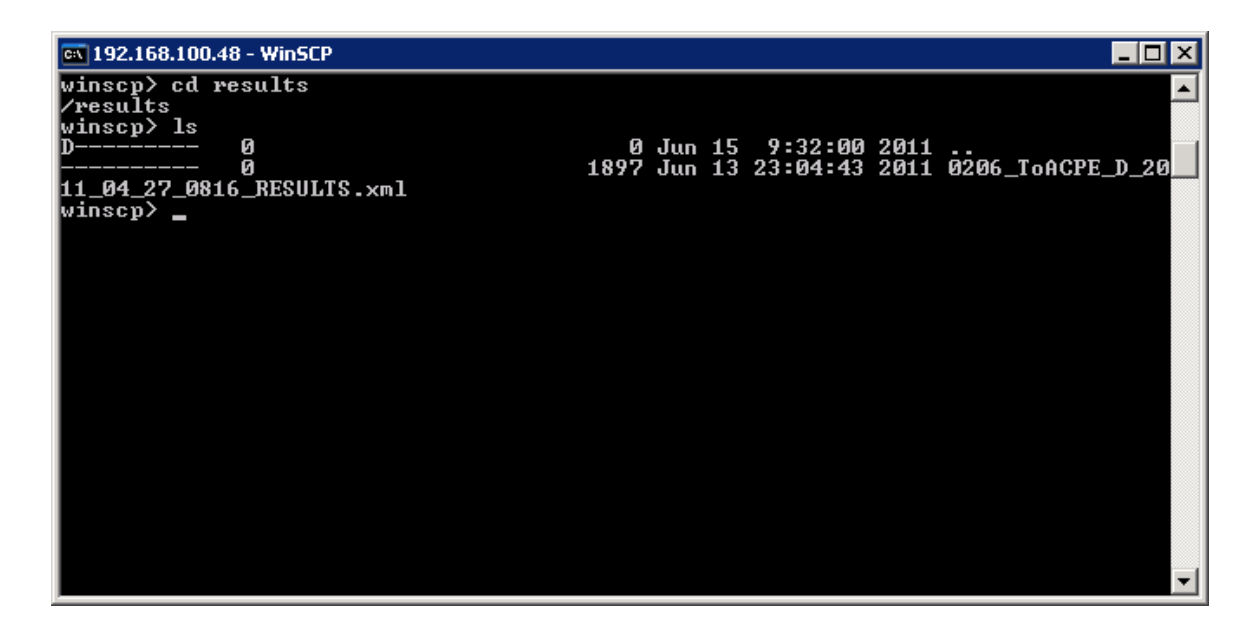

- 3. Download the results file and review the results. Corrections that need to be made can be submitted in the next SFTP file transmission to the CPE Monitor SFTP site.
- 4. Providers can also be configured for notification by email upon the completion of file processing. Please indicate at time of account provisioning if you would like to have file processing results by email; otherwise contact <u>cpemonitor@acpe-accredit.org</u> if changes are needed to your notification settings.

5. The results file is structured as follows:

| Node Name             | Description                                                 |
|-----------------------|-------------------------------------------------------------|
| File                  | The file that was processed.                                |
| Processed             | The results from CPE Monitor processing.                    |
| TotalSubmitted        | The number of records in the file submitted to CPE Monitor. |
| TotalAccepted         | The number of records accepted by CPE Monitor.              |
| TotalExceptions       | The number of records having one or more validation errors. |
| DateProcessed         | The Date the file was processed.                            |
| Results               | All records in the submitted file having validation errors. |
| Record                | An activity record having validation errors.                |
| Action                | Action value of activity record with error.                 |
| NABP_ePID             | ePID value of activity record with error.                   |
| DOB                   | Date Of Birth of activity record with error.                |
| ACPE_UAN              | ACPE_UAN of activity record with error.                     |
| Date_Of_Participation | Date Of Participation of activity record with error.        |
| Record_Status         | CPE Monitor activity record status                          |
| Date_Created          | Date activity record was created in CPE Monitor             |
| Participant_Type      | Type of Participants Submitted (D, N, O, P)                 |
| Participant_Count     | Number of Participants submitted (Non-Pharmacists)          |
| Errors                | All validation errors for the specified activity record.    |
| Error                 | A specific error for the activity record.                   |
| Number                | The error number of the specific error.                     |
| Source                | The source of the activity record. ACPE or NABP.            |
| Description           | The validation error message for the activity record.       |

Example results file:

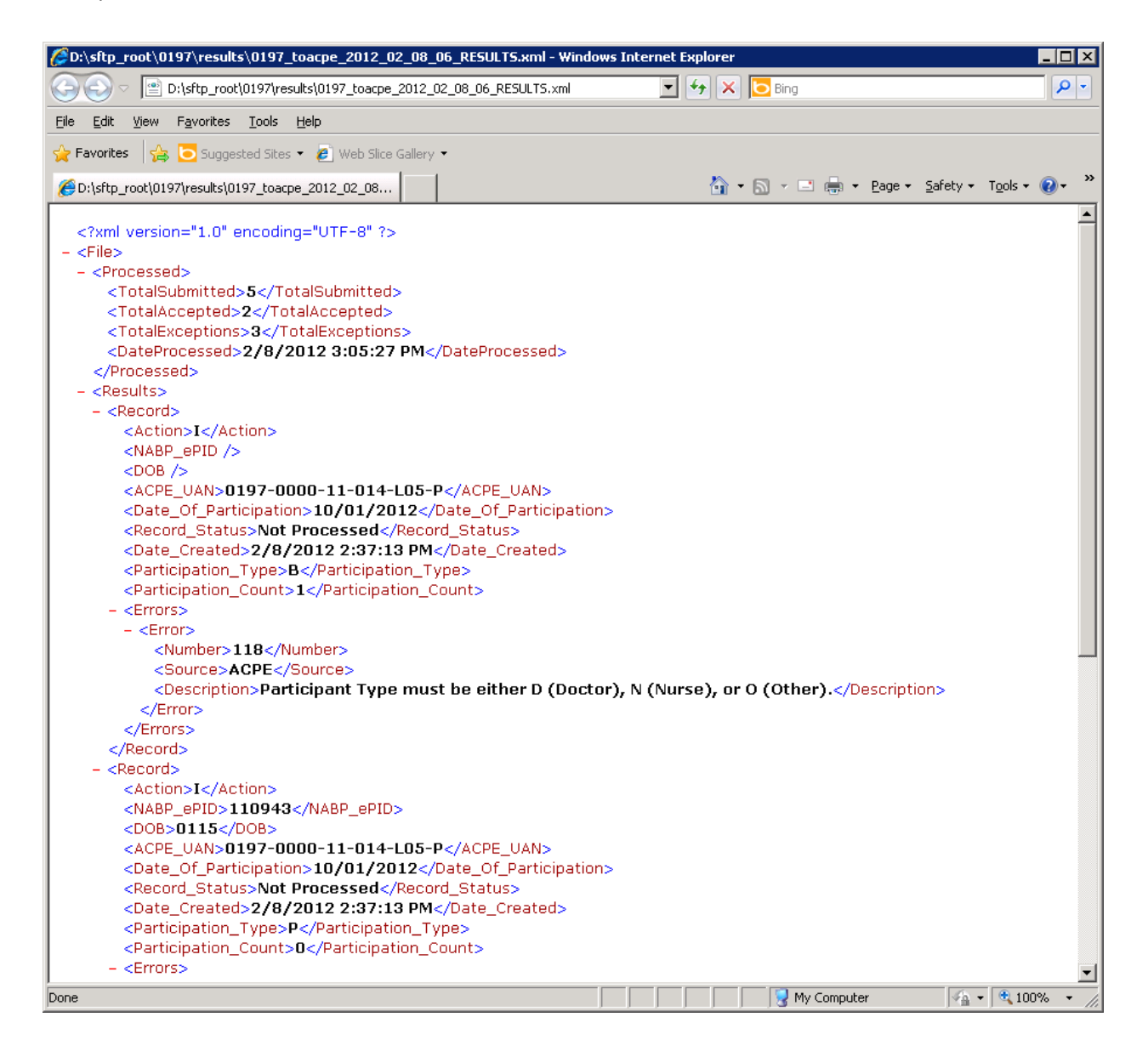

#### **Web Service Transmission**

When CPE Activities are submitted via the web service, a response is received immediately indicating whether or not the activity has been accepted or rejected. Please see the section titled "How Do I Send Information to ACPE?" sub-section "Web Service Transmissions" for further detail.

To review your submissions, if you have an ID for the Provider Web Tool, simply login to <u>https://cpemonitor.acpe-accredit.org</u> and then enter the range of activity submission dates in the section titled "Live Submission Lookup and Reporting". Click "Search" when ready.

| coe monitor                                                                                                    |                                                                                                    |                                                                                                    |                 |                                                      | СРЕ                                                                                            | Moni                                                                |
|----------------------------------------------------------------------------------------------------|----------------------------------------------------------------------------------------------------|----------------------------------------------------------------------------------------------------|-----------------|------------------------------------------------------|------------------------------------------------------------------------------------------------|---------------------------------------------------------------------|
|                                                                                                    |                                                                                                    |                                                                                                    |                 |                                                      | Today is 10                                                                                    | )/11/20                                                             |
| ACPE AND NAM                                                                                                    |                                                                                                    |                                                                                                    | You are         | logged o                                             | n as Test Use                                                                                  | er <u>Log</u>                                                       |
| Home                                                                                                    | Repor                                                                                                    | ts                                                                                                    |                 | Со                                                   | ntact Us                                                                                       |                                                                     |
| Upload Statistics for ACPE                                                                                                    | Test II (0197)                                                                                                    |                                                                                                    |                 |                                                      |                                                                                                |                                                                     |
| Submitted CE Activit                                                                                                    | ies: 0                                                                                                    |                                                                                                    | Batches S       | Submittee                                            | 1:                                                                                             | 3                                                                   |
| Pending CE Activit                                                                                                    | ies: 2                                                                                                    |                                                                                                    | FTP Batches S   | Submitted                                            | l:                                                                                             | :                                                                   |
| Approved CE Activit                                                                                                    | ies: 973                                                                                                    | Liv                                                                                                    | ve Activities S | Submittee                                            | t:                                                                                             | 90                                                                  |
| Danied CE Activit                                                                                                    |                                                                                                    |                                                                                                    |                 |                                                      |                                                                                                |                                                                     |
| Live Submission Lookup & Rej<br>Upload File:                                                                                                    | porting Start Date:<br>Browse Email                                                                                                    | 7/1/2017 v                                                                                                    | End Date        | e: 10/3                                              | 1/2017 v [                                                                                     | Search                                                              |
| Live Submission Lookup & Rej<br>Upload File:                                                                                                    | porting Start Date: Browse Email                                                                                                    | 7/1/2017 V                                                                                                    | End Date        | e: 10/3                                              | 1/2017 🗸 [<br>g                                                                                | Search                                                              |
| Live Submission Lookup & Rep<br>Upload File:                                                                                                    | porting Start Date:<br>Browse Email                                                                                                    | 7/1/2017   ✓<br>Address: Ce                                                                                                    | End Data        | e: 10/3                                              | 1/2017 v [                                                                                     | Search<br>Uploar                                                    |
| Live Submission Lookup & Rep<br>Upload File:<br>Summary of Manual or FTP Da                                                                                                    | tes: 141 porting Start Date: Browse Email ta Uploads Date Uploade                                                                                                    | 7/1/2017 v<br>Address: Ce                                                                                                    | End Data        | e: 10/3                                              | 1/2017 V [<br>g<br>Date<br>Completed                                                           | Search<br>Upload                                                    |
| Live Submission Lookup & Reg<br>Upload File:<br>Summary of Manual or FTP Da<br>File Name<br>9197 ToACPE 2017 10 11 2017.xks                                                                                                    | tes: 141 porting Start Date: Browse Email Browse Browse Email Date Uploads 10/11/2017 01:25PM                                                                                                    | 7/1/2017        Address:     Ce       Status     Pending                                                                                                    | End Data        | e: 10/3<br>accredit.or                               | 1/2017 V                                                                                       | Search Upload Refree Report View                                    |
| Live Submission Lookup & Reg<br>Upload File:<br>Summary of Manual or FTP Da<br>File Name<br>0197 ToACPE 2017 10 11 2017.xls<br>0197 ToACPE 2017 08 29 1210.xls                                                                                             | tes: 141 porting Start Date: Browse Email Browse Email Date Uploade 10/11/2017 01:25PM 08/29/2017 12:48PM                                                                                                    | 7/1/2017        Address:     Ce       Status     Pending       Completed                                                                                                    | End Data        | e: 10/3<br>accredit.or<br>Errors<br>2<br>4           | 1/2017 V<br>9<br>Date<br>Completed<br>8/29/2017                                                | Search Upload Refree Report View View View                          |
| Live Submission Lookup & Reg<br>Upload File:<br>Summary of Manual or FTP Da<br>File Name<br>0197 ToACPE 2017 10 11 2017.xls<br>0197 ToACPE 2017 08 29 1210.xls<br>ACPE TEST TD 07.xls                                                                      | tes: 141 porting Start Date: Browse Email Browse Email Date Uploaded 10/11/2017 01:25PM 08/29/2017 12:48PM 06/28/2017 05:41PM                                                                                                    | 7/1/2017        Address:     Ce       Status     Pending       Completed     Completed                                                                                           | End Data        | e: 10/3<br>accredit.or<br>Errors<br>2<br>4<br>1      | 1/2017 v<br>g<br>Date<br>Completed<br>8/29/2017<br>6/28/2017                                   | Search Upload Refree Report View View View View                     |
| Live Submission Lookup & Reg<br>Upload File:<br>Summary of Manual or FTP Da<br>File Name<br>0197 ToACPE 2017 10 11 2017.xls<br>0197 ToACPE 2017 10 29 1210.xls<br>ACPE TEST TD 07.xls<br>ACPE TEST TD 06.xls                                               | Ites:         141           porting         Start Date:           Browse         Email           Browse         Email           Date         Uploaded           10/11/2017 01:25PM         08/29/2017 12:48PM           06/28/2017 05:41PM         06/28/2017 05:39PM                                                         | 7/1/2017          Address:       Ce         Status       Pending         Completed       Completed         Completed       Completed                                             | End Data        | e: 10/3<br>accredit.or<br>Errors<br>2<br>4<br>1<br>1 | 1/2017 v<br>g<br>Date<br>Completed<br>8/29/2017<br>6/28/2017<br>6/28/2017                      | Search Upload Refree Report View View View View View                |
| Live Submission Lookup & Reg<br>Upload File:<br>Summary of Manual or FTP Da<br>File Name<br>0197 ToACPE 2017 10 11 2017.xls<br>0197 ToACPE 2017 10 11 2017.xls<br>ACPE TEST TD 07.xls<br>ACPE TEST TD 07.xls<br>ACPE TEST TD 07.xls                        | tes:       141         porting       Start Date:         Browse       Email         ata Uploads       Email         Date       Uploaded         10/11/2017 01:25PM       08/29/2017 12:48PM         06/28/2017 05:41PM       06/28/2017 05:39PM         06/28/2017 05:21PM       06/28/2017 05:21PM                           | 7/1/2017        Address:     Ce       Status     Pending       Completed     Completed       Completed     Completed                                                             | End Data        | e: 10/3                                              | 1/2017 ∨<br>g<br>Date<br>Completed<br>8/29/2017<br>6/28/2017<br>6/28/2017<br>6/28/2017         | Search Upload Refree Report View View View View View View View      |
| Live Submission Lookup & Rep<br>Upload File:<br>Summary of Manual or FTP Da<br>File Name<br>0197 ToACPE 2017 10 11 2017.xls<br>0197 ToACPE 2017 10 11 2017.xls<br>ACPE TEST TD 07.xls<br>ACPE TEST TD 06.xls<br>ACPE TEST TD 06.xls<br>ACPE TEST TD 06.xls | Ites:         141           porting         Start Date:           Browse         Email           Browse         Email           Date         Uploaded           10/11/2017 01:25PM         08/29/2017 12:48PM           06/28/2017 05:41PM         06/28/2017 05:41PM           06/28/2017 05:51PM         06/28/2017 05:18PM | 7/1/2017        Address:     Ce       Status     Pending       Completed     Completed       Completed     Completed       Completed     Completed       Completed     Completed | End Data        | e: 10/3                                              | 1/2017 ∨<br>Date<br>Completed<br>8/29/2017<br>6/28/2017<br>6/28/2017<br>6/28/2017<br>6/28/2017 | Search Upload Refree Report View View View View View View View View |

CPE Monitor - A Collaborative Service from ACPE and NABP

You will be redirect to the Provider Activity Report with the results of your search.

| COLABORATIA | nikor .           |                    | Accred       | litation Council for Pharmac | y Education<br>Monitor |  |
|-------------|-------------------|--------------------|--------------|------------------------------|------------------------|--|
|             | UNEP              |                    |              | Today is 10                  | )/11/2017              |  |
| M ACPE AN   | ND NAL            |                    | You          | are logged on as Test Use    | er <u>Logout</u>       |  |
|             | Home              | Reports            |              | Contact Us                   |                        |  |
|             |                   | Densities Astronom | D            |                              |                        |  |
|             |                   | Provider Activity  | керогі       |                              |                        |  |
|             |                   |                    |              |                              |                        |  |
|             |                   |                    |              |                              |                        |  |
| Pr          | ovider: ACPE Te   | st II              |              |                              |                        |  |
| Re          | port Type: Transa | ction Detail 🗸     |              |                              |                        |  |
| UA          | N:                |                    |              |                              |                        |  |
| EP          | ID:               |                    |              |                              |                        |  |
| St          | art Date: 7/1/201 | 7 🗸                | End Date: 10 | /31/2017 🗸                   |                        |  |
| ES          | U Year: *** All   | ESU Years ***      |              | ~                            |                        |  |
|             |                   | Search             | Expor        | t To Excel                   |                        |  |
|             |                   |                    |              |                              |                        |  |
|             |                   |                    |              |                              |                        |  |

| Submit Date | Action | NABPe PID | DOB  | ACPE UAN               | Ptcptn     | Type 🗀 | Count | CPE Status    | Dup? | Error? | Description                                                                                                    | Status |
|-------------|--------|-----------|------|------------------------|------------|--------|-------|---------------|------|--------|----------------------------------------------------------------------------------------------------|--------|
| 8/19/2017   | I      | 11111     | 0101 | 0197-0000-017-H01-P    | 01/01/2017 | p      |       | Not Processed | Ν    | Y      | * Invalid UAN<br>Number, * UAN<br>Number Not<br>Found, * There<br>was an error<br>with the ePID<br>and DOB<br>combination<br>provided.<br>Please verify<br>ePID and DOB. |        |
| 8/19/2017   | I      | 11111     | 0101 | 0197-9999-017-H04-P    | 01/01/2017 | p      |       | Not Processed | N    | Y      | * Invalid UAN<br>Number, * UAN<br>Number Not<br>Found. * There<br>was an error<br>with the ePID<br>and DOB<br>combination<br>provided.<br>Please verify<br>ePID and DOB. |        |
| 8/29/2017   | Ι      | 298829    | 0510 | 0197-0000-17-001-L01-P | 02/01/17   | Ρ      |       | Not Processed | N    | Y      | * UAN Number<br>Not Found. *<br>There was an<br>error with the<br>ePID and DOB<br>combination<br>provided                                                                |        |

## **Provider Analytics**

To assist the provider with tracking and analysis of CPE Monitor data the following reports exist:

| Report             | Description                                                                         |
|--------------------|-------------------------------------------------------------------------------------|
| Annual Activity    | A listing of participant counts by UAN for a specified ESU Year range. This will be |
|                    | used for identifying the ESU Fee (Annual Fee) for a specific year.                  |
| Annual Activity No | A listing of participant counts by UAN for a specified ESU Year range without       |
| Fee                | listing the ESU fee.                                                                |
| Participant        | A summary of all pharmacist/pharmacy technician participants for a specified        |
| Summary            | participant date range. This would be used to review which pharmacist/pharmacy      |
|                    | technician data has been accepted by both ACPE and NABP.                            |
| Transaction Detail | A detail listing of all records submitted by a provider across all files and all    |
|                    | submission methods for a specified submission date range.                           |
| UAN Summary        | A summary by participant type for a specified participant date range. This would    |
|                    | be used to review high level summary of what has been submitted by UAN.             |

All report can be accessed by clicking on the "Reports" tab from the Dashboard page.

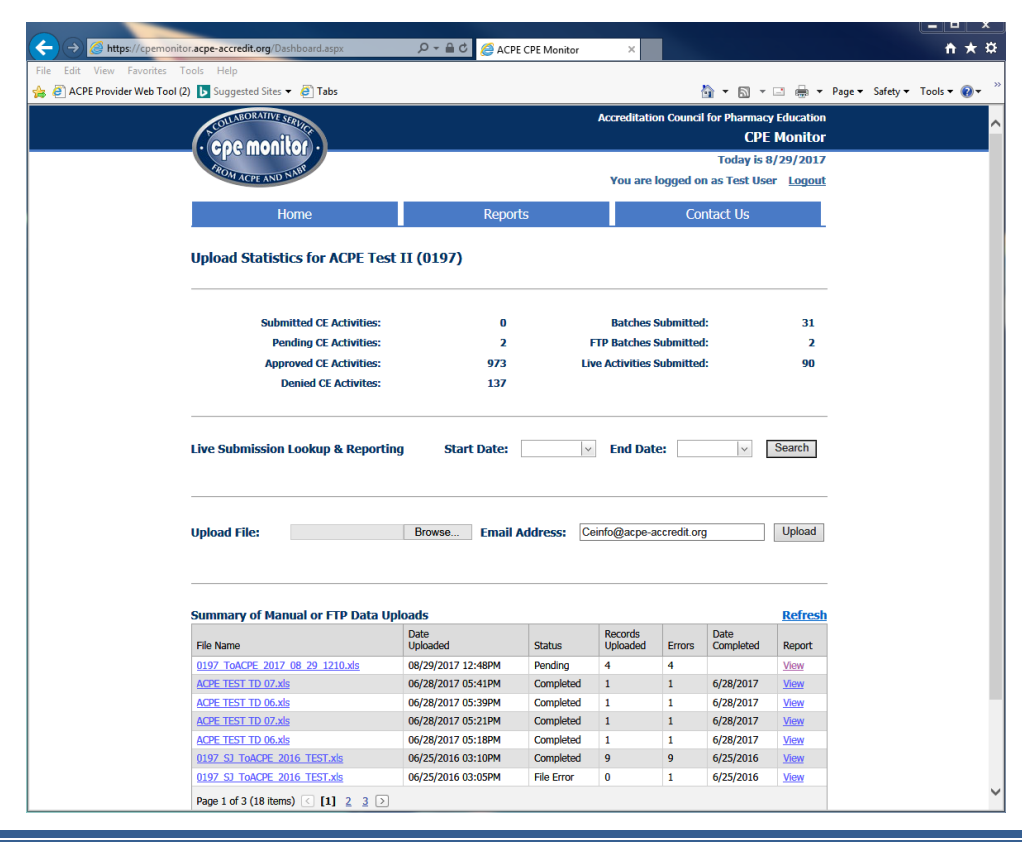

To run the **Annual Activity** report, click the "Annual Activity" radio button, select an "ESU Year", and then click the "Search".

| COLLABORATIVE SERVI     |             |                                |                 |                                 | Accr     | editation Co     | uncil for Pharma<br>CPI  | cy Education<br>E <b>Monitor</b> |   |  |
|-------------------------|-------------|--------------------------------|-----------------|---------------------------------|----------|------------------|--------------------------|----------------------------------|---|--|
| ROM ACPE AND NAU        |             |                                |                 |                                 | V        | ou are logg      | Today is                 | 8/29/2017<br>er Logout           |   |  |
| Hom                     | e           |                                | ſ               | Reports                         |          | a are rogge      | Contact Us               | -ci <u>Logou</u>                 |   |  |
|                         |             |                                | Annual /        | Activity Rep                    | ort      |                  |                          |                                  |   |  |
|                         |             |                                |                 |                                 |          |                  |                          |                                  |   |  |
| Provider:<br>Report T   | а<br>уре: И | CPE Test II<br>Innual Activity | ~               |                                 |          |                  |                          |                                  |   |  |
| UAN:<br>EPID:           |             |                                |                 |                                 |          |                  |                          |                                  |   |  |
| Start Dat               | e:          | ~                              |                 | End                             | d Date:  |                  | ~                        |                                  |   |  |
| ESU Year                | : 0         | 6/01/2015 - 05/3               | 31/2016         |                                 | <b>_</b> | √                |                          |                                  |   |  |
|                         |             | Search                         |                 |                                 | Exp      | ort to Excel     |                          |                                  |   |  |
|                         |             |                                |                 |                                 |          |                  | ~                        |                                  | 1 |  |
| UAN 💌                   | Title       | Cosponsor                      | Release<br>Date | Expiration<br>Date              | (CEUs)   | Activity<br>Type | Total<br>Participants    | Total ESU                        | - |  |
| 0197-0000-15-1001-H01-P | test        | No Joint<br>Providership       | 9/29/2015       | 9/29/2018                       | 1.000    | к                | 1                        | 1.000                            |   |  |
| 0197-9999-16-002-H01-P  | XXXXXX      | Joint<br>Providership          | 1/26/2016       | 1/26/2019                       | 0.100    | к                | 7                        | 0.700                            |   |  |
|                         |             |                                |                 |                                 |          | Par              | ticipants:<br>Fotal ESU: | 8<br>1.70                        |   |  |
|                         |             |                                |                 |                                 |          | l                | Fee Level:<br>Total Fee: | 1                                |   |  |
| * Click on column head  | er text to  | sort. Click on                 | column head     | e <mark>r button</mark> to filt | er.      |                  | rotarree.                | 3,313.00                         |   |  |

To run the **Annual Activity No Fee** report, click the "Annual Activity No Fee" option, select an ESU year and click Search. The results will display all data without the fee structure listed.

| ACOLLABORATIVE SERVICE                                                                                                    |                                                                                                    |                                                                                  |                                                                      | Accre                                                      | ditation Co                                         | uncil for Pha                        | rmacy Education       |
|----------------------------------------------------------------------------------------------------|----------------------------------------------------------------------------------------------------|----------------------------------------------------------------------------------|----------------------------------------------------------------------|------------------------------------------------------------|-----------------------------------------------------|--------------------------------------|-----------------------|
| · cpe monitor                                                                                                    | )                                                                                                    |                                                                                  |                                                                      |                                                            |                                                     | Today                                | is 11/21/2017         |
| FROM ACPE AND NABP                                                                                                    | ×                                                                                                    |                                                                                  |                                                                      | Υοι                                                        | ı are logge                                         | d on as acp                          | e acpe <u>Logou</u>   |
| Home                                                                                                    |                                                                                                    | F                                                                                | Reports                                                              |                                                            |                                                     | Contact U                            | S                     |
|                                                                                                    |                                                                                                    | Annual Activ                                                                     | vity No Fe                                                           | e Report                                                   |                                                     |                                      |                       |
| Provider:<br>Report Typ                                                                                                    | American Societ<br>e: Annual Activit                                                                                                    | y of Health-Syster<br>y No Fee ❤                                                 | m Pharmacists                                                        | ;                                                          |                                                     |                                      |                       |
| UAN:<br>Start Date:                                                                                                    |                                                                                                    |                                                                                  |                                                                      | End Date:                                                  |                                                     | ~                                    |                       |
| ESU Year:                                                                                                    | 06/01/2016 - 0                                                                                                    | 5/31/2017                                                                        |                                                                      |                                                            | ~                                                   |                                      |                       |
|                                                                                                    | Search                                                                                                    |                                                                                  |                                                                      | Expo                                                       | ort To Excel                                        |                                      |                       |
|                                                                                                    |                                                                                                    |                                                                                  |                                                                      |                                                            |                                                     |                                      |                       |
| UAN<br>0204-0000-13-002-H04-P                                                                                                    | Title<br>Clinically Important<br>Drug-Drug                                                                                                    | Cosponsor<br>No<br>Cosponsorship                                                 | Release<br>Date                                                      | Expiration<br>Date                                         | Hours<br>(CEUs)<br>0.100                            | Activity<br>Type<br>K                | Total<br>Participants |
| UAN 💌<br>0204-0000-13-002-H04-P                                                                                                    | Title<br>Clinically Important<br>Drug-Drug<br>Interactions and<br>Clinical Decision<br>Support                                                                                                    | Cosponsor v<br>No<br>Cosponsorship                                               | Release<br>Date 6/11/2013                                            | Expiration<br>Date                                         | Hours<br>(CEUs)<br>0.100                            | Activity<br>Type                     | Total<br>Participants |
| UAN<br>0204-0000-13-002-H04-P<br>0204-0000-13-005-H04-P                                                                                     | Title<br>Clinically Important<br>Drug-Drug<br>Interactions and<br>Clinical Decision<br>Support<br>Credentialing and<br>Privileging for<br>Pharmacists:<br>Preparing for the<br>future for pharmacy<br>practice<br>advancement                                                                                           | Cosponsor<br>No<br>Cosponsorship<br>No<br>Cosponsorship                          | Release<br>Date<br>6/11/2013<br>9/26/2013                            | Expiration<br>Date                                         | Hours<br>(CEUs)<br>0.100<br>0.100                   | Activity<br>Type<br>K<br>K           | Total<br>Participants |
| UAN<br>0204-0000-13-002-H04-P<br>0204-0000-13-005-H04-P<br>0204-0000-13-217-H04-P                                                           | Title<br>Clinically Important<br>Drug-Drug<br>Interactions and<br>Clinical Decision<br>Support<br>Credentialing and<br>Privileging for<br>Pharmacists:<br>Preparing for the<br>future for pharmacy<br>practice<br>advancement<br>The ABCs of CEAs<br>(Cost-Effective<br>Analyses)                                       | Cosponsor v<br>No<br>Cosponsorship<br>No<br>Cosponsorship<br>No<br>Cosponsorship | Release<br>Date<br>6/11/2013<br>9/26/2013<br>12/11/2013              | Expiration<br>Date<br>6/11/2016<br>9/26/2016<br>12/11/2016 | Hours<br>(CEUs)<br>0.100<br>0.100<br>0.100          | Activity<br>Type<br>K<br>K           | Total<br>Participants |
| UAN            0204-0000-13-002-H04-P            0204-0000-13-005-H04-P            0204-0000-13-217-H04-P            0204-0000-13-296-H04-P | Title Clinically Important Drug-Drug Interactions and Clinical Decision Support Credentialing and Privileging for Pharmacists: Preparing for the future for pharmacy practice advancement The ABCs of CEAs (Cost-Effective Analyses) Achieving Provider Status: Social Security Act Changes and the Role of Peer Review | Cosponsor<br>Cosponsorship<br>No<br>Cosponsorship<br>No<br>Cosponsorship<br>No   | Release<br>Date<br>6/11/2013<br>9/26/2013<br>12/11/2013<br>12/9/2013 | Expiration<br>Date                                         | Hours<br>(CEUs)<br>0.100<br>0.100<br>0.100<br>0.100 | Activity<br>Type<br>K<br>K<br>K<br>K | Total<br>Participants |

To run the **Participant Summary**, click the "Participant Summary", enter any filter criteria, and then click "Search".

| COLLABORATIVE SERVICE<br>• OPE monitor<br>- HOLT ACPE AND NUM |                                |                               | Accreditation Coun | cil for Pharmacy Education<br>CPE Monitor<br>Today is 8/29/2017<br>on as Test User <u>Logout</u> |  |
|---------------------------------------------------------------|--------------------------------|-------------------------------|--------------------|--------------------------------------------------------------------------------------------------|--|
| Home                                                          | Pa                             | Reports                       | port               | Contact Us                                                                                       |  |
|                                                               |                                |                               |                    |                                                                                                  |  |
| Provider:<br>Report Type:<br>UAN:                             | ACPE Test II Participant Summa | ary V                         |                    |                                                                                                  |  |
| EPID:<br>Start Date:                                          | 8/1/2015 \                     | End D                         | ate: 8/29/2017 \   |                                                                                                  |  |
| ESU Year:                                                     | *** All ESU Years **<br>Search | **                            | Export To Excel    |                                                                                                  |  |
|                                                               |                                |                               |                    | Date Of Pasticipation                                                                            |  |
| 0197-0000-15-1001-H01-P                                       |                                | 301346                        |                    | 1/5/2016                                                                                         |  |
| 0197-0000-16-014-H01-P                                        |                                | 301346                        |                    | 1/1/2017                                                                                         |  |
| 0197-9999-16-002-H01-P                                        |                                | 301346                        |                    | 3/1/2016                                                                                         |  |
| * Click on column header tex                                  | t to sort. Click on co         | lumn header button to filter. |                    |                                                                                                  |  |
|                                                               | CPE Monitor - A                | Collaborative Service fro     | m ACPE and NABP    |                                                                                                  |  |
|                                                               |                                |                               |                    |                                                                                                  |  |
|                                                               |                                |                               |                    |                                                                                                  |  |

To search by **Transaction Detail** and review all actions, select "Transaction Detail", filter any criteria and click Search.

| Acremonderine | b Tool (2)               | Suggested Sites  | ▼ 🥲 la    | bs                   |                       |                   |               |          | 9                |                  | - 🖃 🖶                           |                                                                                                    | rety 🔻 Tool    | .s 🔻 |
|---------------|--------------------------|------------------|-----------|----------------------|-----------------------|-------------------|---------------|----------|------------------|------------------|---------------------------------|----------------------------------------------------------------------------------------------------|----------------|------|
|               |                          | OLLABORATIVE SER |           |                      |                       |                   |               | Accre    | editation Counci | il for Phar<br>( | macy Educ<br>CPE Mon            | ation<br>itor                                                                                                |                |      |
|               |                          | ROM ACPE AND N   | BP        |                      |                       |                   |               | Yo       | ou are logged o  | n as Test        | r 15 8/30/.<br>t User <u>Lo</u> | gout                                                                                                    |                |      |
|               |                          | Ho               | me        |                      | Reports               |                   |               |          |                  | ontact Us        | ;                               |                                                                                                    |                |      |
|               |                          |                  |           | F                    | Prov                  | ider Activ        | ity Repo      | ort      |                  |                  |                                 |                                                                                                    |                |      |
|               |                          | Provide          | er:       | ACPE Test II         |                       |                   |               |          |                  |                  |                                 |                                                                                                    |                |      |
|               | Report Type: Transaction |                  |           |                      |                       | ]                 |               |          |                  |                  |                                 |                                                                                                    |                |      |
|               |                          | UAN:<br>EPID:    |           | 0197-0000-17-018-H   | 107-T ·               | - ACPE TEST 1     | opic Desigr   | nator 07 |                  |                  |                                 |                                                                                                    |                |      |
|               |                          | Start D          | ate:      | 1/2/2017 🛛 🗠         | ✓ End Date: 8/30/2017 |                   |               |          |                  |                  |                                 |                                                                                                    |                |      |
|               |                          | ESU Ye           | ar:       | *** All ESU Years ** | ears *** v            |                   |               |          |                  |                  |                                 |                                                                                                    |                |      |
|               |                          |                  |           | ocaren               |                       |                   |               |          |                  |                  |                                 |                                                                                                    |                |      |
| Submit Date   | Action                   | NABPe PID        | DOB       | ACPE UAN             | -                     | Date Of<br>Ptcptn | Ptcpt<br>Type | Ptcpt    | CPE Status 👻     | Dup?             | Error?                          | Error<br>Description                                                                                         | NABP<br>Status | -    |
| 6/28/2017     | I                        | 246810           | 1115      | 0197-0000-17-018-H   | 107-T                 | 6/15/2017         | Ρ             |          | Not Processed    | N                | Y                               | * There was a<br>error with the<br>ePID and DOE<br>combination<br>provided.<br>Please verify<br>ePID and DOE | .n<br>}<br>B.  |      |
|               | * Clic                   | ck on column he  | ader text | to sort. Click on co | lumn                  | header butt       | on to filter  |          |                  |                  |                                 |                                                                                                    |                |      |
|               |                          |                  |           |                      |                       |                   |               |          |                  |                  |                                 |                                                                                                    |                |      |

To run the **UAN Summary**, click the "UAN Summary" radio button, enter the Participation Date range, and then click "Search". Your report results will display.

| Attps://cpemonitor.acpe-accredit.org/ProviderUplo        | adReport.aspx 🖌       | D → 🔒 🖒 🏉 ACPE     | CPE Monitor ×          |                    |                            |                   |          |             |
|----------------------------------------------------------|-----------------------|--------------------|------------------------|--------------------|----------------------------|-------------------|----------|-------------|
| File Edit View Favorites Tools Help                      |                       |                    |                        |                    |                            |                   |          |             |
| 👍 🗿 ACPE Provider Web Tool (2) 🕨 Suggested Sites 🔻 🦉 Tab | 05                    |                    |                        | 🏠 👻                | 🔊 - 🖃 🖶                    | 🔹 Page 🕶          | Safety 🔻 | Tools 🔻 🔞 👻 |
| COLORATIVE STRUCT                                        |                       |                    | Accreditati            | on Council for Pha | rmacy Educati<br>CPE Monit | ion<br>O <b>r</b> |          | ^           |
| 1700 VNB3                                                | /                     |                    |                        | Toda               | ny is 8/29/20              | 17                |          |             |
| ACPE AND SU                                              |                       |                    | You are                | logged on as Te    | st User <u>Logo</u>        | out               |          |             |
| Home                                                     |                       | Report             | S                      | Contact U          | ls                         |                   |          |             |
|                                                          |                       | UAN Summa          | ry Report              |                    |                            |                   |          |             |
| Provider:                                                | ACPE Test II          |                    |                        |                    |                            |                   |          |             |
| Report Type:                                             | UAN Summary           | •                  |                        |                    |                            |                   |          |             |
| EPID:                                                    |                       |                    |                        |                    |                            |                   |          |             |
| Start Date:                                              | 8/1/2015              |                    | End Date: 8/29/20      | 017 \              |                            |                   |          |             |
| ESU Year:                                                | *** All ESU Years     | ***                |                        | ×                  |                            |                   |          |             |
|                                                          | Search                |                    | Export To              | Excel              |                            |                   |          |             |
|                                                          |                       |                    |                        |                    |                            |                   |          |             |
|                                                          | Pharmacists 🔻 Doo     | tors Nurses        | Intl Pharmacists VIIII | Technicians 🔻 0    | ther Total                 | ~                 |          |             |
| 0197-0000-16-014-H01-P                                   | 1                     | 0 0                | 0                      | 0                  | 0                          | 1                 |          |             |
| 0197-9999-16-002-H01-P                                   | 1                     | 6 0                | 0                      | 0                  | 0                          | 7                 |          |             |
| 0197-0000-15-1001-H01-P                                  | 1                     | 0 0                | 0                      | 0                  | 0                          | 1                 |          |             |
| * Click on column header to                              | ext to sort. Click on | column header butt | on to filter.          | Participants:      |                            | 9                 |          |             |
|                                                          | CPE Monitor - /       | A Collaborative S  | ervice from ACPE and M | мавр               |                            |                   |          |             |
|                                                          |                       |                    |                        |                    |                            |                   |          |             |
|                                                          |                       |                    |                        |                    |                            |                   |          |             |
|                                                          |                       |                    |                        |                    |                            |                   |          |             |
|                                                          |                       |                    |                        |                    |                            |                   |          |             |
|                                                          |                       |                    |                        |                    |                            |                   |          | ~           |

You may also search by specific learner's ePID number or UAN to filter to a specific UAN. Be sure to select a UAN prior to hitting the search button. The results may also be exported to Excel if desired.

# Appendix

# **CPE Monitor Error Messages**

| Number | Source | Error                                  | Description/Corrective Action              |
|--------|--------|----------------------------------------|--------------------------------------------|
| 102    | ACPE   | Invalid ePID - Must Be Numeric and At  | ePID is not a number or less than 4 digits |
|        |        | Least 4 Digits In Length.              | in length, provide a valid numeric ePID.   |
| 103    | ACPE   | Missing ePID                           | ePID is required and was not provided.     |
|        |        |                                        | Provide a valid numeric ePID.              |
| 104    | ACPE   | Invalid DOB - Must Be Numeric          | Date of Birth is not a 4-digit, numeric    |
|        |        | (MMDD)                                 | value. Provide a valid, numeric, 4-digit   |
|        |        |                                        | Date of Birth (MMDD).                      |
| 105    | ACPE   | Missing DOB                            | Date of Birth is required and was not      |
|        |        |                                        | provided. Provide a valid, numeric, 4-     |
|        |        |                                        | digit Date Of Birth (MMDD).                |
| 106    | ACPE   | Invalid UAN Number                     | Universal Activity Number (UAN)            |
|        |        |                                        | provided is not in the correct format.     |
|        |        |                                        | Provide a valid UAN.                       |
| 107    | ACPE   | Missing UAN Number                     | Universal Activity Number (UAN) is         |
|        |        |                                        | required and was not provided. Provide     |
|        |        |                                        | a valid UAN.                               |
| 108    | ACPE   | Invalid Date of Participation          | Date of Participation is not in the        |
|        |        | (MM/DD/YYYY). Date is in wrong         | required format. Provide a valid date of   |
|        |        | format.                                | participation in the correct format        |
|        |        |                                        | (MM/DD/YYYY).                              |
| 109    | ACPE   | Missing Date Of Participation          | Date of Participation is required and was  |
|        |        | (MM/DD/YYYY)                           | not provided. Provide a valid Date Of      |
|        |        |                                        | Participation (MM/DD/YYYY).                |
| 110    | ACPE   | UAN Number Not Found                   | Universal Activity Number (UAN)            |
|        |        |                                        | provided is not defined at ACPE. Provide   |
|        |        |                                        | a valid UAN.                               |
| 111    | ACPE   | ePID and DOB do not exist on NABP      | The ePID and DOB combination are not       |
|        |        | file                                   | on file with NABP. Verify the ePID and     |
|        |        |                                        | DOB combination is correct for             |
|        |        |                                        | participant.                               |
| 112    | ACPE   | Invalid Action Code                    | Action Code provided was incorrect.        |
|        |        |                                        | Only "I" for insert and "D" for delete are |
|        |        |                                        | allowed.                                   |
| 113    | ACPE   | Missing Action Code                    | Action Code is required and was not        |
|        |        |                                        | provided. Provide an action code of "l"    |
|        |        |                                        | or "D".                                    |
| 114    | ACPE   | Submission date for activity is beyond | Participant records must be submitted      |
|        |        | oo day submission window.              | within 60 days of participation of the CPE |
|        |        |                                        | activity.                                  |
| 115    | ACPE   | Date of Participation is invalid for   | For Live Activities, the Date of           |

| r   |      |                                      |                                                         |
|-----|------|--------------------------------------|---------------------------------------------------------|
|     |      | specified UAN.                       | Participation must match the Activity                   |
|     |      |                                      | Live Date entered in the Provider Web                   |
|     |      |                                      | Tool.                                                   |
|     |      |                                      |                                                         |
|     |      |                                      | For Home Activities, the Date of                        |
|     |      |                                      | Participation must be between the Initial               |
|     |      |                                      | Release Date and the Expiration Date                    |
|     |      |                                      | entered into the Provider Web Tool.                     |
| 116 | ACPE | Participant Count cannot be negative | For Non-Pharmacist Participants, the                    |
|     |      | or zero.                             | participant count must be a positive                    |
|     |      |                                      | value.                                                  |
| 117 | ACPE | Participant Count must be numeric    | For Non-Pharmacist Participants, the                    |
|     |      |                                      | participant count must be a positive                    |
|     |      |                                      | number.                                                 |
| 118 | ACPE | Participant Type must be either D    | For Non-Pharmacist Participants, the                    |
|     |      | (Doctor), N (Nurse), O (Other), IP   | participant type must be <b>D</b> octor, <b>N</b> urse, |
|     |      | (International Pharmacist), II       | Other, International (non-US licensed)                  |
|     |      | (International Technician).          | Pharmacist, or International (non-US                    |
|     |      |                                      | licensed) Pharmacy <b>T</b> echnician.                  |
| 800 | ACPE | Duplicate Record Submitted           | Duplicate record detected.                              |
| 998 | NABP | Invalid e-Profile ID                 | The ePID is not on file with NABP. Verify               |
|     |      |                                      | the ePID is correct.                                    |
| 999 | ACPE | Fatal Error                          | A fatal system error has occurred.                      |

### **Maintenance Window**

As with any web-based software, there may be the need to periodically apply application enhancements in order to improve site functionality and features. With that being said –a process must be defined for migrating changes into the CPE Monitor test and production environments.

We plan to provide notification at least one week in advance of application changes made to any portion of the site – with the exception being emergency system changes. All changes will move into our Test Environment first and then IT Representatives of the web service enabled providers will be notified of the scope of those changes. By moving changes into the test environment first, web service enabled providers can then test their applications against that environment to ensure pre-existing integration points are not affected. If there are issues with the existing integration points, it is the provider's responsibility to notify ACPE of any issue identified with the new software release in a timely manner. If a web-service provider fails to respond in a timely manner, it will be assumed that their web service functionality has not been affected, and the software enhancements will be migrated to production by a pre-defined release date.

All changes made to our production environment will occur at non-peak operating times in order to minimize the impact on participating organizations. At this time we will be targeting Tuesday night at 11:00pm for any software installation into the Production environment. Since the maintenance date will vary, providers will be notified at least 3 days in advance of a planned application installation into the production environment.

At time of software installation, a maintenance page will be posted on the site indicating that the site is unavailable for use. During that time, users will not be able to log into the website to upload files manually.

Web service providers will not be able to submit requests during the maintenance as well. It is the provider's responsibility to ensure they have the proper error handling in place to handle and manage any error response received during the scheduled downtime.

SFTP users will be able to continue uploading files unless otherwise noted in the notification document.

Once maintenance is complete, the maintenance page will be removed and the web service functionality will be restored. Please contact <u>cpemonitor@acpe-accredit.org</u> if you encounter any issues with any portion of the application after the maintenance has been completed.

Please contact <u>cpemonitor@acpe-accredit.org</u> if you have any questions or concerns regarding the maintenance window process outlined above.

### Policy 7.0 Awarding Credit

Providers are required to submit activity and participant information online via CPE Monitor<sup>®</sup> within 60 days of the date of participation. CPE Monitor<sup>®</sup>, the collaborative service from the Accreditation Council for Pharmacy Education (ACPE) and the National Association of Boards of Pharmacy (NABP), allows CPE Providers to authenticate, store, and streamline data reporting and compliance verification for participating boards of pharmacy. The CPE tracking system creates a direct link for sending CPE data from ACPE-accredited providers to ACPE and then to NABP, ensuring that all reported CPE units are officially verified by ACPE-accredited providers.

Pharmacists and pharmacy technicians may obtain a unique identification number from NABP (<u>www.nabp.pharmacy</u>) to be used when registering for a CPE activity from an ACPE-accredited provider. For a given Universal Activity Number, the provider will be offered a variety of mechanisms to upload each participant's NABP e-profile ID number, month and date of birth, and date of participation within 60 days of the learner engaging in the CE activity via CPE Monitor<sup>®</sup>. After CPE units are processed by ACPE and NABP, pharmacists and pharmacy technicians will be able to login to a comprehensive electronic profile to access information about their completed CPE.

#### Procedures

#### 7a. Technical Specifications Guide for CPE Monitor®

The provider is asked to reference the Technical Specifications Guide to assist in the upload process for participant information.

7b. Statements of Credit for Health Care Professionals Other than Pharmacists/Pharmacy Technicians For other health care professionals, the provider shall give evidence to each learner, in the form of a statement of credit of successful completion of the CPE activity within 60 days of participation in the CPE activity. Completed and signed statements of credit are distributed only following the completion of the activity within the time frame stated by the provider (e.g. on promotional materials). Incomplete or blank statements of credit must not be distributed.

All statements of credit must include the following informational items:

- The name of the learner;
- The title and date(s) of the activity;
- Type of activity: knowledge, application, practice;
- The appropriate target audience designation ("P" or "T")
  - o Separate statements of credit must be issued to either pharmacists or pharmacy technicians
  - If non-pharmacist attends the activity, a statement of credit with a "P" designation should be issued;
- The accredited provider sponsoring or joint providing the activity;
- The official ACPE logo;
- The amount of credit awarded;
- The assigned ACPE Universal Activity Number;
- The date the CPE Administrator signed the original statement of credit (either hand-written or electronically generated).

The provider is instructed not to use the term "certify" or "certification" on its statements of credit to prevent any confusion with certification processes.

### 7c. Administrative Warning

If providers do not submit activity and participant information online via CPE Monitor<sup>®</sup>, the provider will be placed on Administrative Warning, probation or an adverse action, defined as withdrawal, denial or removal of accreditation may be taken.

Administrative Warning is an accreditation status assigned administratively when a provider does not comply with administrative requirements for maintaining accreditation. If staff determines that a provider has failed to meet its administrative obligations as listed above, the provider will be notified in writing of each delinquency and given ten (10) days to fulfill all outstanding requirements, after which continued failure to comply will result in the imposition of Administrative Warning. Administrative Warning will be removed once all administrative requirements have been met. Failure to cure any such delinquency within the designated time period will result in a review for Board action at the next regularly scheduled Board meeting and may result in the provider being subjected to an adverse action.

Administrative Warning is an administrative classification and is not subject to reconsideration or appeal. During a period of Administrative Warning, a provider continues to be recognized as being accredited according to the last status decision and is maintained in the Directory listing of accredited providers. In addition, the provider will be listed as being on Administrative Warning in all published documents that specify accreditation status.

If the provider's accredited status is not restored, the education activities produced during the provider's term of accreditation will not be recognized as accredited when offered to new audiences. At such time, the provider will be notified in writing and removed from the ACPE directory of accredited providers.

### 7d. Awarding Late Credit

All pharmacists and pharmacy technicians maintain their own license and/or certification and it is their responsibility to follow up with the provider if any CE credit discrepancies are found. It is then at the provider's discretion to award or deny credit to a late claiming participant, i.e. after 60 days from engaging in the CPE activity, as it is the provider's CE activity and the provider needs to ensure the requirements necessary for credit are successfully completed. A provider may request access to CPE Monitor<sup>®</sup> if the activity in question occurred within the previous 6 months and with an appropriate reason for access, i.e. power outage, etc.

Providers who request access to CPE Monitor® to upload late ACPE credit will incur a late fee as follows:

- Provider's first three (3) requests: the provider will receive a waiver and will be provided with education and guidance.
- Upon the fourth request and thereafter, the provider will incur a late fee.
- If a provider requires both a retroactive ADF change in the Provider Web Tool and override to amend a credit, only the ADF change fee will be charged. The provider will not be charged twice.
- Providers will be given five (5) business days to submit late credits to CPE Monitor<sup>®</sup> to allow time to rectify credit information if needed.
- Providers will be required to fill out the CPE Monitor<sup>®</sup> Post-60 Day Credit Request Form in order to request an override:
  - Once a user submits this form, an email will be sent to the current CPE Administrator who is listed in the Provider Web Tool. Once the CPE Administrator submits the

associated fee, ACPE staff will implement this request and the provider will be notified. This request cannot be granted unless payment is received.

- This automatic form will allow for tracking of override data, managing the number of override requests given to each provider, and application of fees.
- A provider may charge a fee to participants wanting to claim late credit. This is a business decision that is entirely up to the provider to implement a fee policy for late credit. ACPE does not have a policy denying the ability to charge participants attempting to claim late credit.

### **CPE Monitor 60-Day Override Request Form**

To request a 60-day override for late credit, please fill out the CPE Monitor 60-Day Override Request Form. This form can be found in "Actions" on the Home page.

ACPE providers who request access to CPE Monitor<sup>®</sup> to upload credit with a date of participation outside the 60-day deadline will incur a \$200 late fee as follows:

**1-3 Requests**: ACPE will give a warning and waive the fee and grant request

4 and more Requests: ACPE will charge a \$200 fee per override request

- Providers will be required to fill out the override request form in CPE Monitor<sup>®</sup> to request an override and fill out all fields. Once the form is submitted, the provider's Continuing Education Administrator will receive an automatic email explaining the fee policy and a link to ACPE's PayPal account. Upon confirmation of payment, ACPE will grant the override request and notify the provider. The override request will not be granted until payment is received.
- Providers will be given 5 business days to submit late credits to CPE Monitor<sup>®</sup> to allow time to rectify credit information as needed.
- If a provider requires both a retroactive ADF change in the Provider Web Tool and an override to amend an activity, only the ADF change fee of \$200 will be charged. The provider will **not** be charged twice.
- The 6-month hard-stop policy will still apply. Any unclaimed credit with a date of participation that is 6 months and older will **not** be eligible for an override.

| Scolland                                                                                  |                                                                                              | Accreditation Council for Pharmacy Education |                        |  |  |
|-------------------------------------------------------------------------------------------|----------------------------------------------------------------------------------------------|----------------------------------------------|------------------------|--|--|
| cpe monitor)                                                                              |                                                                                              |                                              | CPE Momitor            |  |  |
| FROM ACPE AND NABP                                                                        |                                                                                              | You are logged on                            | as Test User Logout    |  |  |
| Homo                                                                                      | Poports                                                                                      |                                              | test lls               |  |  |
| nome                                                                                      | Reports                                                                                      |                                              |                        |  |  |
| CP                                                                                        | E Monitor Post-60 Day Credit                                                                 | Request Form                                 |                        |  |  |
|                                                                                           |                                                                                              |                                              |                        |  |  |
|                                                                                           |                                                                                              |                                              |                        |  |  |
| Provider ID:                                                                              | 0197                                                                                         | 0197                                         |                        |  |  |
| Provider Name:                                                                            | ACPE Test II                                                                                 |                                              |                        |  |  |
| Requester:                                                                                | Test User                                                                                    |                                              |                        |  |  |
| Requester Email:                                                                          | Ceinfo@acpe-accredit.org                                                                     |                                              |                        |  |  |
| Approximate Number of Learners:                                                           | Select One 🗸                                                                                 |                                              |                        |  |  |
| Please select the best reason that appli<br>ACPE at <u>cpemonitor@acpe-accredit.org</u>   | ies from the drop down menu. If none of the $\underline{\imath}$ for further discussion.     | reasons apply to your override               | request, please email  |  |  |
| Reason for Override:                                                                      | Select One                                                                                   |                                              | ~                      |  |  |
| Please select the UAN with the specific<br>must be provided. If there are multiple        | date for which the credit request is to be gra<br>dates for the same UAN, add each date sepa | anted. Click "Add" to append to arately.     | list. At least one UAN |  |  |
| UAN:                                                                                      |                                                                                              | <ul> <li>✓ Add</li> </ul>                    |                        |  |  |
| UAN List                                                                                  |                                                                                              |                                              |                        |  |  |
|                                                                                           |                                                                                              |                                              |                        |  |  |
|                                                                                           |                                                                                              |                                              |                        |  |  |
|                                                                                           | Delete                                                                                       |                                              |                        |  |  |
| 1                                                                                         | e and dick "Delete"                                                                          |                                              |                        |  |  |
| To remove a UAN, select the item above                                                    | and click belete .                                                                           |                                              |                        |  |  |
| To remove a UAN, select the item above                                                    |                                                                                              |                                              |                        |  |  |
| To remove a UAN, select the item above Submit Reset                                       | e and title berete .                                                                         |                                              |                        |  |  |
| To remove a UAN, select the item above Submit Reset * Once you submit this form, an email | will be sent to the current CPE Administrat                                                  | tor who is listed in the Provide             | r Web Tool. Once the   |  |  |